### Online-Handbuch

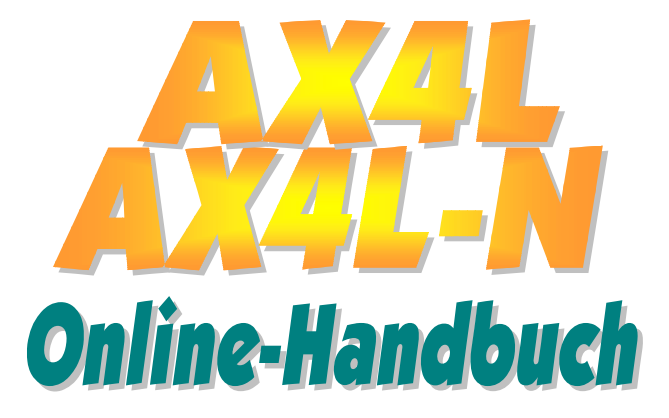

Dokumentnummer: AX4LN-OL-G0207C

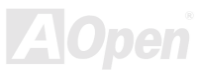

# Online-Handbuch

## Inhalt

| Inhalt                                                           | 2  |
|------------------------------------------------------------------|----|
| Wichtige Anmerkungen                                             | 9  |
| Bevor Sie beginnen                                               |    |
| Überblick                                                        | 11 |
| Technische Höhepunkte                                            |    |
| Schnellinstallation                                              |    |
| Layout des Motherboards                                          |    |
| Blockdiagramm                                                    |    |
| lardware-Installation                                            |    |
| Über "Manufacturer Upgrade Optional" und "User Upgrade Optional" |    |
| JP14 zum Löschen der CMOS-Daten                                  |    |
| CPU-Installation                                                 |    |
| Jumperloses CPU-Design                                           |    |
| Anschluss für CPU- und Gehäuselüfter (mit H/W-Überwachung)       |    |
|                                                                  |    |
| JP28 für die Tastatur-/Maus-Weckfunktion                         |    |

|      | Frontplattenanschlüsse                                       |               |
|------|--------------------------------------------------------------|---------------|
|      | ATX-Netzanschluss                                            |               |
|      | Automatische Wiederaufnahme des Netzstroms                   |               |
|      | IDE- und Floppy-Anschluss                                    |               |
| M    | IrDA-Anschluss                                               |               |
| NEW  | S/PDIF (Sony/Philips Digital Interface)-Anschluss            | 41            |
| NEW! | Super 5.1-Kanal-Audioeffekte                                 |               |
| NEW  | ADD (AGP Digital Display)-Steckplatz                         |               |
|      | WOM (Nullspannungs-Weckfunktion für Modem)-Anschluss         |               |
|      | WOM durch externes Modem                                     |               |
|      | WOM durch interne Modemkarte                                 |               |
|      | WOL (Wake on LAN)                                            |               |
|      | CNR (Communication and Network Riser)-Erweiterungssteckplatz |               |
|      | PC99 – farbkodiertes Feld auf der Rückseite                  | 50            |
|      | Unterstützung für Onboard-10/100 MB/SekLAN (nur bei AX4L-N)  | 51            |
| NEW  | Unterstützung für sechs USB2.0-Ports                         |               |
| ,    | Chassis Intrusion-Anschluss                                  |               |
|      | CD-Audioanschluss                                            |               |
|      | MODEM-CN-Anschluss                                           | <b>A</b> Open |

| Tronplaten-Autoanschluss                                                                                                    |                                                    |
|----------------------------------------------------------------------------------------------------|----------------------------------------------------|
| Dr. LED-Anschluss                                                                                                    |                                                    |
| Batterieloses und langlebiges Design                                                                                                    |                                                    |
| Überspannungsschutz                                                                                                    |                                                    |
| Hardwareüberwachung                                                                                                    |                                                    |
| Rücksetzbare Sicherung                                                                                                    |                                                    |
| 2200µF Low ESR-Kondensatoren                                                                                                    |                                                    |
| Layout (Frequency Isolation Wall)                                                                                                    |                                                    |
| Vergrößertes Aluminium-Kühlblech                                                                                                    |                                                    |
| Treiber und Hilfsprogramme                                                                                                    | 66                                                 |
|                                                                                                    |                                                    |
| Bonus-CD mit Autorun-Menü                                                                                                    |                                                    |
| Bonus-CD mit Autorun-Menü<br>Installation der Intel® Chipset Software Installation Utility                                                                                                    |                                                    |
| Bonus-CD mit Autorun-Menü<br>Installation der Intel® Chipset Software Installation Utility<br>Intel Brookdale-GL VGA-Treiber                                                                                                    |                                                    |
| Bonus-CD mit Autorun-Menü<br>Installation der Intel® Chipset Software Installation Utility<br>Intel Brookdale-GL VGA-Treiber<br>Installation des Intel IAA-Treibers                                                                                                    |                                                    |
| Bonus-CD mit Autorun-Menü<br>Installation der Intel® Chipset Software Installation Utility<br>Intel Brookdale-GL VGA-Treiber<br>Installation des Intel IAA-Treibers<br>Installation des Onboard-Soundtreibers                                                                                                    |                                                    |
| Bonus-CD mit Autorun-Menü<br>Installation der Intel® Chipset Software Installation Utility<br>Intel Brookdale-GL VGA-Treiber<br>Installation des Intel IAA-Treibers<br>Installation des Onboard-Soundtreibers<br>Installation des LAN-Treibers (nur bei AX4L-N)                                                                                     | 67<br>68<br>69<br>70<br>71<br>71<br>73             |
| Bonus-CD mit Autorun-Menü<br>Installation der Intel® Chipset Software Installation Utility<br>Intel Brookdale-GL VGA-Treiber<br>Installation des Intel IAA-Treibers<br>Installation des Onboard-Soundtreibers<br>Installation des LAN-Treibers (nur bei AX4L-N)<br>Installation des USB2.0-Treibers.                                                | 67<br>68<br>69<br>70<br>71<br>73<br>74             |
| Bonus-CD mit Autorun-Menü<br>Installation der Intel® Chipset Software Installation Utility<br>Intel Brookdale-GL VGA-Treiber<br>Installation des Intel IAA-Treibers<br>Installation des Onboard-Soundtreibers<br>Installation des LAN-Treibers (nur bei AX4L-N)<br>Installation des USB2.0-Treibers<br>Installation der Hardware Monitoring Utility | 67<br>68<br>69<br>70<br>71<br>71<br>73<br>74<br>74 |

|     | ACPI Suspend to RAM (STR)                       |       |
|-----|-------------------------------------------------|-------|
|     | AWARD BIOS                                      | 85    |
|     | Über die BIOS-Funktionsbeschreibungen           |       |
|     | Benutzung des Award™ BIOS-Setup-Programms       |       |
|     | Zugang zum BIOS-Setup                           |       |
| NEW | BIOS-Upgrade unter Windows                      |       |
| í I | Übertakten                                      | 92    |
|     | VGA-Karten und Festplattenlaufwerke             |       |
| (   | Glossar                                         | 94    |
|     | AC97                                            |       |
|     | ACPI (Advanced Configuration & Power Interface) |       |
|     | AGP (Accelerated Graphic Port)                  |       |
|     | AMR (Audio/Modem Riser)                         |       |
|     | AOpen Bonus-CD                                  |       |
|     | APM (Advanced Power Management)                 |       |
|     | ATA (AT Attachment)                             |       |
|     | ATA/66                                          |       |
|     | ATA/100                                         |       |
|     | ATA/133                                         | Aopen |

| BIOS (Basic Input/Output System)              |     |
|-----------------------------------------------|-----|
| Bus Master IDE (DMA-Modus)                    | 97  |
| CNR (Communication and Networking Riser)      | 97  |
| CODEC (Coding and Decoding)                   | 97  |
| DDR (Double Data Rated) SDRAM                 | 98  |
| DIMM (Dual In Line Memory Module)             |     |
| DMA (Direct Memory Access)                    |     |
| ECC (Error Checking and Correction)           |     |
| EDO (Extended Data Output) Memory             |     |
| EEPROM (Electronic Erasable Programmable ROM) |     |
| EPROM (Erasable Programmable ROM)             |     |
| EV6 Bus                                       |     |
| FCC DoC (Declaration of Conformity)           | 100 |
| FC-PGA (Flip Chip-Pin Grid Array)             | 100 |
| Flash ROM                                     | 100 |
| FSB (Front Side Bus) Clock                    | 100 |
| I <sup>2</sup> C Bus                          | 101 |
| IEEE 1394                                     | 101 |
| Parity Bit                                    |     |

| PBSRAM (Pipelined Burst SRAM)            |                |
|------------------------------------------|----------------|
| PC100 DIMM                               |                |
| PC133 DIMM                               |                |
| PC-1600 or PC-2100 or PC-2700 DDR DRAM   |                |
| PCI (Peripheral Component Interface) Bus |                |
| PDF-Format                               |                |
| PnP (Plug and Play)                      |                |
| POST (Power-On Self Test)                |                |
| RDRAM (Rambus DRAM)                      |                |
| RIMM (Rambus Inline Memory Module)       |                |
| SDRAM (Synchronous DRAM)                 |                |
| Shadow E <sup>2</sup> PROM               |                |
| SIMM (Single In Line Memory Module)      |                |
| SMBus (System Management Bus)            |                |
| SPD (Serial Presence Detect)             |                |
| Ultra DMA                                |                |
| USB (Universal Serial Bus)               |                |
| VCM (Virtual Channel Memory)             |                |
| ZIP-Datei                                |                |
|                                          | <b>La Open</b> |
|                                          |                |

| Fehlerbehebung           |     |
|--------------------------|-----|
| Technische Unterstützung |     |
| Produktregistrierung     | 115 |
| Kontakt mit uns          |     |

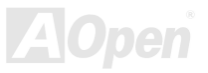

# Online-Handbuch

## Wichtige Anmerkungen

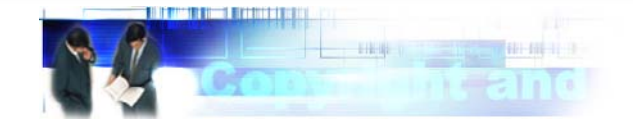

Adobe, das Adobe-Logo und Acrobat sind Warenzeichen der Adobe Systems Incorporated.

AMD, das AMD Logo, Athlon und Duron sind Warenzeichen der Advanced Micro Devices, Inc.

Intel, das Intel logo, Intel Celeron, Pentium II und Pentium III sind Warenzeichen der Intel Corporation.

Microsoft, Windows und das Windows-Logo sind entweder eingetragene Warenzeichen oder Warenzeichen der Microsoft Corporation in den USA und/oder anderen Ländern.

Alle in diesem Benutzerhandbuch verwendeten Produkt- und Markennamen dienen ausschließlich Identifikationszwecken und können eingetragene Warenzeichen Ihrer jeweiligen Eigentümer sein.

Alle in diesem Benutzerhandbuch enthaltenen Spezifikationen und Informationen können ohne vorherige Ankündigung verändert werden. AOpen behält sich das Recht vor, diese Publikation zu überarbeiten und Änderungen vorzunehmen. AOpen übernimmt keine Verantwortung für Fehler oder Ungenauigkeiten in diesem Handbuch, einschließlich der darin beschriebenen Software.

Diese Dokumentation ist durch Kopierschutzgesetze geschützt. Alle Rechte vorbehalten. Kein Teil dieses Dokuments darf ohne vorherige schriftliche Genehmigung der AOpen Corporation in keiner Form oder auf irgendeine Weise in einer Datenbank oder einem Datenaufrufsystem gespeichert werden. Copyright(c) 1996-2002, AOpen Inc. Alle Rechte vorbehalten.

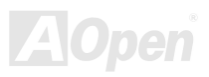

# Online-Handbuch

## **Bevor Sie beginnen**

Dieses Online-Handbuch erläutert Ihnen die Installation dieses Produkts. Alle nützlichen Informationen werden in den folgenden Kapiteln beschrieben. Bewahren Sie sich dieses Handbuch für zukünftige Upgrades oder Änderungen der Systemkonfiguration auf. Dieses Online-Handbuch ist im <u>PDF-Format</u> gespeichert. Wir empfehlen Ihnen, Adobe Acrobat Reader 4.0 zu verwenden, um das Handbuch Online zu lesen. Sie finden dieses Programm auf der <u>Bonus-CD</u> oder als Gratis-Download auf <u>Adobes</u>. <u>Website</u>.

Obwohl dieses Online-Handbuch für Bildschirmansicht optimiert ist, können Sie es auch in DIN A4-Größe ausdrucken. Stellen Sie Ihren Drucker dafür auf 2 Seiten pro A4-Blatt ein. Wählen Sie hierzu **Datei > Seite einrichten** und folgen den Anweisungen Ihres Druckertreibers.

Danke für Ihre Mithilfe bei der Rettung unseres Planeten.

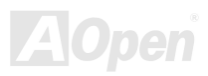

# Überblick

Vielen Dank für den Kauf des AOpen Motherboards AX4L-N. Das AX4L-N ist ein Intel<sup>®</sup> Socket 478-Motherboard, das auf dem ATX-Formfaktor basierend den Intel<sup>®</sup> 845GL (Brookdale)-Chipsatz unterstützt. Aufgrund des hochleistungsfähigen, integrierten Chipsatzes kann das AX4G Pro-Motherboard Intel<sup>®</sup> Socket 478 Pentium<sup>®</sup> 4 (Brookdale)-Prozessoren und 400MHz Front Side Bus (FSB)-Takt unterstützen. Kundenwünschen entsprechend kann das Intel 845G-Chipsatz-Speicherinterface DDR 266/200 SDRAM DIMMs mit 64, 128, 256 und 512MB unterstützen. Die maximale Speichergröße beträgt 2 GB. Der Onboard IDE-Controller unterstützt die Modi Ultra DMA 33/66/100; die Datentransferrate kann bis zu 100MB/Sek. betragen. Die Systemflexibilität kann durch Verwendung einer optionalen Communication and Network

Riser (CNR)-Karte sogar noch gesteigert werden, da eine solche Karte die Audio-, Modem- und/oder LAN-Konfiguration auf einem einzelnen Motherboard ermöglicht. Durch das leistungsstarke Onboard-LAN-Anschlussgerät Intel 82562ET (Kinnereth) PHY bietet das Motherboard darüber hinaus 10/100MB/Sek. Ethernet für berufliche oder private Verwendung (nur AX4L-N).Doch damit noch nicht genug: Der Onboard-<u>AC97 CODEC</u>-Chipsatz des AX4L-N verfügt über hohe Leistungsfähigkeit und macht Ihnen die Arbeit mit diesem Motherboard durch magischen "Stereo Surround Sound" zu einem echten Vergnügen. Viel Spaß mit dem AX4L-N!

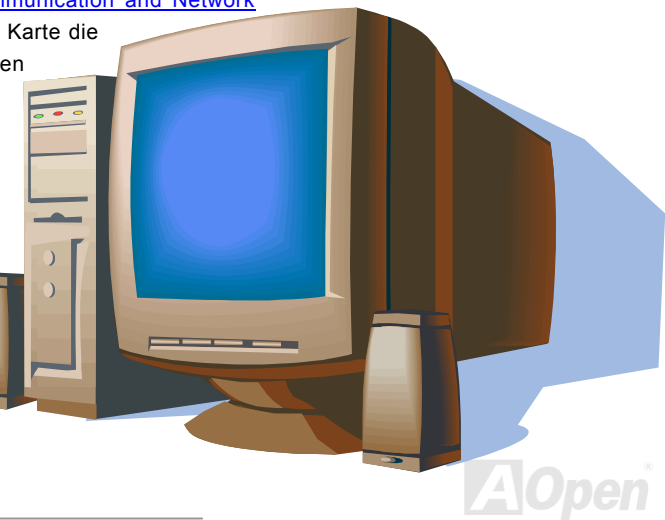

# Technische Höhepunkte

### CPU

Dieses Motherboard unterstützt Intel<sup>®</sup> Socket 478 Pentium<sup>®</sup> 4 (Brookdale) 1.4GHz~2.4GHz+ CPUs mit 400MHz Front Side Bus (FSB).

### Chipsatz

Mit dem Intel<sup>®</sup> 845GL (Brookdale)-Chipsatz bietet Intel eine Grafiklösung mit der Leistungsfähigkeit, allen innovativen Funktionen und der erwiesenen Verlässlichkeit der Intel<sup>®</sup> 845GL-Chipsatzfamilie. Die intelligente Integration des I/O Controller-Hubs (ICH4) des Chipsatzes können die USB-Controller sechs USB-Ports unterstützen. Durch die Unterstützung von 5.1 AC97-Audiokanälen und der maximalen Ausnutzungsmöglichkeit der Soft Audio/Modem-Technologie ist der 845GL-Chipsatz eine Ideallösung für neue, innovative Formfaktoren.

### Erweiterungssteckplätze

Dieses Motherboard verfügt über sechs 32-Bit/33Mhz-Steckplätze, einen CNR-Steckplatz und einen ADD-Steckplatz. Der PCI Local Bus-Durchsatz kann bis zu 132MB/Sek. betragen. Der <u>Communication & Nectworking Riser (CNR)</u>-Steckplatz des AX4L-N kann ein CNR-Interface für eine Modem-/Audiokarte unterstützen. Die "AGP Digital Display"-Karte wurde von Intel entworfen, um das AGP-Signal-Interface mit zwei DVO-Ports zu erweitern. ADD-Karten werden in den unten abgebildeten, lilafarbenen ADD-Steckplatz installiert. Die beiden DVO-Ports unterschützen eine Vielzahl von digitalen Anzeigegeräten wie z.B. LCD- und CRT-Monitore mit digitalen Eingängen. Die DVO-Ports können zur Unterstützung höherer Auflösungen und Bildwiederholraten im Dual-Channel-Modus betrieben werden. Außerdem wird ein digitales Signal bereitgestellt, um die Signalintegrität und die sehbare Bildschirmqualität beizubehalten. Für AD- und SBA-Signale kann das AX4L-N den 4X-Modus unterstützen. Alle sechs PCI-Steckplätze sind Master PCI-Steckplätze mit Schiedsverfahren und Dekodierung für alle integrierten Funktionen und LPC-Busse

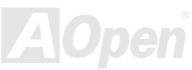

### Speicher

Dieses Motherboard verfügt über drei 184-Pin-DDR <u>SDRAM</u>-DIMM-Speichersteckplätze, die bis zu 2GB <u>PC-266/200</u>-kompatibles DDR SDRAM (Synchronous Dynamic Random Access Memory) unterstützen. In jeden Steckplatz können Sie ein DDR SDRAM-DIMM mit 64, 128, 256 oder 512MB stecken.

### Ultra DMA 33/66/100 Bus Master IDE

Der Onboard-PCI Bus Master IDE-Controller unterstützt über zwei Anschlüsse auf zwei Kanälen bis zu vier IDE-Geräte. Außerdem unterstützt er <u>Ultra DMA</u> 33/66/100, die PIO-Modi 3 und 4, den Bus Master IDE DMA-Modus 5 sowie "Enhanced IDE"-Geräte.

### LAN Port (nur bei AX4L-N)

Das hochleistungsfähige Onboard-LAN-Anschlussgerät "Intel 82562ET (Kinnereth) " bietet Ethernet-Funktionen mit 10/100 MB/Sek. für private und berufliche Verwendung.

### **On-board AC'97 Sound**

Das AX4L-N verfügt über einen <u>AC97</u> -Soundchip. Diese integrierte Audiofunktion unterstützt ein vollständiges Audioaufnahme und -Wiedergabesystem.

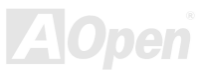

### **1MHz Stepping Frequency Adjustment**

Das BIOS enthält die Funktion "1MHz Stepping Frequency Adjustment". Durch diese "magische" Funktion können Sie die <u>FSB</u>-CPU-Frequenz von 100~248 MHz in 1MHz-Schritten einstellen und Ihr System auf maximale Leistungsfähigkeit einstellen.

### Watch Dog Timer

Dieses Motherboard verfügt über die AOpen-Funktion "Watch Dog Timer", die das System nach einem gescheiterten Übertaktungsversuch innerhalb von 4.8 Sekunden automatisch zurücksetzt.

### S/PDIF-Anschlüsse

S/PDIF (Sony/Philips Digital Interface) ist das neueste Audiotransfer-Datenformat, das durch optische Fasern beeindruckende Soundqualität bietet. Außerdem bietet es digitale anstatt analoger Audioqualität.

### Sechs USB-Ports (2.0)

Das Motherboard verfügt über drei Header für sechs <u>USB</u>-Ports zum Anschluss von USB-Geräten wie Mäusen, Tastaturen, Modems, Scannern usw. USB 2.0 ist mit 480MB/Sek. 40x schneller als das herkömmliche SB 1.0/1.1 mit 2MB/Sek.

### Dr. LED (User upgrade optional)

Von den 8 LEDs des Dr. LED-Elements des AX4L-N können Sie die Art möglicher Probleme einfach ablesen.

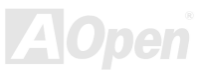

### ADD-Steckplatz (nur für ADD-Karten)

Die "AGP Digital Display"-Karte wurde von Intel entworfen, um das AGP-Signal-Interface mit zwei DVO-Ports zu erweitern. ADD-Karten werden in den unten abgebildeten, lilafarbenen ADD-Steckplatz installiert. Die beiden DVO-Ports unterschützen eine Vielzahl von digitalen Anzeigegeräten wie z.B. LCD- und CRT-Monitore mit digitalen Eingängen. Die DVO-Ports können zur Unterstützung höherer Auflösungen und Bildwiederholraten im Dual-Channel-Modus betrieben werden.

### Energieverwaltung/Plug and Play

Die Energieverwaltungsfunktion dieses Motherboards entspricht den Energiespar-Standards des Energy Star-Programms der U.S. Environmental Protection Agency (EPA). Es bietet außerdem <u>Plug-and-Play</u>-Funktionalität, um Ihnen die Bedienung einfacher zu gestalten und Ihnen Konfigurationsprobleme zu ersparen.

### Hardwareüberwachung

Die Hardwareüberwachung überprüft den Status der CPU- oder Systemlüfters sowie die Temperatur und die Spannung. Im Falle des Auftretens von Problemen warnt es Sie durch das integrierte Hardwareüberwachungsmodul.

### **Enhanced ACPI**

eses Motherboard wendet den <u>ACPI</u>-Standard für vollständige Kompatibilität mit Windows 98/ME/2000<sup>™</sup> an und unterstützt die Funktionen Soft-Off, STR (Suspend to RAM, S3), und STD (Suspend to Disk, S4).

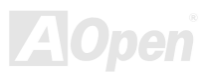

# Online-Handbuch

### Super Multi-I/O

Dieses Motherboards verfügt über zwei serielle, UART-kompatible Hochgeschwindigkeits-Schnittstellen und eine parallele Schnittstelle mit EPP- und ECP-Kompatibilität. UART kann zum Schaffen einer kabellosen Verbindung auch über die COM1-Schnittstelle mit dem Infrarot-Modul verbunden werden.

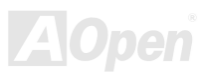

# Online-Handbuch

# Schnellinstallation

Auf dieser Seite finden Sie einen schnellen Überblick über die Installation Ihres Systems. Folgen Sie jedem Schritt.

- 1. Installation von CPU und Lüfter
- 2. Installation von Systemspeicher (DIMM)
- 3. Anschluss des Frontplattenkabels
- 4. Anschluss des IDE- und Floppykabels
- 5. Anschluss des ATX-Netzkabels
- 6. Anschluss der rückwärtigen Kabel
- 7. Anschalten des Systems und Laden des BIOS-Setups
- 8. Einstellung der CPU-Frequenz
- 9. Neustart des Systems
- 10. Installation des Betriebssystems (wie z.B. Windows 98)
- 11. Installation von Treibern und Hilfsprogrammen

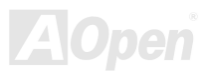

# Online-Handbuch

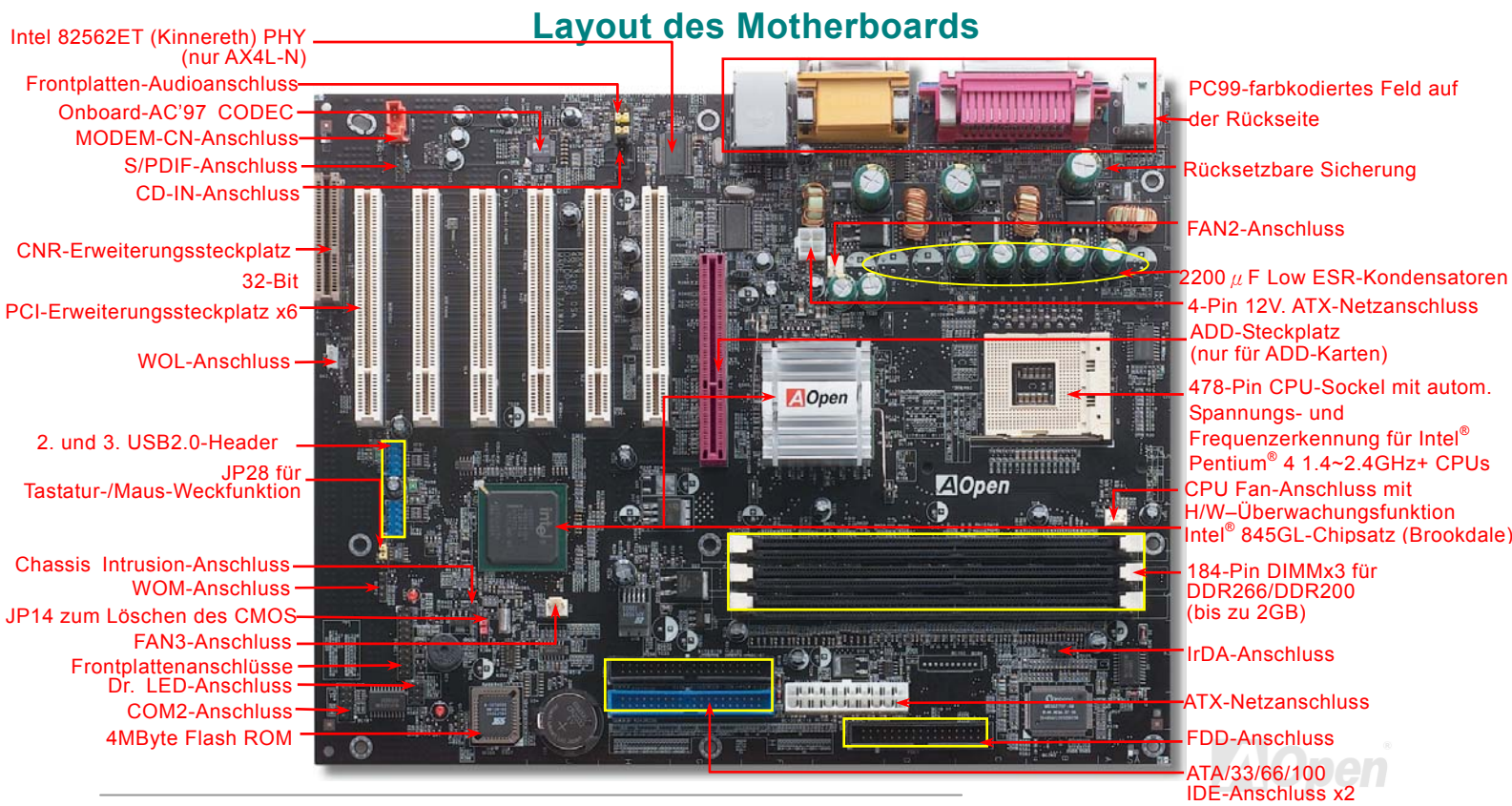

### 18

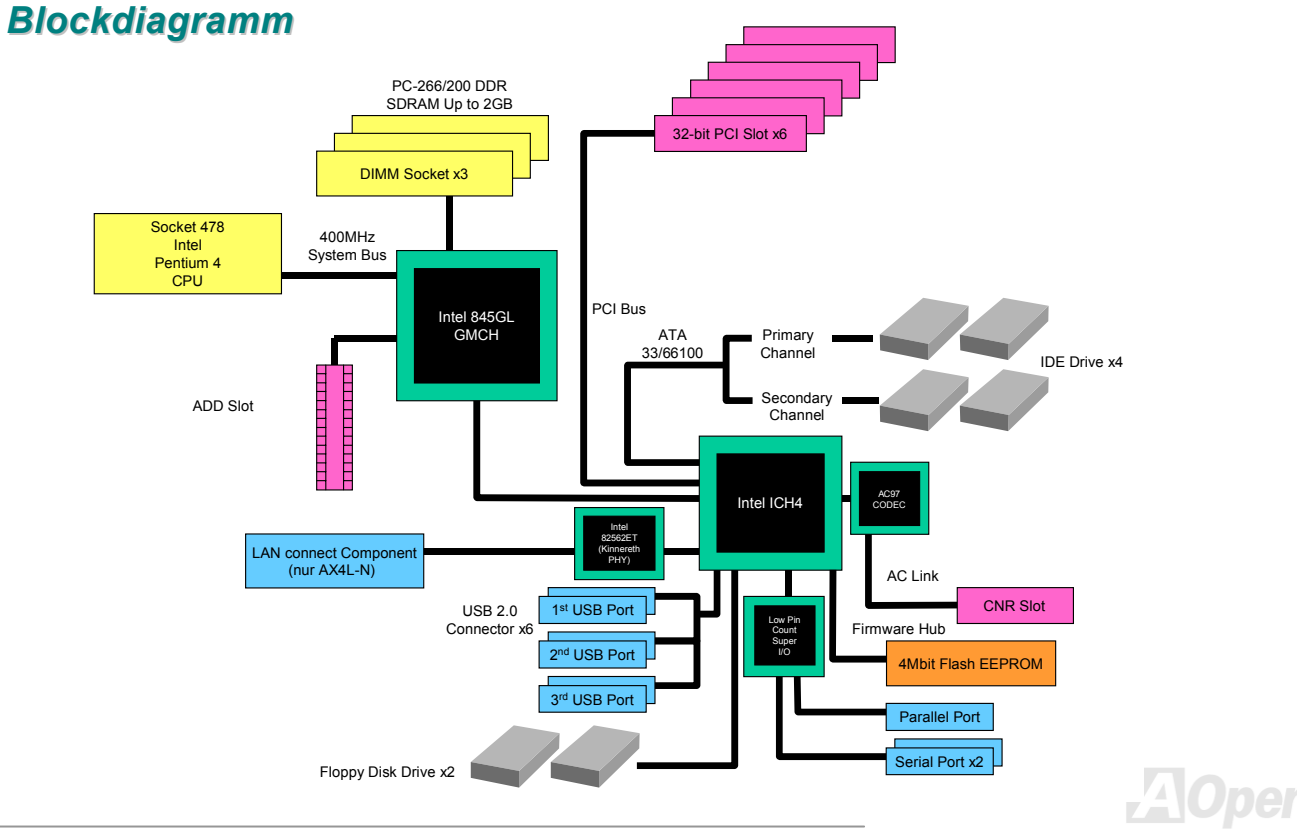

# **Hardware-Installation**

Dieses Kapitel beschreibt Jumper, Anschlüsse und Hardwaregeräte dieses Motherboards.

Anmerkung: Elektrostatische Entladung kann Prozessor, Laufwerke, Erweiterungskarten und andere Komponenten beschädigen. Achten Sie immer auf die folgenden Sicherheitsvorkehrungen, bevor Sie eine Systemkomponente einbauen.
1.Entnehmen Sie keine Komponenten aus ihren Schutzverpackungen, bevor Sie bereit zur Installation sind.
2.Tragen Sie ein Handgelenkserdungsband und befestigen es an einem Metallteil des Systems, bevor Sie eine Komponente anfassen. Wenn Sie kein solches Band zur Verfügung haben, erfordert jeder Kontakt mit dem System Elektrostatik-Schutz.

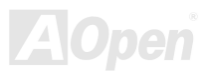

## Online-Handbuch

## Über "Manufacturer Upgrade Optional" und "User Upgrade Optional"...

Beim Lesen dieses Online-Handbuchs und beim Zusammenbauen Ihres Computersystems wird Ihnen auffallen, dass einige Funktion mit "Manufacturer Upgrade Optional" oder "User Upgrade-Optional" bezeichnet werden. Trotz aller leistungsstarken Funktionen der AOpen-Motherboards sind nicht alle Funktionen für jeden Anwender von Nutzen. Aus diesem Grund haben wir einige Hauptfunktionen, die Ihnen zur Auswahl zur Verfügung stehen, auf den Status "Manufacturer Upgrade-Optional" gebracht. Einige optionale Hauptfunktionen können Sie selbst erweitern. Deshalb werden solche Funktionen mit "User Upgrade-Optional" bezeichnet. Optionale Funktionen, die Sie nicht selbst erweitern können, nennen wir "Manufacturer Upgrade Optional Bei Bedarf können Sie sich zum Kauf von "User Upgrade-Optional"-Komponenten an Ihren lokalen Händler wenden. Natürlich können Sie sich detaillierte Produktinformationen auch wie gewohnt von der Webseite <u>http://www.aopencom.de/</u> holen.

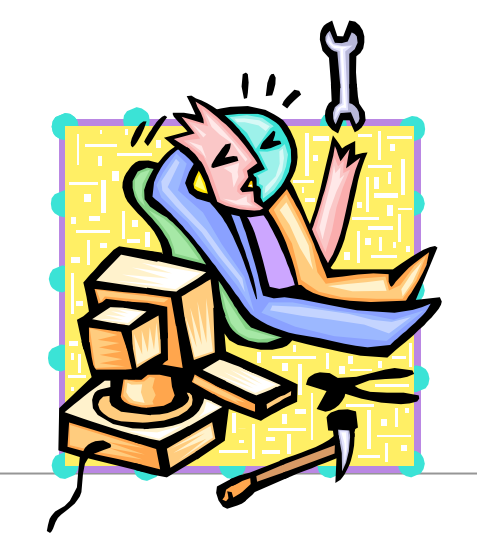

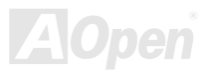

# Onlîne-Handbuch

## JP14 zum Löschen der CMOS-Daten

Sie können das CMOS löschen, um die Voreinstellungen des Systems wiederherzustellen. Gehen Sie zum Löschen des CMOS wie folgt vor:

1. Schalten Sie das System ab und trennen das Netzkabel vom Stromnetz.

1 0

CMOS

löschen

- 2. Trennen Sie das ATX-Netzkabel vom Anschluss PWR2.
- **3.** Finden Sie JP14 und schließen die Pins 2 und 3 für einige Sekunden kurz.
- 4. Setzen Sie JP14 durch Kurzschließen der Pins 1 und 2 zurück.

Normal

(Voreinstellung)

5. Schließen Sie das ATX-Netzkabel wieder an den Anschluss PWR2 an.

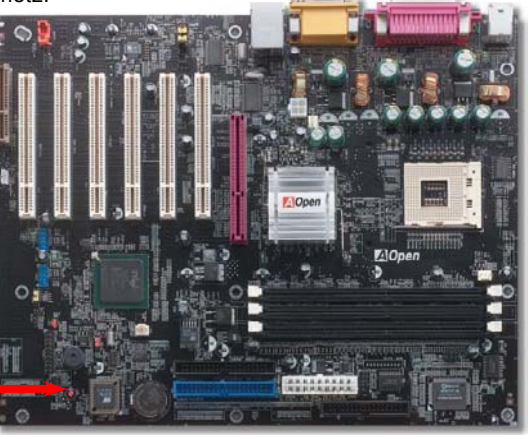

**Tipp:** Wann sollte ich das CMOS löschen?

- 1. Wenn Sie aufgrund von Übertakten nicht booten können.
- 2. Wenn Sie Ihr Passwort vergessen haben.
- 3. Zur Hilfe bei der Fehlerbehebung.

# Online-Handbuch

## **CPU-Installation**

Dieses Motherboard unterstützt Intel<sup>®</sup> Pentium 4 Socket 478-CPUs (Brookdale). Passen Sie bei der CPU-Ausrichtung auf, wenn Sie die CPU in den Sockel stecken.

1. Ziehen Sie den CPU-Sockelhebel nach oben bis zu einem Winkel von 90 Grad.

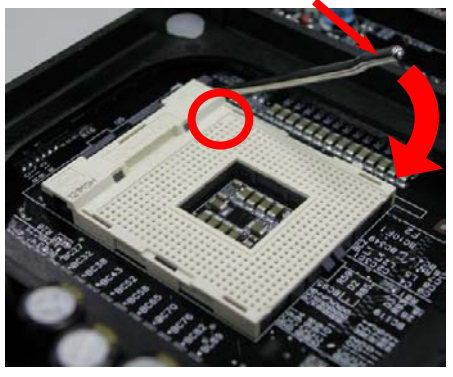

2. Finden Sie Pin 1 und suchen auf dem oberen Interface der CPU nach einer Markierung. Richten Sie Pin 1 am Sockel aus und stecken die CPU dann hinein.

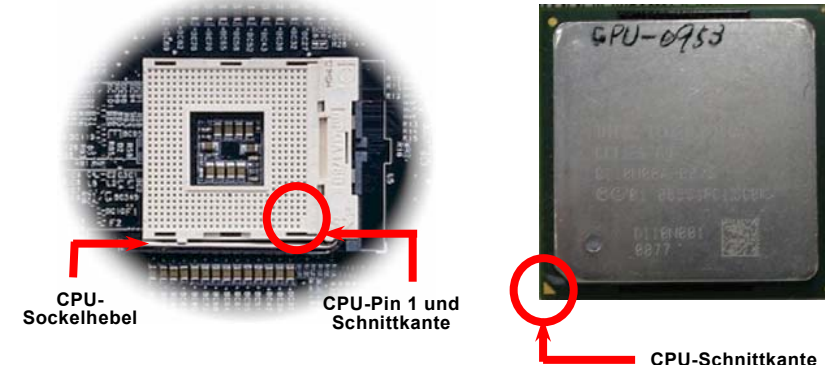

Anmerkung: Diese Abbildungen dienen nur als Beispiele und können sich von Ihrem Motherboard unterscheiden.

# Online-Handbuch

**3.** Drücken Sie den CPU-Sockelhebel zur Beendigung der CPU-Installation nach unten.

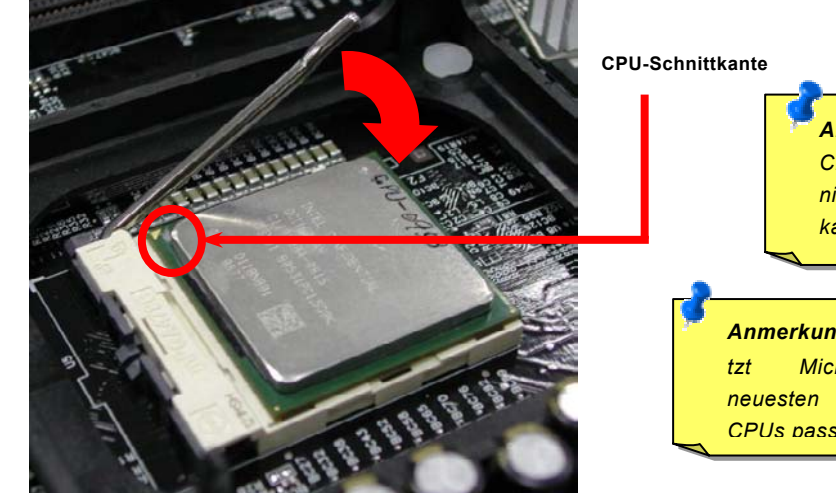

**Anmerkung:** Wenn Sie Pin 1 des CPU-Sockels und die Schnittkante nicht korrekt aneinander ausrichten, kann die CPU beschädigt werden.

Anmerkung: Dieser Sockel unterstätztMicro-FC-PGA2-CPUs, dieneuestenCPUs von Intel. AndereCPUs passen nicht in diesen Sockel.

Anmerkung: Diese Abbildung dient nur als Beispiel und kann sich von Ihrem Motherboard unterscheiden.

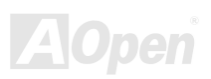

# Onlîne-Handbuch

## Installation des CPU-Lüfters

Dieses Motherboard wird zusammen mit einer Halterkonstruktion geliefert, die auf dem CPU-Sockel befestigt ist. Wir empfehlen Ihnen dringend, auf dieser Halterkonstruktion einen speziellen AOpen-CPU-Lüfter für bessere Wärmeableitung zu installieren. Bitte installieren Sie den CPU-Lüfter entsprechend den folgenden Abbildungen.

1. Drücken Sie den CPU-Lüfter vorsichtig in die Halterkonstruktion. Achten Sie dabei auf die Ausrichtung an den vier Clips.

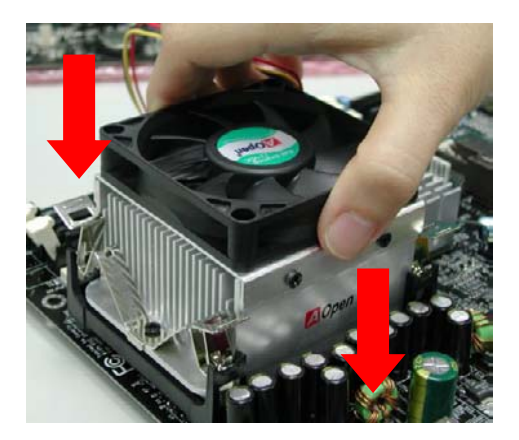

**2.** Drücken Sie jeden der vier Clips in die Halterkonstruktion.

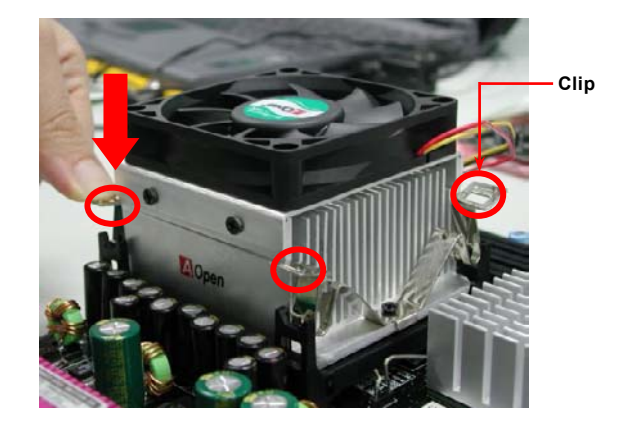

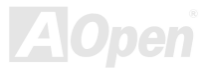

## Online-Handbuch

## Jumperloses CPU-Design

CPU VID-Signal und <u>SMbus</u> Taktgenerator bieten automatische Erkennung der CPU-Spannung und erlauben Ihnen die Einstellung der CPU-Frequenz durch das <u>BIOS-Setup</u>, wobei keine Jumper oder Schalter verwendet werden müssen. Die Nachteile jumperlosen Pentium-Designs wurden beseitigt. Eine falsche Erkennung der CPU-Spannung kann nicht auftreten.

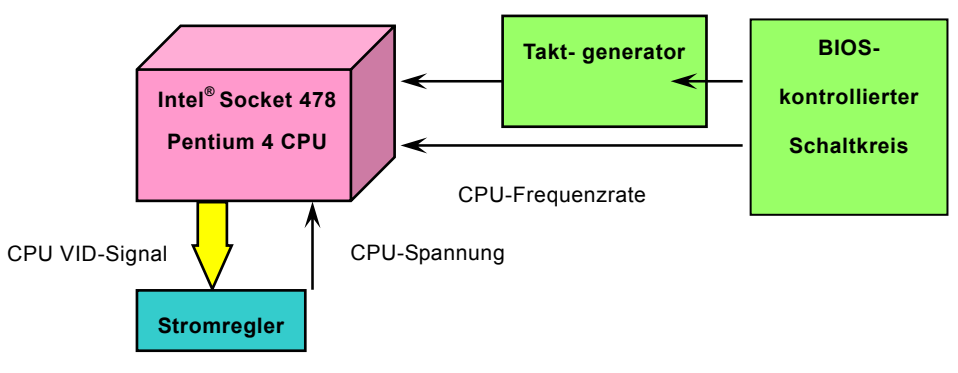

(Erzeugt CPU-Spannung automatisch)

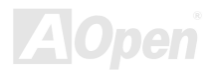

## AOpen "Watch Dog Timer"

Dieses Motherboard hat AOpen mit einem sehr speziellen und nützlichen Feature für Übertakter ausgestattet. Wenn Sie das System anschalten, überprüft das BIOS den letzten <u>POST</u>-Status. Solle dies erfolgreich verlaufen, aktiviert das BIOS die Funktion "Watch Dog Timer" automatisch und richtet die CPU-<u>FSB</u>-Frequenz entsprechend den Anwendereinstellungen im BIOS ein. Sollte das System beim BIOS-POST versagen, veranlasst der "Watch Dog Timer" innerhalb von fünf Sekunden einen Neustart des Systems. Daraufhin erkennt das BIOS erneut die Standardfrequenz der CPU und des POST. Mit diesem Spezialfeature können Sie Ihr System einfach übertakten, um seine Leistungsfähigkeit zu erhöhen. Sollte sich Ihr System aufhängen, müssen Sie nicht einmal das Gehäuse abnehmen, um den Jumper zum Löschen des CMOS zu betätigen.

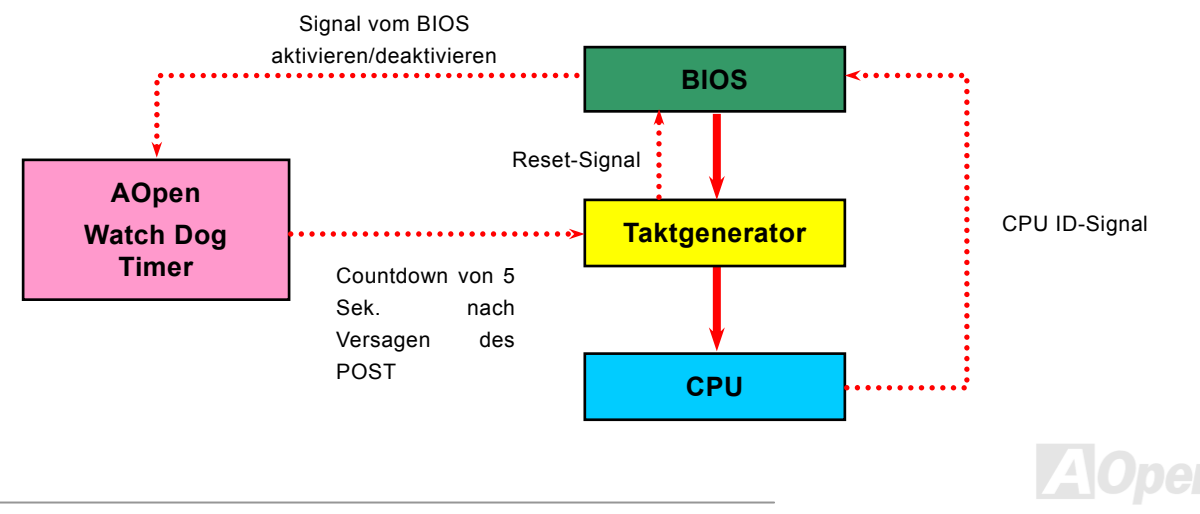

# Online-Handbuch

## Automatisch CPU-Kernspannungs-Erkennung

Die Kernspannung der CPU wird automatisch erkannt. Sie muss nicht manuell eingestellt werden.

## Einstellung der CPU-Frequenz

### BIOS Setup > Frequency/Voltage Control > CPU Clock Setting

Dieses Motherboard wurde ohne CPU-Jumper entwickelt. Sie können die CPU-Frequenz im BIOS einstellen. Die Einstellung von Jumpern oder Schaltern ist nicht mehr notwendig.

| CPU-Rate | 8x, 9x, 10x,22x, 23x, 24x |
|----------|---------------------------|
| CPU FSB  | 100~248MHz                |

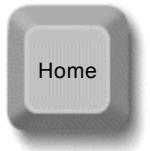

**Tipp:** Sollte sich Ihr System aufhängen oder wegen Übertaktens versagen, können Sie die Voreinstellung ganz einfach wieder über die Taste <Pos1> herstellen. Alternativ können Sie auch warten, bis der AOpen "Watch Dog Timer" das System nach 5 Sekunden wieder zurücksetzt.

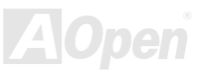

# Online-Handbuch

### Kernfrequenz = CPU <u>FSB</u>-Takt \* CPU-Rate

PCI-Takt = CPU FSB-Takt / Taktrate

### AGP-Takt = PCI-Takt x 2

| Northwood CPU     | CPU-<br>Kernfrequenz | FSB-Takt | System-Bus | Rate |
|-------------------|----------------------|----------|------------|------|
| Pentium 4<br>1.6G | 1600MHz              | 100MHz   | 400MHz     | 16x  |
| Pentium 4<br>1.8G | 1800MHz              | 100MHz   | 400MHz     | 18x  |
| Pentium 4<br>2.0G | 2000MHz              | 100MHz   | 400MHz     | 20x  |
| Pentium 4<br>2.2G | 2200MHz              | 100MHz   | 400MHz     | 22x  |
| Pentium 4<br>2.4G | 2400MHz              | 100MHz   | 400MHz     | 24x  |

Anmerkung: Da der neueste Prozessor (Northwood) die Taktrate automatisch erkennt, können Sie die Taktrate eventuell nicht manuell im BIOS einstellen.

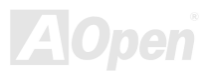

# Online-Handbuch

| Williamett CPU    | CPU-<br>Kernfrequenz | FSB-Takt | System-Bus | Rate |
|-------------------|----------------------|----------|------------|------|
| Pentium 4<br>1.5G | 1500MHz              | 100MHz   | 400MHz     | 15x  |
| Pentium 4<br>1.6G | 1600MHz              | 100MHz   | 400MHz     | 16x  |
| Pentium 4<br>1.7G | 1700MHz              | 100MHz   | 400MHz     | 17x  |
| Pentium 4<br>1.8G | 1800MHz              | 100MHz   | 400MHz     | 18x  |
| Pentium 4<br>1.9G | 1900MHz              | 100MHz   | 400MHz     | 19x  |
| Pentium 4<br>2.0G | 2000MHz              | 100MHz   | 400MHz     | 20x  |

**Warnung:** Der Intel<sup>®</sup> 845GL-Chipsatz unterstützt maximal 400MHz (100MHz\*4) System-Bus und 66MHz AGP-Takt; höhere Takteinstellungen können das System schwer beschädigen.

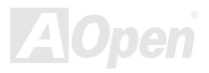

# Anschluss für CPU- und Gehäuselüfter (mit H/W-Überwachung)

Stecken Sie das CPU-Lüfterkabel in den 3-Pin-Anschluss **CPU FAN**. Wenn Ihr System über einen Gehäuselüfter verfügt, können Sie dessen Kabel auch in die Anschlüsse **System Fan** (FAN2) oder **FAN3** (AUX Fan) stecken.

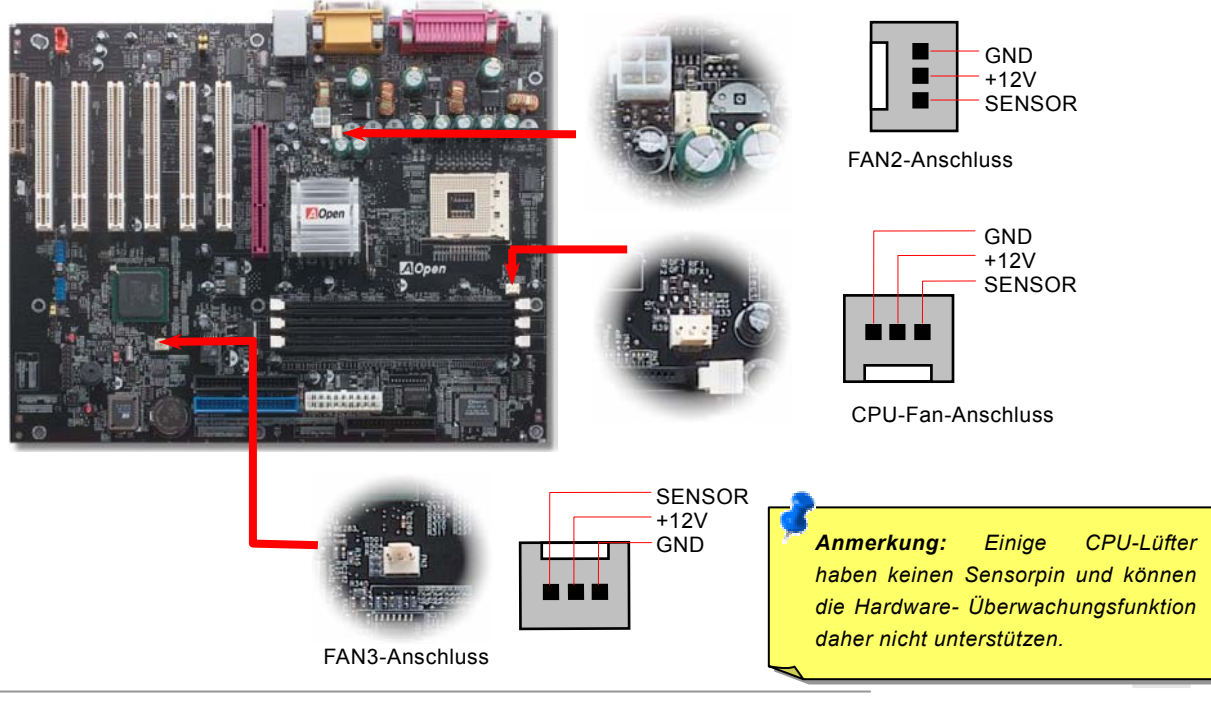

## Online-Handbuch

## JP28 für die Tastatur-/Maus-Weckfunktion

Dieses Motherboard verfügt über eine USB/Tastatur-Weckfunktion, die Sie mit JP28 aktivieren oder deaktivieren können. Durch diese Funktion können Sie Ihr System mit der Tastatur oder der Maus aus dem Suspend-Modus zurückholen. Die Voreinstellung ist auf "Aktiviert" (1-2). Deaktivieren Sie diese Funktion, indem Sie den Jumper auf 2-3 einstellen.

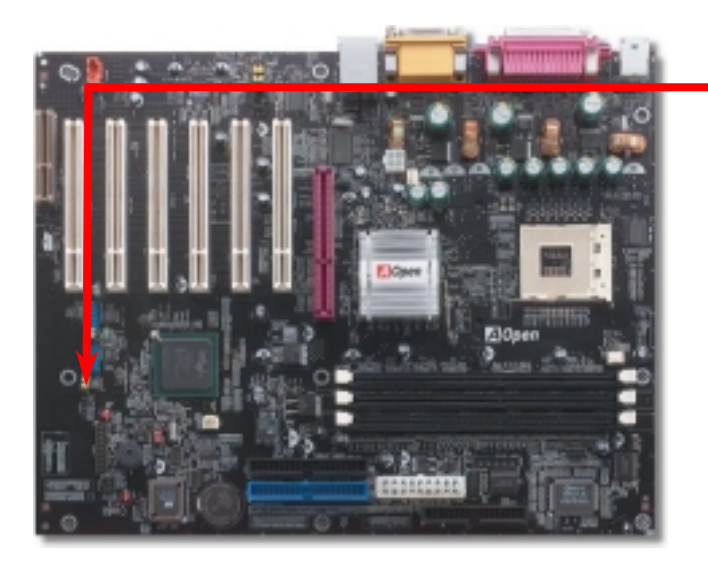

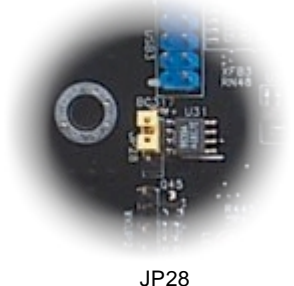

Tastatur/Maus-Wakeup-Jumper

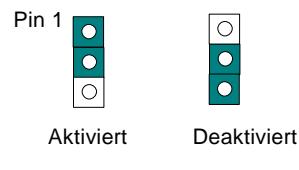

(Voreinstellung)

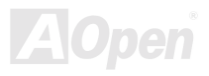

# Online-Handbuch

## **DIMM-Steckplätze**

Dieses Motherboard verfügt über drei 184-Pin DDR <u>DIMM</u>-Steckplätze, in die Sie <u>PC266</u>- oder <u>PC200</u>-Speicher für bis zu 2 GB installieren können. Non-ECC DDR SDRAMs werden unterstützt-

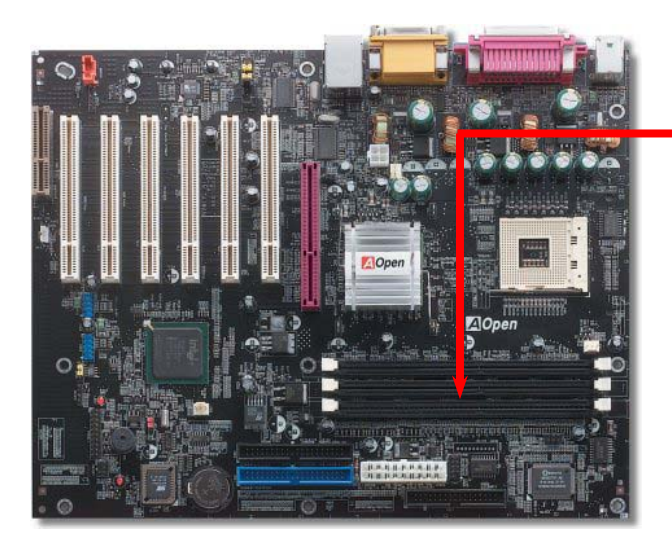

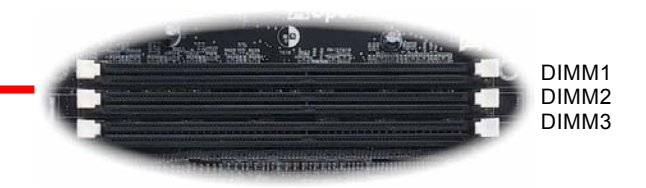

Warnung: Bitte beachten Sie, dass doppelseitige DDR SDRAMs nicht gleichzeitig auf DIMM2 und DIMM3 installiert werden können. Wenn Sie zwei doppelseitige DDR SDRAMs installieren, kann das System nur eine DDR SDRAM-Seite von DIMM2 und DIMM3 lesen. Dies empfiehlt sich nicht, da ansonsten die Speichersteckplätze oder die SDRAM schwer beschädigt werden können.

# Online-Handbuch

### Installation der Speichermodule

Bitte gehen Sie zur Installation eines Speichermoduls wie folgt vor:

1. Vergewissern Sie sich, dass das DIMM wie abgebildet mit den Pins nach unten zeigt.

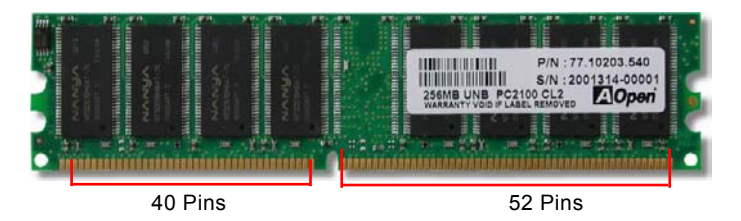

2. Setzen Sie das Modul mit beiden Händen gerade in den DIMM-Steckplatz ein. Drücken Sie das DIMM fest nach unten, bis es sicher im Steckplatz sitzt.

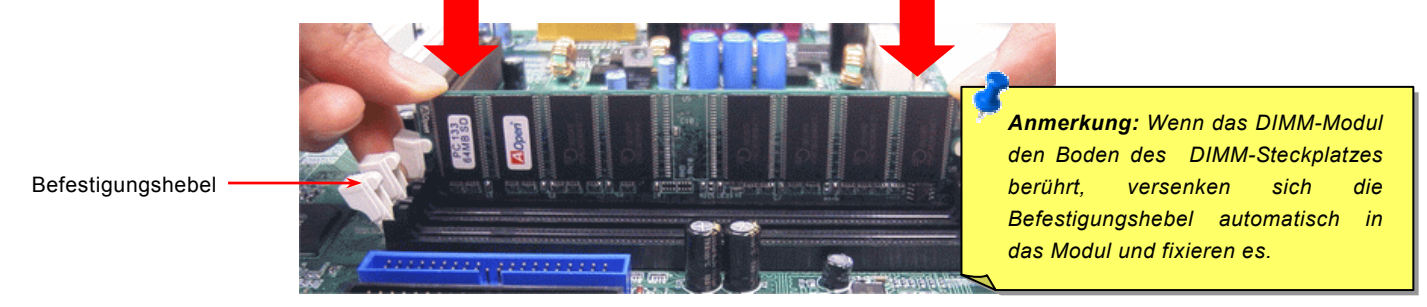

3. Wiederholen Sie Schritt 2 zur Installation weiterer DIMMs.

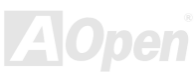

## Online-Handbuch

## Frontplattenanschlüsse

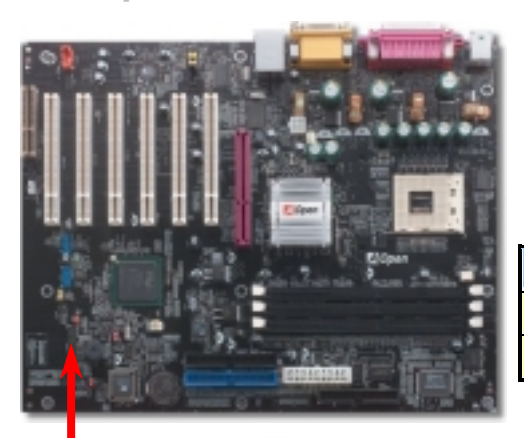

Verbinden Sie die Anschlüsse für das Netz-LED, EMPI, die Lautsprecher, den Netz- und Resetschalter mit den entsprechenden Pins. Wenn Sie im BIOS das Menüelement "Suspend Mode" aktivieren, blinken ACPI- & Netz-LED, während sich das System im Suspend-Modus befindet.

Finden Sie das Power-Switch-Kabel Ihres ATX-Gehäuses. Es ist ein 2-poliger weiblicher Anschluss an der Frontblende des Gehäuses. Stecken Sie diesen Anschluss in den mit **SPWR** gekennzeichneten Anschluss.

| Suspend Type                                 | ACPI LED                   |
|----------------------------------------------|----------------------------|
| Power on Suspend (S1) or Suspend to RAM (S3) | Flashing for every second  |
| Suspend to Disk (S4)                         | The LED will be turned off |

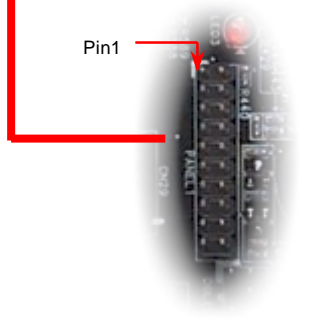

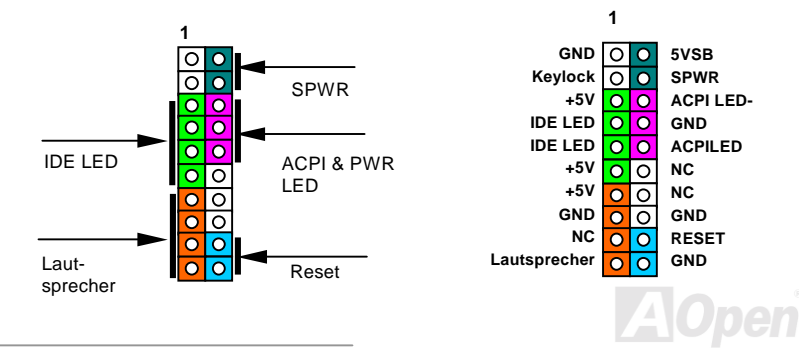

## Online-Handbuch

# AX4L / AX4L-N

## **ATX-Netzanschluss**

Das ATX-Netzteil verwendet, wie unten abgebildet, einen 20-Pin-Anschluss sowie einen zusätzlichen 4-Pin-Anschluss. Vergewissern Sie sich, dass Sie ihn in die richtige Richtung einsetzen. Wir empfehlen Ihnen dringend, den 4-Pin-12V ATX-Anschluss VOR dem 20-Pin-Netzanschluss einzustecken. Verwenden Sie ausschließlich Standardnetzweile für Pentium 4-Systeme.

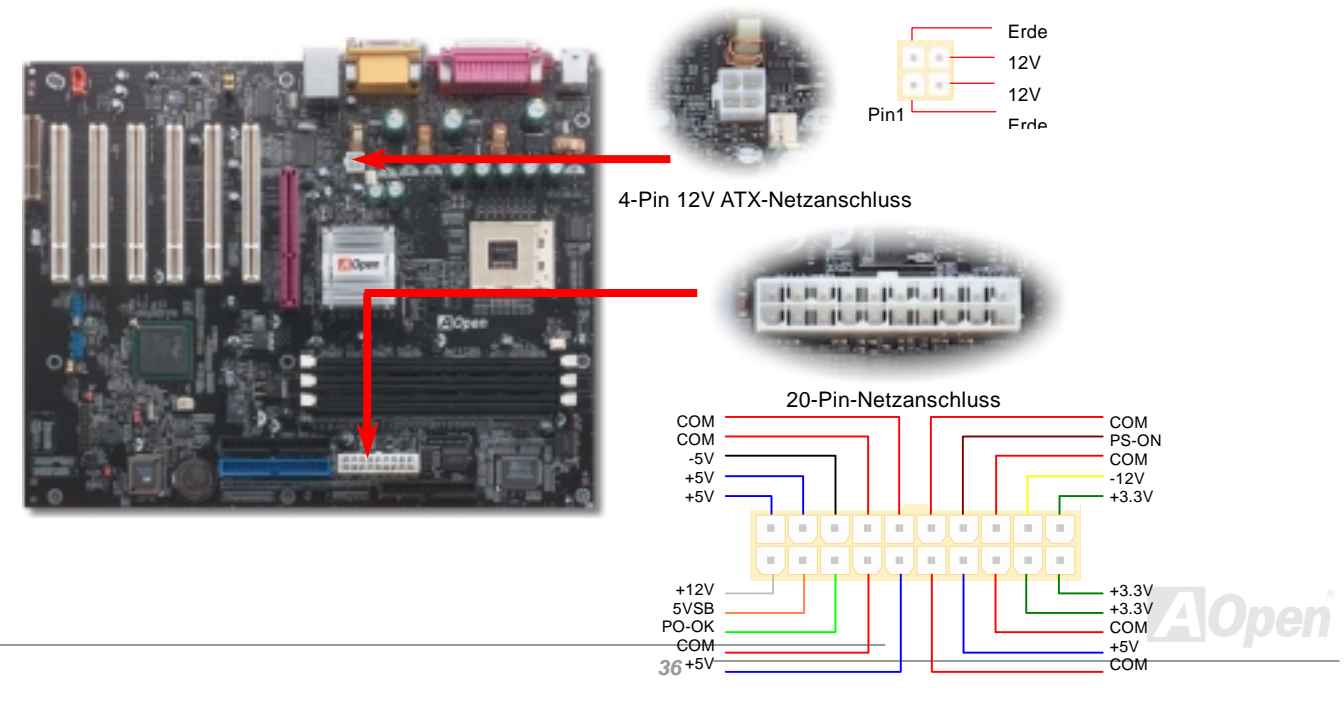
#### Online-Handbuch

#### Automatische Wiederaufnahme des Netzstroms

Ein herkömmliches ATX-System sollte im Power-Off-Zustand bleiben, wenn der Netzstrom nach einem Stromausfall wiederhergestellt wird. Dieses Design ist unpraktisch für Netzwerkserver oder Workstations ohne UPS. Dieses Motherboard verfügt aus diesem Grund um eine automatische Funktion zur Wiederaufnahme des Netzstroms.

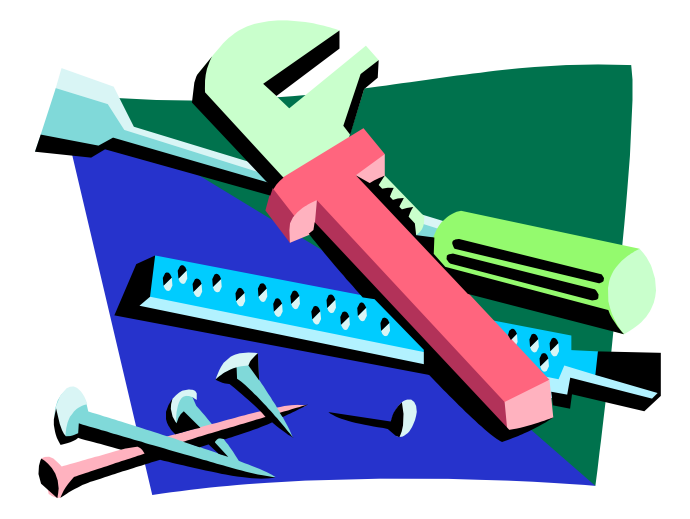

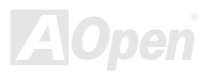

## Online-Handbuch

#### **IDE- und Floppy-Anschluss**

Verbinden Sie das 34-polige Floppykabel und das 40-polige IDE-Kabel mit dem Floppyanschluss FDC und dem IDE-Anschluss. Der Anschluss IDE1 ist zur leichteren Identifikation **blau** gefärbt. Achten Sie auf die Ausrichtung von Pin 1. Falsche Ausrichtung kann zu Systembeschädigung führen.

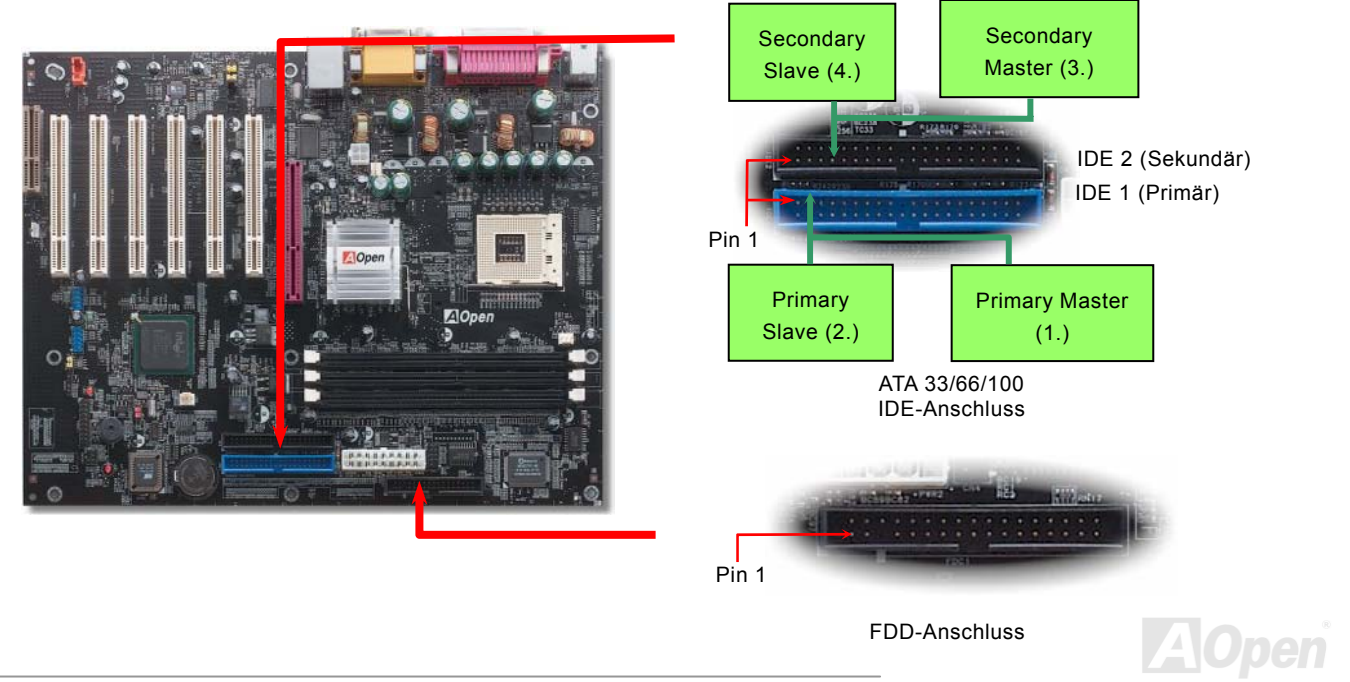

## Online-Handbuch

IDE1 wird auch primärer Kanal und IDE2 sekundärer Kanal genannt. Jeder Kanal unterstützt zwei IDE-Geräte; insgesamt also Geräte. Um zusammenarbeiten zu können, müssen die beiden Geräte auf jedem Kanal auf **Master-** bzw. **Slave**-Modus gestellt werden. Beide können auf Festplatte oder CDROM eingestellt werden. Die Einstellung als Master- oder Slave-Modus hängt vom Jumper Ihres IDE-Geräts ab, schauen Sie also bitte im Handbuch Ihrer Festplatte bzw. CDROM nach.

Dieses Motherboard unterstützt <u>ATA33</u>, <u>ATA66</u> oder <u>ATA100</u> IDE-Geräte. Die folgende Tabelle listet die Transferrate der IDE PIO und DMA-Modi auf. Der IDE-Bus ist 16-Bit. Dies bedeutet, dass jeder Transfer aus zwei Bytes besteht.

| Modus      | Taktperiode | Takt-<br>zahl | Zyklusdauer | Datentransferrate                |
|------------|-------------|---------------|-------------|----------------------------------|
| PIO mode 0 | 30ns        | 20            | 600ns       | (1/600ns) x 2Byte = 3.3MB/Sek.   |
| PIO mode 1 | 30ns        | 13            | 383ns       | (1/383ns) x 2Byte = 5.2MB/Sek.   |
| PIO mode 2 | 30ns        | 8             | 240ns       | (1/240ns) x 2Byte = 8.3MB/Sek.   |
| PIO mode 3 | 30ns        | 6             | 180ns       | (1/180ns) x 2Byte = 11.1MB/Sek.  |
| PIO mode 4 | 30ns        | 4             | 120ns       | (1/120ns) x 2Byte = 16.6MB/Sek.  |
| DMA mode 0 | 30ns        | 16            | 480ns       | (1/480ns) x 2Byte = 4.16MB/Sek.  |
| DMA mode 1 | 30ns        | 5             | 150ns       | (1/150ns) x 2Byte = 13.3MB/Sek.  |
| DMA mode 2 | 30ns        | 4             | 120ns       | (1/120ns) x 2Byte = 16.6MB/Sek.  |
| ATA 33     | 30ns        | 4             | 120ns       | (1/120ns) x 2Byte x2 = 33MB/Sek. |
| ATA 66     | 30ns        | 2             | 60ns        | (1/60ns) x 2Byte x2 = 66MB/Sek.  |
| ATA100     | 20ns        | 2             | 40ns        | (1/40ns) x 2Byte x2 = 100MB/Sek. |

*Warnung:* Das IDE-Kabel ist auf maximal 46cm (18 Zoll) spezifiziert. Achten Sie darauf, dass Ihr Kabel diese Länge nicht überschreitet.

#### Tipp:

- 1. Für bessere Signalqualität empfehlen wir, das letzte Gerät auf Master zu stellen und die empfohlenen Arbeitsschritte zur Installation Ihres neuen Geräts zu befolgen. Bitte schauen Sie sich hierzu das oben gezeigte Diagramm an.
- 2. Für Bestleistungen von Ultra DMA 33/66/100-Festplatten wird ein spezielles 80-drahtiges IDE-Kabel benötigt

## Online-Handbuch

#### **IrDA-Anschluss**

Der IrDA-Anschluss kann für die Unterstützung drahtloser Infrarotmodule konfiguriert werden. Mit diesem Modul und Anwendungssoftware wie z. B. Laplink oder Windows 95 PC-Direkt-Verbindung können Sie Dateien auf oder von Laptops, Notebooks, PDA-Geräten und Druckern übertragen. Dieser Anschluss unterstützt HPSIR (115.2Kbps, 2 Meter) und ASK-IR (56Kbps).

Installieren Sie das Infrarotmodul am **IrDA**-Anschluss und aktivieren die Infrarotfunktion im BIOS-Setup, UART Mode. Achten beim Einstecken des IrDA-Anschlusses auf korrekte Ausrichtung.

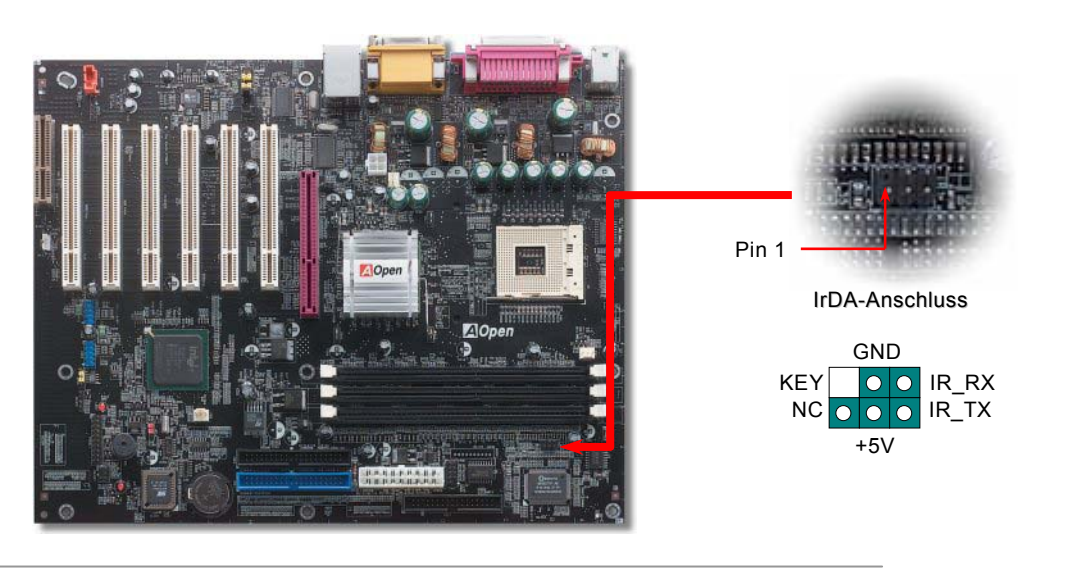

#### S/PDIF (Sony/Philips Digital Interface)-Anschluss

S/PDIF (Sony/Philips Digital Interface) ist das neueste Audiotransfer-Datenformat, das durch optische Fasern beeindruckende Soundqualität bietet. Außerdem bietet es digitale anstatt analoger Audioqualität. Normalerweise gibt es wie gezeigt zwei S/PDIF-Ausgänge: Einen für den RCA-Anschluss (der von den meisten Audiogeräten verwendet wird) und einen für den optischen Anschluss (mit besserer Audioqualität). Über ein spezielles Audiokabel können Sie den SPDIF-Anschluss mit dem S/PDIF-Audiomodul verbinden, in dem sich der S/PDIF-Digitalausgang befindet. Um diese Funktion optimal ausnützen zu können, müssen Sie aber ein Lautsprecher mit S/PDIF-Unterstützung haben, dessen SPDIF-Digitaleingang mit dem SPDIF-Digitalausgang verbunden werden kann.

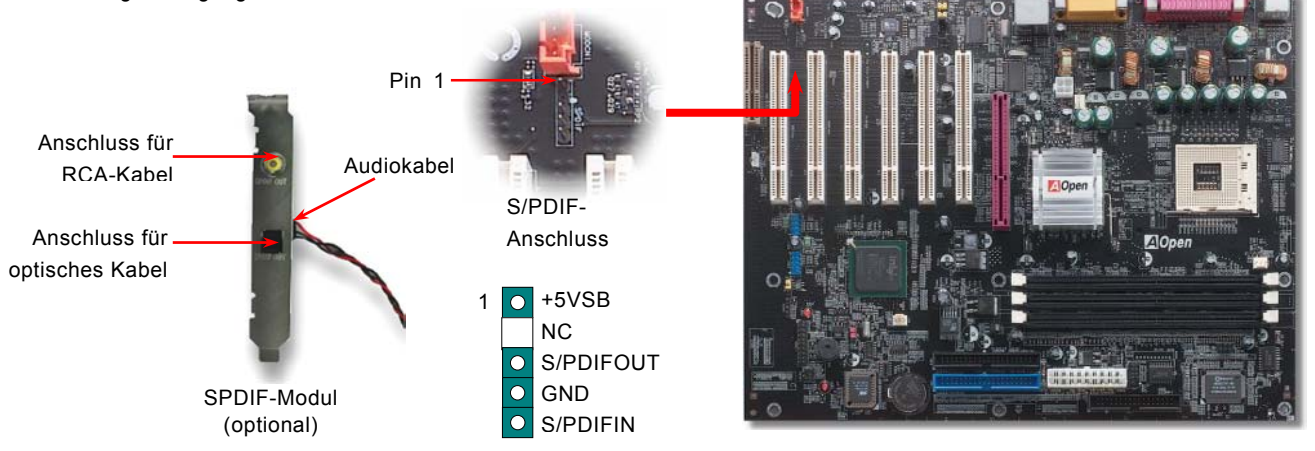

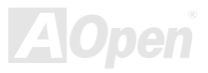

Nyline-Handbuch

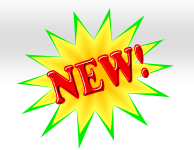

#### Online-Handbuch

#### Super 5.1-Kanal-Audioeffekte

Dieses Motherboard ist mit einem ALC650 CODEC ausgestattet, der hochqualitative 5.1-Kanal-Audioeffekte unterstützt – einer neuen tollen Audioerfahrung. Durch das innovative Design des ALC650 können Sie Standard Line-Buchsen für Surround-Audioausgabe ohne Anschluss externer Module verwenden. Um diese Funktion verwenden zu können, müssen Sie den Audiotreiber von der Bonus-CD und eine Audioanwendung mit 5.1-Kanal-Unterstützung installieren. In der untenstehenden Abbildung werden die Standard-Positionen aller Lautsprecher im 5.1-Kanal-Soundsystem dargestellt. Bitte verbinden Sie die vorderen Lautsprecher mit dem grünen "Speaker Out"-Port. Schließen Sie die hinteren Lautsprecher an den blauen "Line in"-Port an. Verbinden Sie schließlich den zentralen Lautsprecher und den Subwoofer mit dem "MIC In"-Port.

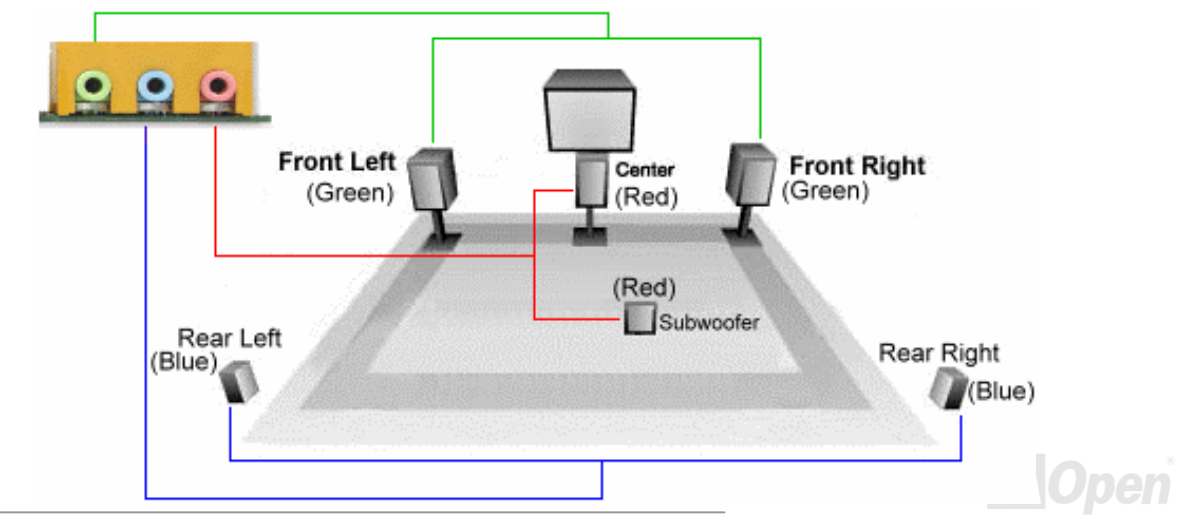

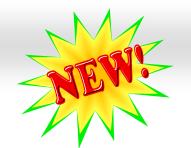

#### Online-Handbuch

#### ADD (AGP Digital Display)-Steckplatz

Die "AGP Digital Display"-Karte wurde von Intel entworfen, um das AGP-Signal-Interface mit zwei DVO-Ports zu erweitern. ADD-Karten werden in den unten abgebildeten, lilafarbenen ADD-Steckplatz installiert. Die beiden DVO-Ports unterschützen eine Vielzahl von digitalen Anzeigegeräten wie z.B. LCD- und CRT-Monitore mit digitalen Eingängen. Die DVO-Ports können zur Unterstützung höherer Auflösungen und Bildwiederholraten im Dual-Channel-Modus betrieben werden. Außerdem wird ein digitales Signal bereitgestellt, um die Signalintegrität und die sehbare Bildschirmqualität beizubehalten.

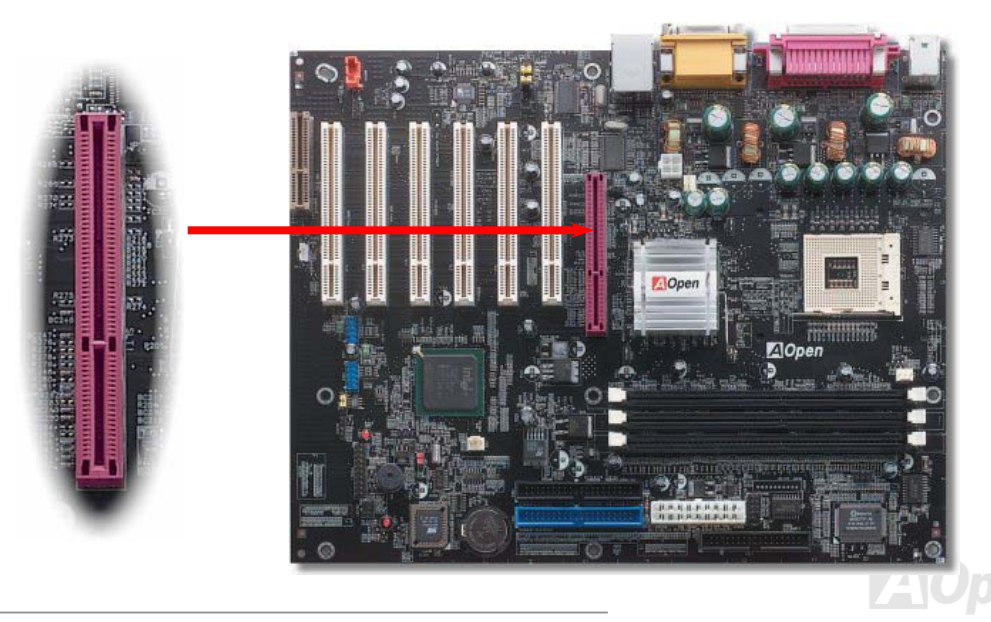

## Online-Handbuch

#### WOM (Nullspannungs-Weckfunktion für Modem)-Anschluss

Dieses Motherboard verwendet besondere Schaltkreise zur Unterstützung der Funktion "Wake On Modem" für interne Modemkarten und externe Modems. Da interne Modemkarten keinen Strom verbrauchen, wenn der Systemstrom ausgeschaltet ist, empfehlen wir die Verwendung eines internen Modems. Zum Anschluss eines internen Modems müssen Sie das 4-polige Kabel des RING-Anschlusses der Modemkarte mit dem WOM-Anschluss auf dem Motherboard verbinden.

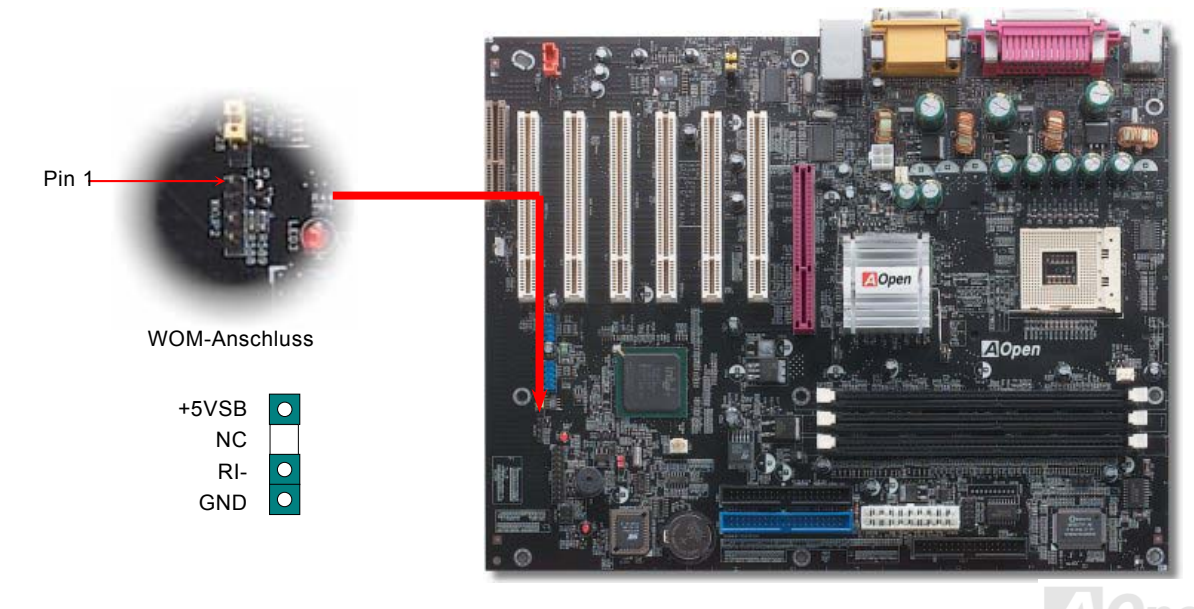

## Online-Handbuch

#### WOM durch externes Modem

Der Suspend-Modus in herkömmlichen Green-PCs schaltet das Systemnetzteil nicht ab, sondern schaltet über das externe Modem die COM-Schnittstelle des Motherboards um und kehrt zum aktiven Zustand zurück.

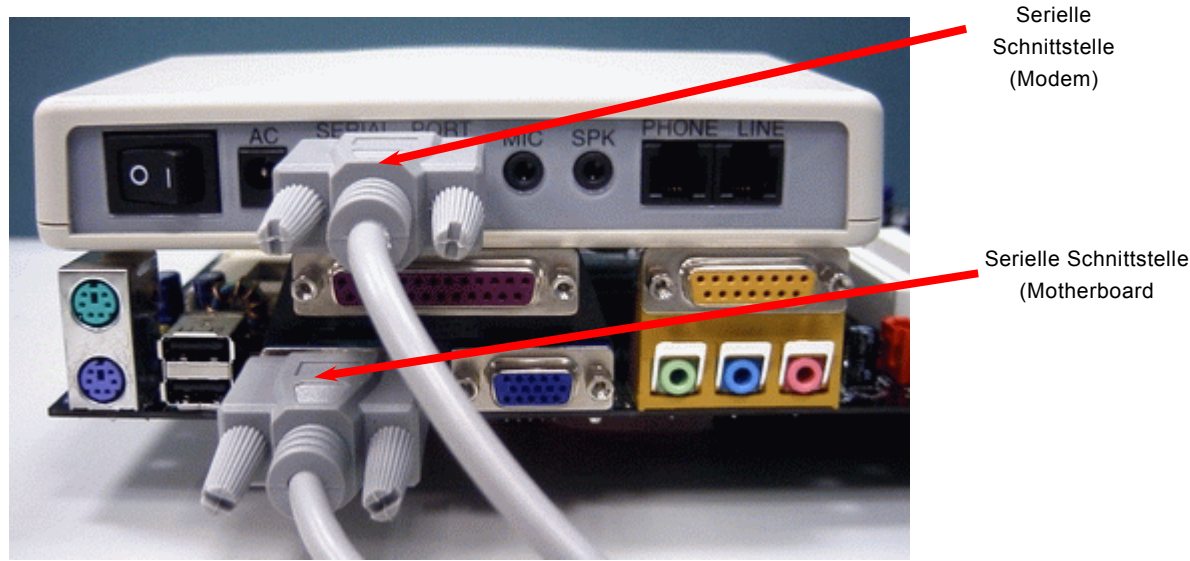

Anmerkung: Diese Abbildung dient nur als Beispiel und kann sich von Ihrem Motherboard unterscheiden.

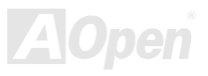

## Online-Handbuch

#### WOM durch interne Modemkarte

Mit Hilfe der ATX Soft Power On/Off-Funktion können Sie Ihr System komplett abschalten und wieder aufwecken, um automatisch einen Telefonanruf zu beantworten oder Faxmeldungen zu schicken bzw. zu empfangen. Sie können erkennen, ob Ihr System im echten Power-Off-Modus ist, indem Sie prüfen, ob der Lüfter Ihres Netzteils ausgeschaltet ist. Sowohl externe Modems als auch interne Modemkarten unterstützen die Weckfunktion für Modems. Sollten Sie jedoch ein externes Modem verwenden, müssen Sie es angeschaltet lassen.

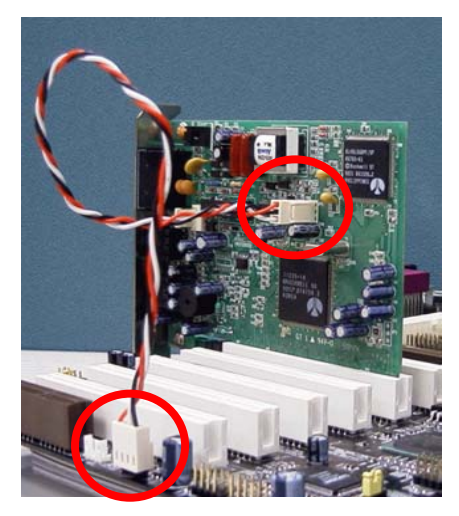

Anmerkung: Diese Abbildung dient nur als Beispiel und kann sich von Ihrem Motherboard unterscheiden.

AOpen

#### Online-Handbuch

#### WOL (Wake on LAN)

Diese Funktion ähnelt sehr der Funktion "Wake On Modem", läuft aber über ein lokales Netzwerk. Zur Verwendung der Funktion "Wake On LAN" benötigen Sie eine Netzwerkkarte mit einem Chipsatz, der diese Eigenschaft unterstützt. Außerdem müssen LAN-Karte Sie die über ein Kabel mit dem WOL-Anschluss des Motherboards verbinden. Die Systemidentifikations-Informationen (vermutlich die IP-Adresse) sind auf der Netzwerkkarte gespeichert. Da auf dem Ethernet viel Verkehr herrscht, müssen Sie eine Netzwerkverwaltungssoftware wie z. B. ADM installieren. Dadurch wird geprüft, wie Sie das System aufwecken können. Beachten Sie, dass mindestens 600mA ATX-Standbystrom erforderlich ist, um die LAN-Karte für diese Funktion zu benützen.

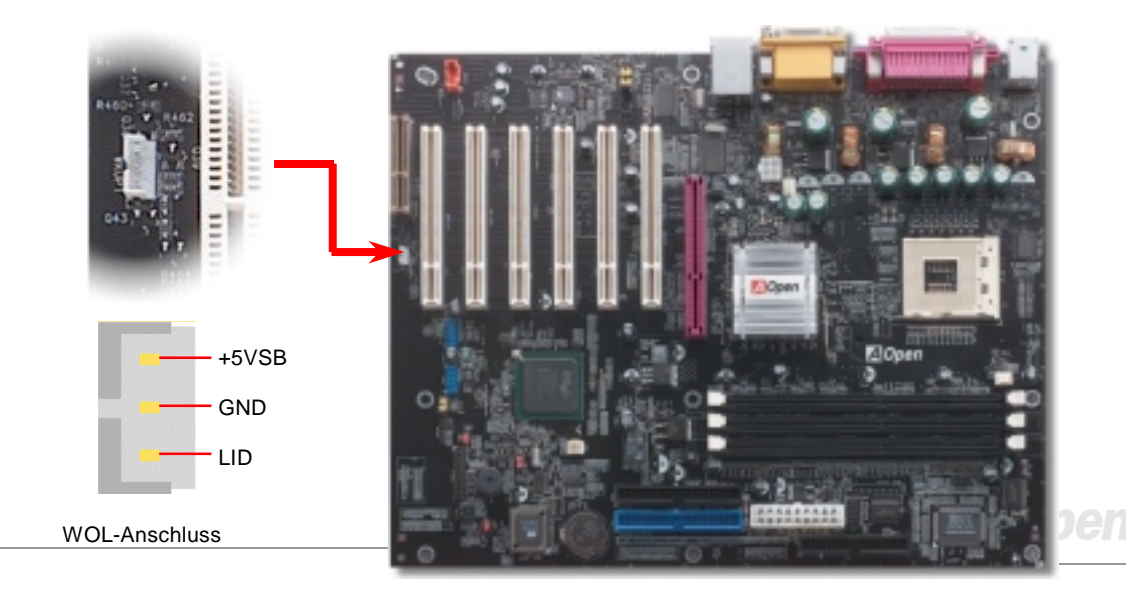

## Online-Handbuch

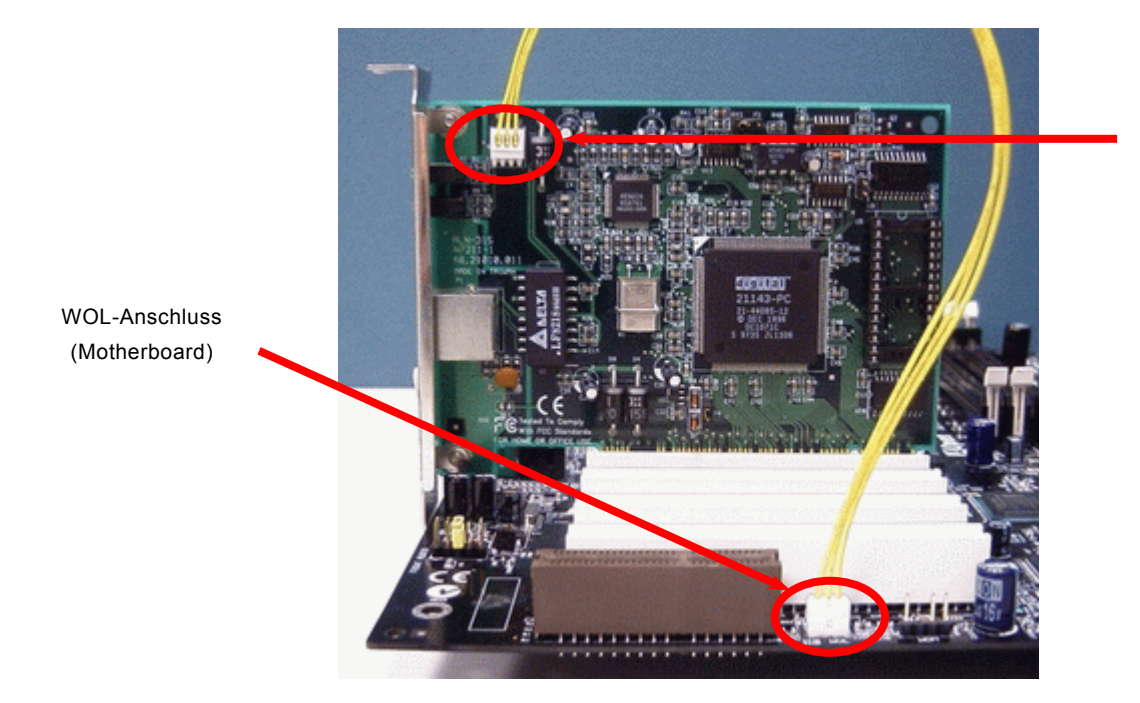

WOL-Anschluss (Ethernet-Karte)

Anmerkung: Diese Abbildung dient nur als Beispiel und kann sich von Ihrem Motherboard unterscheiden.

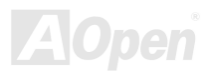

#### Online-Handbuch

#### CNR (Communication and Network Riser)-Erweiterungssteckplatz

<u>CNR</u> ist eine Riser-Karten-Spezifikation zur Ersetzung von AMR <u>AMR (Audio/Modem Riser)</u>. Sie unterstützt V.90-Analogmodems, Multikanal-Audio und auf Telefonleitungen basierende Netzwerke. Durch die allmähliche Erhöhung der CPU-Leistungsfähigkeiten können Digitalverarbeitungsaufgaben zum Sparen von CPU-Leistung im Hauptchipsatz ausgeführt werden. Der analoge Konversionsschaltkreis (<u>CODEC</u>) benötigt ein unterschiedliches und separates Schaltkreisdesign, welches auf die CNR-Karte gelegt wurde. Dieses Motherboard verfügt über Onboard-CODEC-Sound (kann durch JP12 deaktiviert werden), reserviert jedoch einen CNR-Steckplatz für eine optionale Zusatzkarte. Dies bedeutet, dass Sie immer noch eine PCI-Modemkarte verwenden können.

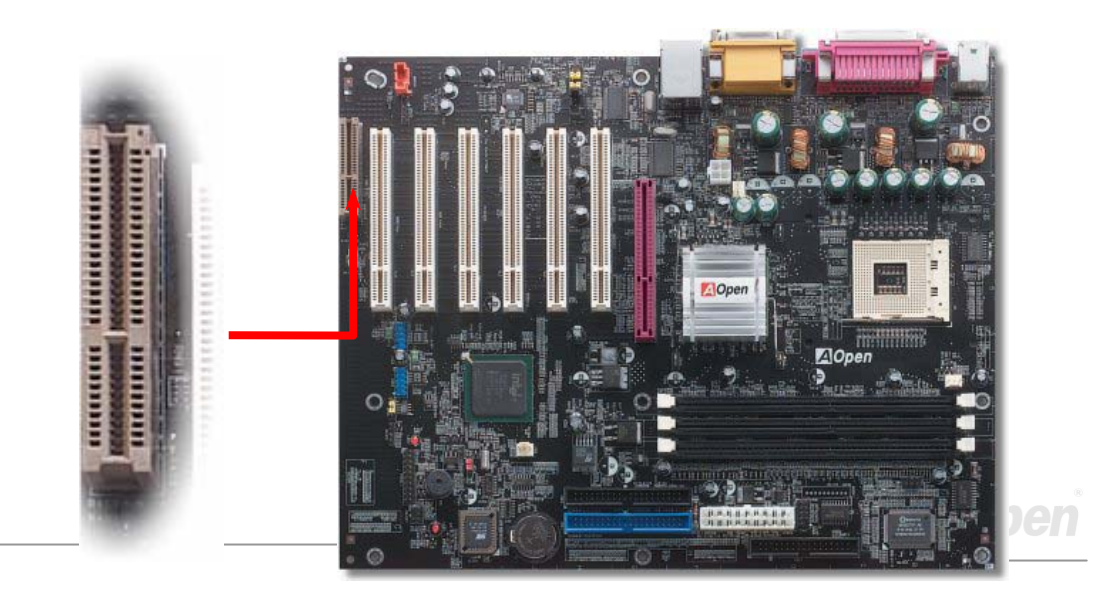

#### PC99 – farbkodiertes Feld auf der Rückseite

Die Onboard-I/O-Geräte sind PS/2-Tastatur, PS/2-Maus, COM1 und VGA, RJ45 10/100 (nur AX4G-N), Drucker, <u>USB</u>, AC97-Sound und der Game Port. Der Sichtwinkel der hier gezeigten Zeichnung ist vom Feld auf der Rückseite des Gehäuses

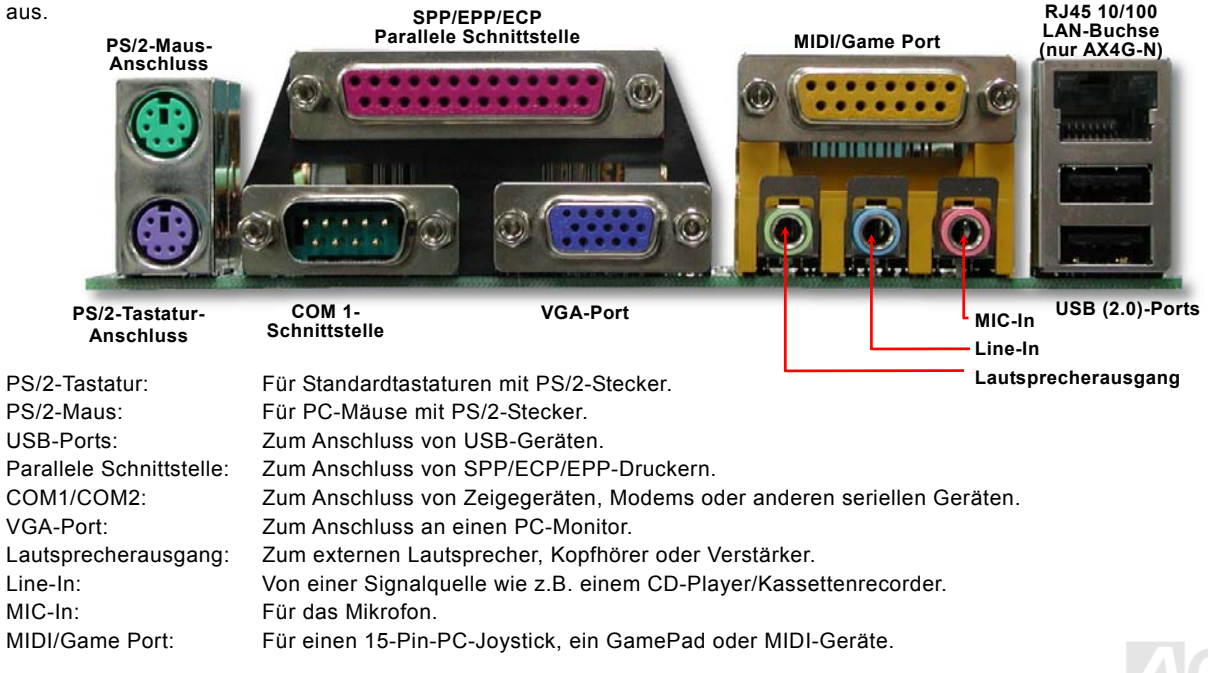

#### Online-Handbuch

#### Unterstützung für Onboard-10/100 MB/Sek.-LAN (nur bei AX4L-N)

Die South Bridge ICH4 verfügt über einen Onboard Fast Ethernet-Controller. Der hochleistungsfähige Intel 82562ET (Kinnereth)-LAN-Controller bietet Ethernet-Funktionen mit 10/100 MB/Sek. für private und berufliche Verwendung. Der Ethernet- RJ45-Anschluss befindet sich über den USB-Ports. Die grüne LED zeigt den Linkmodus an. Sie leuchtet bei Verbindung mit einem Netzwerk und blinkt beim Datentransfer. Die orange LED zeigt den Transfermodus an und leuchtet bei Datenübertragungen im 100MB/Sek.-Modus. Die Funktion können Sie im BIOS aktivieren oder deaktivieren.

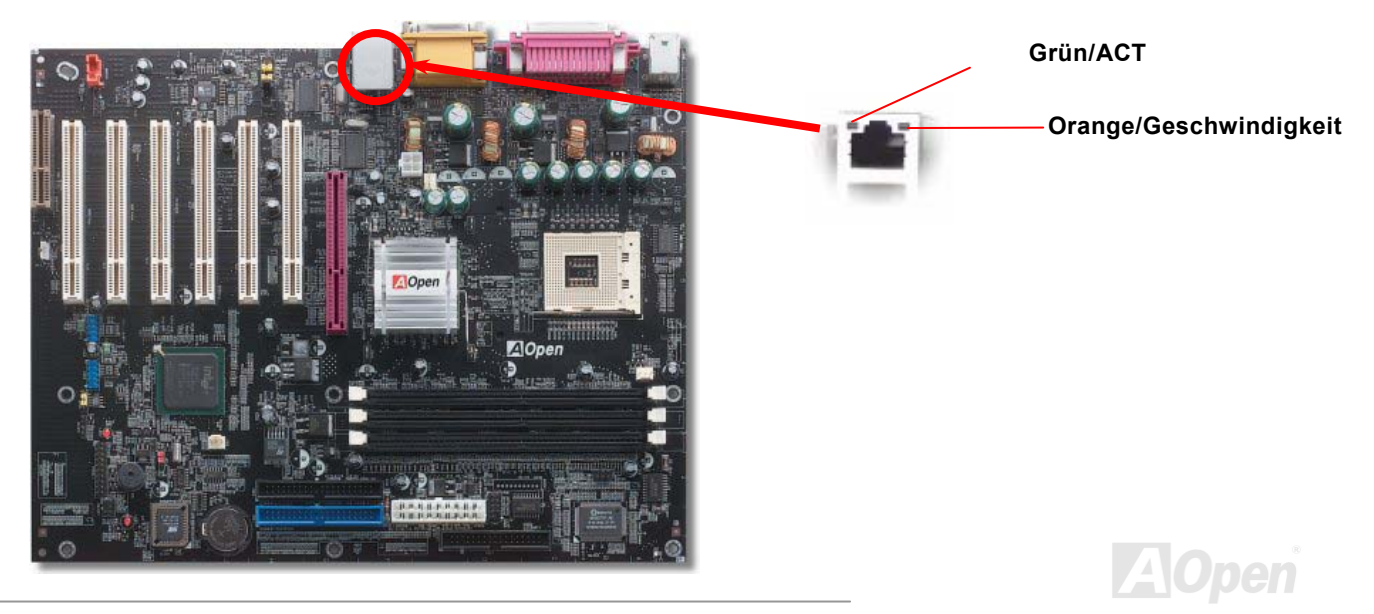

#### Unterstützung für sechs USB2.0-Ports

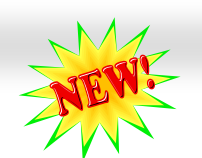

#### Onlíne-Handbuch

Im Vergleich zum herkömmlichen USB 1.0/1.1 (12MB/Sek.) hat USB 2.0 eine atemberaubende Geschwindigkeit von 480MB/Sek. (40x schneller als USB 1.0/1.1). Doch USB 2.0 ist nicht nur deutlich schneller: Es unterstützt alte USB 1.0/1.1-Software/-Peripheriegeräte und bietet beeindruckende Kompatibilität. Alle sechs USB-Ports dieses Motherboard unterstützen USB 2.0. Verbinden Sie beiden zusätzlichen Header USB2 und USB4 mit geeignete USB-Kabeln und schließen diese an beliebige USB-Geräte an.

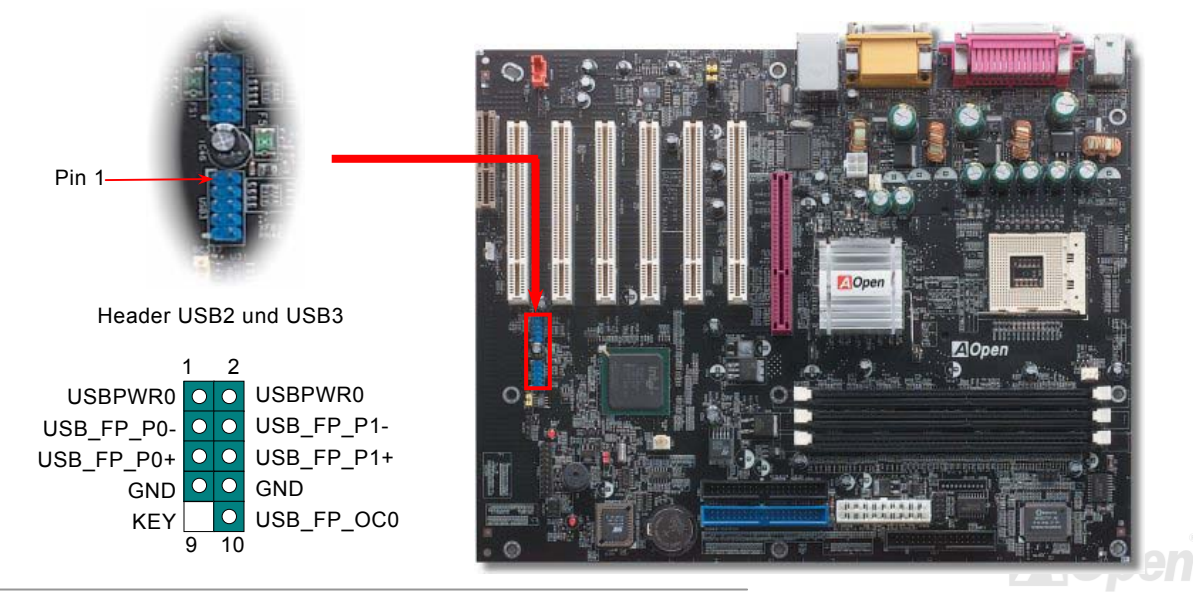

## Online-Handbuch

#### **Chassis Intrusion-Anschluss**

Der Header "CASE OPEN" bietet eine Chassis Intrusion-Überwachungsfunktion. Zur Benutzung dieser Funktion müssen Sie diesen Header mit einem Sensor im Gehäuse verbinden und die Funktion im BIOS aktivieren. Danach wird der Sensor durch Lichteinfall oder Öffnung des Gehäuses aktiviert und warnt Sie über die Systemlautsprecher. Bitte beachten Sie, dass diese nützliche Funktion nur in Verbindung mit speziellen Gehäusen verwendet werden kann. Zur optimalen Ausnützung dieser Funktion können Sie einen zusätzlichen Sensor kaufen und ihn im Gehäuse anbringen.

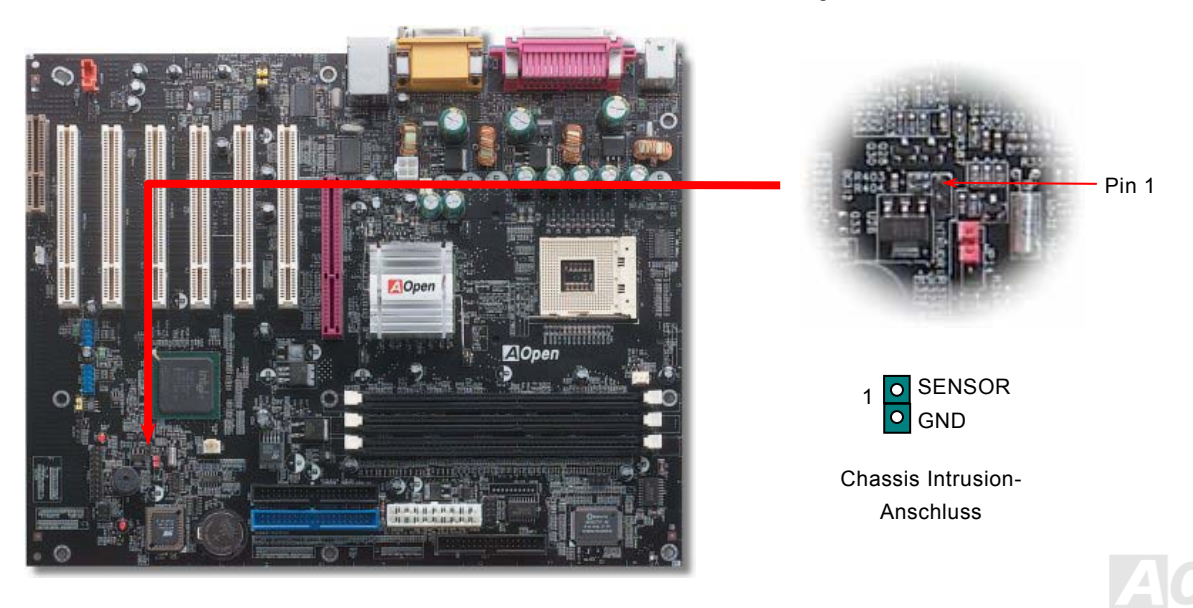

## Online-Handbuch

## **CD-Audioanschluss**

Über diesen Anschluss können Sie das CD Audio-Kabel des CDROM- oder DVD-Laufwerks mit dem Onboard-Soundschaltkreis verbinden.

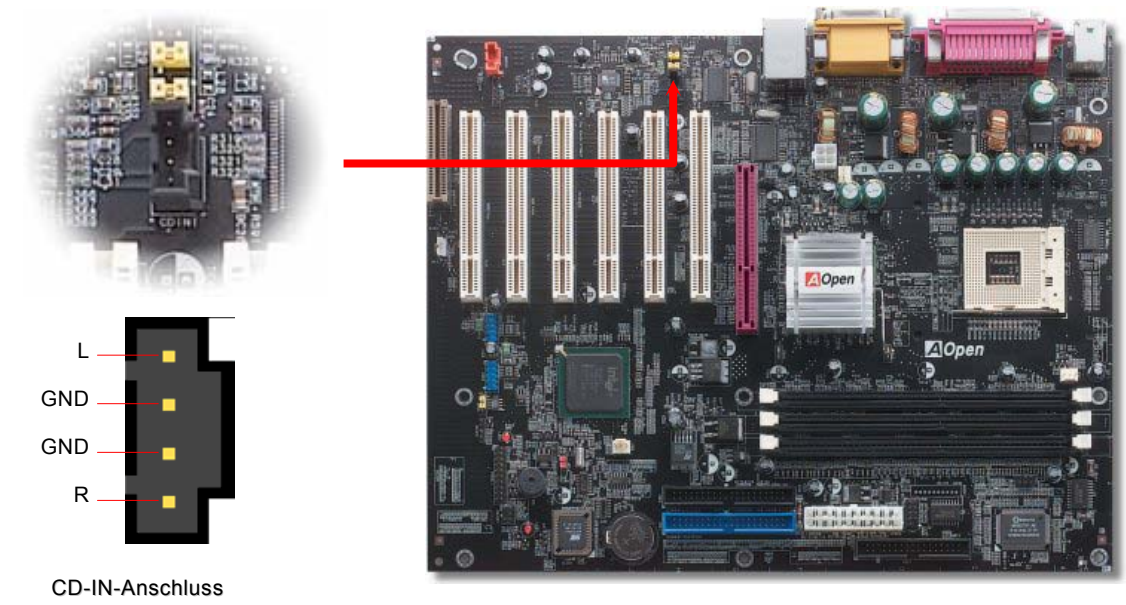

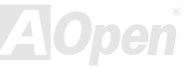

## Online-Handbuch

#### **MODEM-CN-Anschluss**

Über diesen Anschluss können Sie das Mono In/ Mic Out-Kabels des internen Modems mit dem Onboard-Soundschaltkreis verbinden. Die Pins 1-2 sind "Mono In", die Pins 3-4 sind "Mic Out". Bitte beachten Sie, dass es noch keinen Standard für diese Art von Anschluss gibt und daher nur wenige interne Modemkarten diesen Anschluss verwenden.

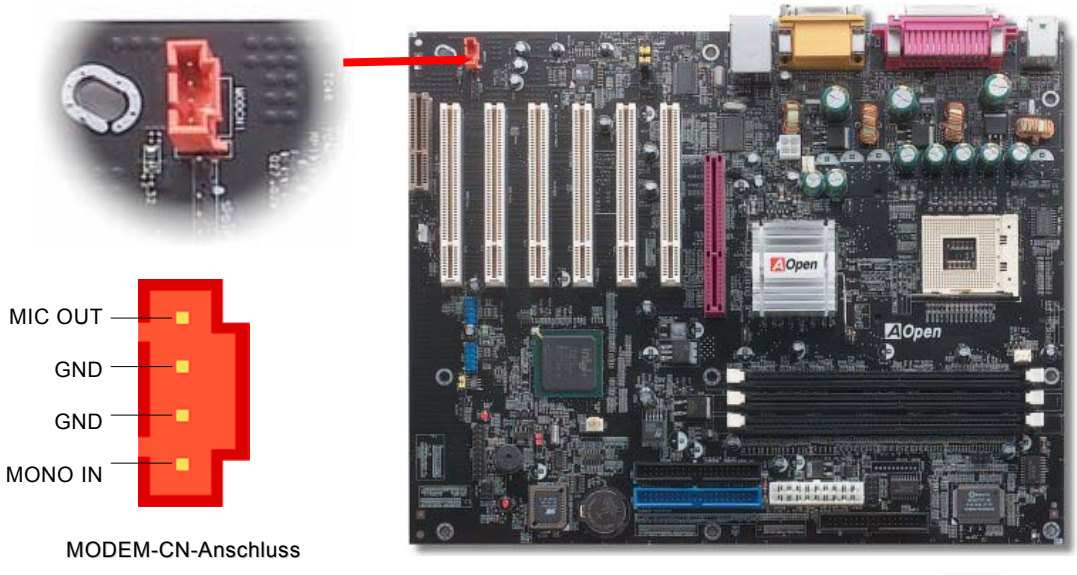

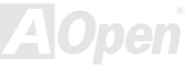

#### Online-Handbuch

#### Frontplatten-Audioanschluss

Falls das Computergehäuse über eine Audioschnittstelle an der Frontplatte verfügt, können Sie die Onboard-Audiofunktion über diesen Anschluss mit der Frontplatte verbinden. Entfernen Sie vor Anschluss des Kabels bitte die Jumperkappen 5-6 und 9-10 des Frontplatten-Audioanschlusses. Entfernen Sie diese gelben Jumperkappe nicht, wenn Ihr Computergehäuse über keinen Frontplatten-Audioanschluss verfügt.

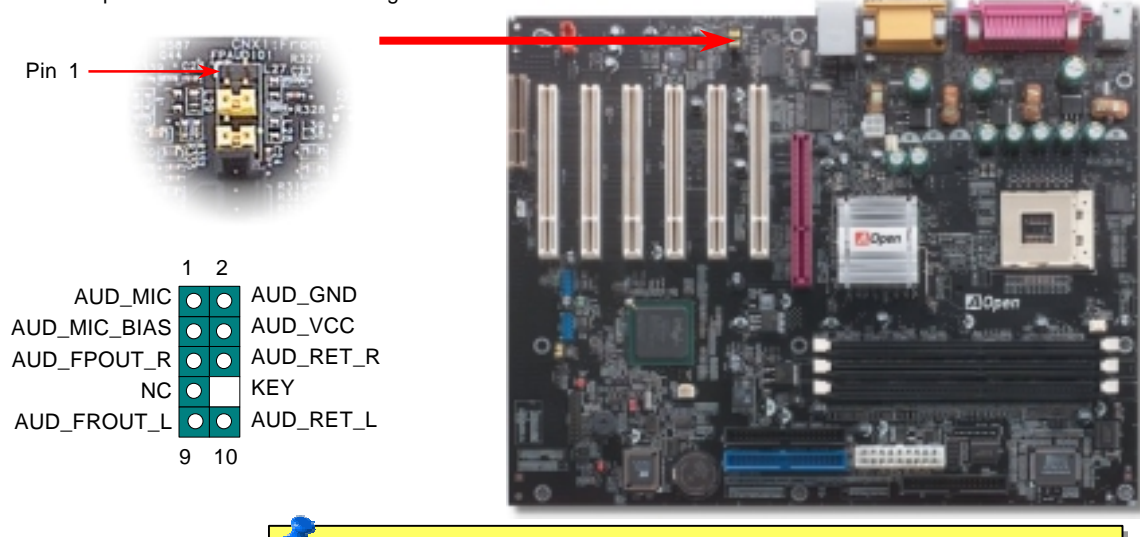

**Anmerkung:** Entfernen Sie vor Anschluss des Kabels bitte die Jumperkappen des Frontplatten-Audioanschlusses. Entfernen Sie diese gelben Jumperkappen nicht, wenn Ihr Computergehäuse über keinen Frontplatten-Audioanschluss verfügt.

## Online-Handbuch

#### **Dr. LED-Anschluss**

Dieser Anschluss steht in Verbindung mit dem PC Doctor (upgrade optional), der Probleme anzeigen, die eventuell bei der Zusammensetzung des Systems auftreten. Die 8 LEDs des PC-Doctors an der Vorderseite des Computers zeigen deutlich an, ob ein Problem mit einer Komponente oder ein Installationsfehler vorliegt. Dadurch können Sie den Status Ihres Systems selbst schnell ermitteln.

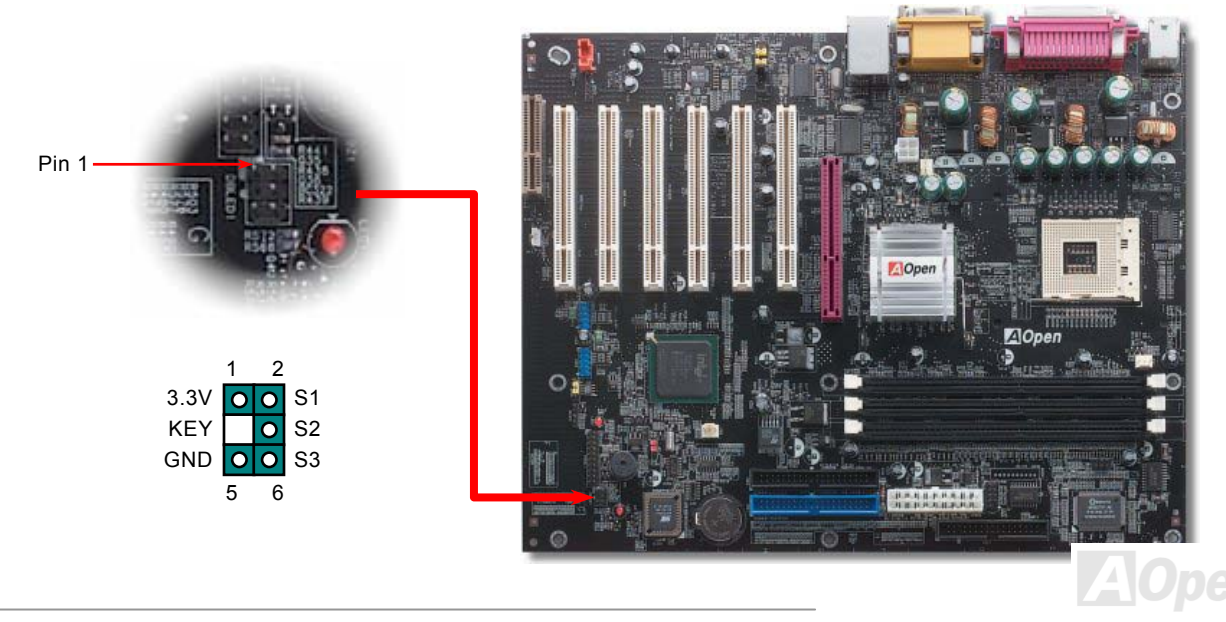

#### Online-Handbuch

Im Gehäuse von Dr. LED, das an seiner Vorderseite über 8 LEDs verfügt, können CDs aufbewahrt werden. Dr. LED passt in einen 5.25"-Laufwerksschacht eines beliebigen Gehäuses.

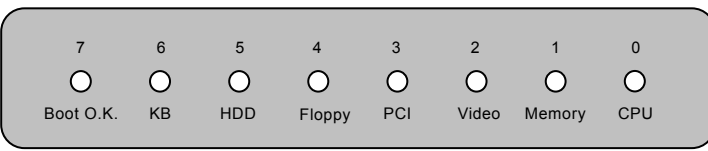

Wenn das System in einem der 8 Aspekte versagt, leuchtet das entsprechende LED auf. Wenn das LED7 aufleuchtet (das letzte

LED), hat das System den Bootvorgang abgeschlossen.

Bei Aktivierung haben die 8 LEDs folgende Bedeutungen:

- LED 0 Die CPU wurde falsch installiert oder ist beschädigt.
- LED 1 Der Speicher wurde falsch installiert oder ist beschädigt.
- LED 2 Die AGP-Karte wurde falsch installiert oder ist beschädigt.
- LED 3 Die PCI-Karte wurde falsch installiert oder ist beschädigt.
- LED 4 Das Diskettenlaufwerk wurde falsch installiert oder ist beschädigt.
- LED 5 Das Festplattenlaufwerk wurde falsch installiert oder ist beschädigt.
- LED 6 Die Tastatur wurde falsch installiert oder ist beschädigt.
- LED 7 Das System funktioniert problemlos.

**Anmerkung:** Während des POST (Power On Self Test) werden die Debug-LEDs der Reihe nach von LED0 nach LED7 aktiviert, bis der Bootvorgang des Systems abgeschlossen ist.

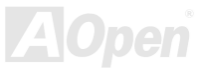

#### Batterieloses und langlebiges Design

Dieses Motherboard verwendet <u>Flash ROM</u> und einen speziellen Schaltkreis, der es Ihnen ermöglicht, Ihre aktuellen CPU- und CMOS-Setupkonfigurationen auch ohne eine Batterie zu speichern. Der RTC (real time clock = Echtzeittakt) läuft weiter, solange das Netzkabel eingesteckt ist. Wenn Sie Ihre CMOS-Daten verlieren, brauchen Sie nur die CMOS-Konfigurationen vom Flash ROM zu laden, und das System wird wieder wie gewohnt arbeiten.

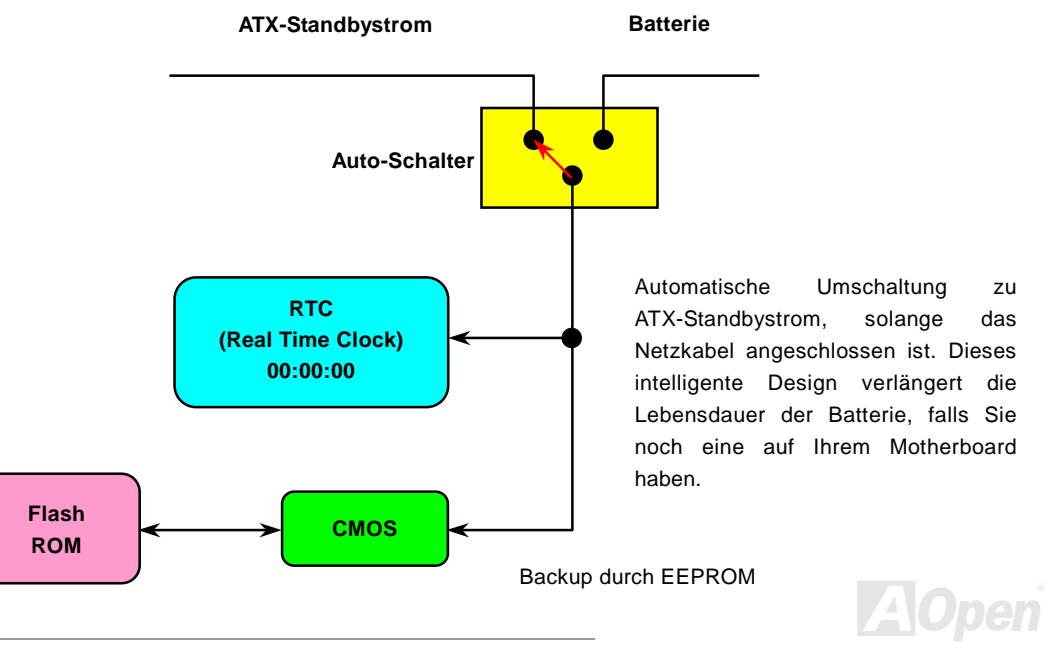

#### Online-Handbuch

#### Überspannungsschutz

Der Überspannungsschutz wurde sehr erfolgreich in den Umschaltnetzteilen der ATX 3.3V/5V/12V eingeführt. Die neue Generation von CPUs verwendet allerdings andere Spannungen, die Regler für den Transfer von 5V zur CPU-Spannung beinhalten (zum Beispiel 2.0V) und somit den 5V-Überspannungsschutz nutzlos machen. Dieses Motherboard mit Umschaltregulator und Unterstützung für CPU-Überspannungsschutz bietet in Verbindung mit 3.3V/5V/12V Netzteilen kompletten Schutz gegen hohe Voltzahlen.

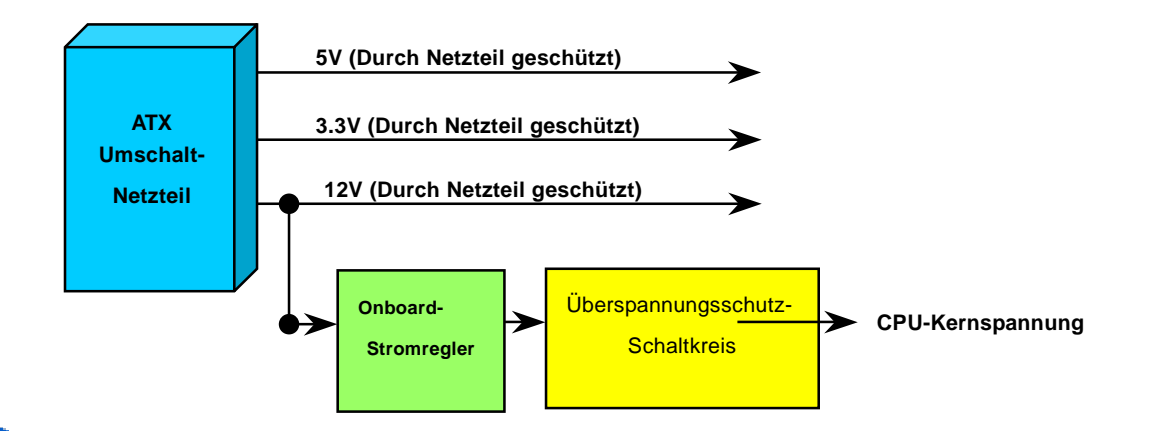

**Anmerkung:** Obwohl wir Schutzschaltungen eingebaut haben, um menschliche Bedienungsfehler weitestgehend auszuschalten, besteht trotzdem noch ein bestimmtes Risiko, dass die CPU, der Speicher, die HDD oder die Zusatzkarten dieses Motherboards aufgrund von Komponentenfehlern, Bedienungsfehlern oder unbekannten Faktoren nicht korrekt funktionieren. **AOpen kann nicht garantieren, dass die Schutzschaltkreise immer perfekt funktionieren.** 

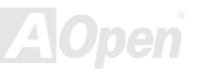

#### Hardwareüberwachung

Dieses Motherboard verwendet ein Hardwareüberwachungssystem. Wenn Sie Ihr System anschalten, überwacht diese intelligente Überwachungsfunktion kontinuierlich die Betriebsspannung, den Lüfterstatus und die CPU-Temperatur Ihres Systems. Sollten bei diesen Systemparametern Probleme auftreten, werden Sie durch den externen Gehäuselautsprecher oder den Summer (falls vorhanden) des Motherboards gewarnt.

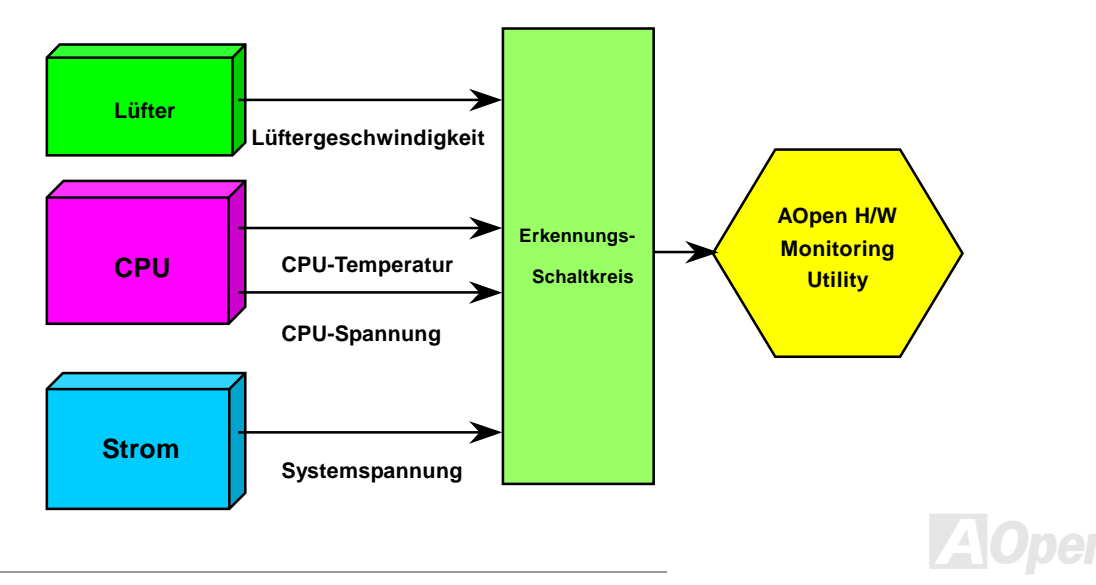

## Online-Handbuch

#### Rücksetzbare Sicherung

Herkömmliche Motherboards verfügen zur Vermeidung von Überspannungen und Kurzschlüssen über Sicherungen für Tastatur und <u>USB</u>-Ports. Diese Sicherungen sind auf das Motherboard gelötet und können im Falle des Durchbrennens (nachdem sie das Motherboard vor Schaden geschützt haben) nicht ersetzt werden. Das Motherboard bleibt funktionsuntüchtig.

Mit teureren rücksetzbaren Sicherungen kann das Motherboard zurück auf Normalbetrieb gestellt werden, nachdem die Sicherung ihre Pflicht getan hat.

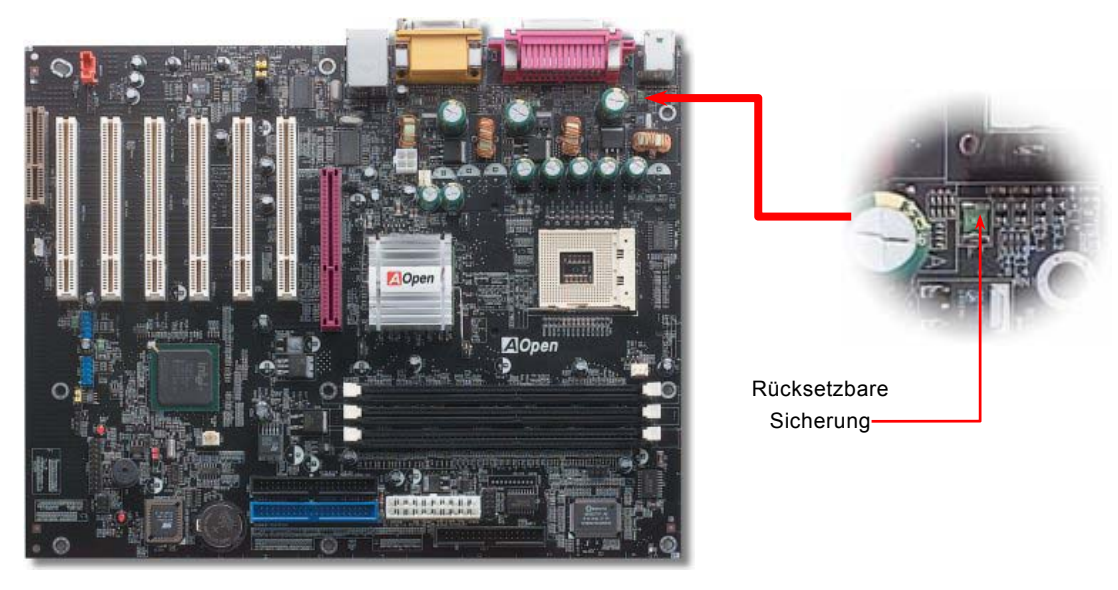

## Onlîne-Handbuch

#### 2200 µ F Low ESR-Kondensatoren

Die Qualität der ESR-Kondensatoren (Low Equivalent Series Resistor) ist besonders während Hochfrequenzbetrieb sehr wichtig für die Stabilität der CPU-Netzversorgung. Das Wissen um die richtige Lage dieser Kondensatoren ist weiteres Knowhow, welches Erfahrung und detaillierte Berechnungen erfordert.

Das AX4L-N verfügt 2200  $\mu$  *F*-Kondensatoren, die viel größer als herkömmliche Kondensatoren sind (1000  $\mu$  *F* und 1500  $\mu$  *F*) und dadurch für bessere Stabilität der CPU-Netzversorgung sorgen können.

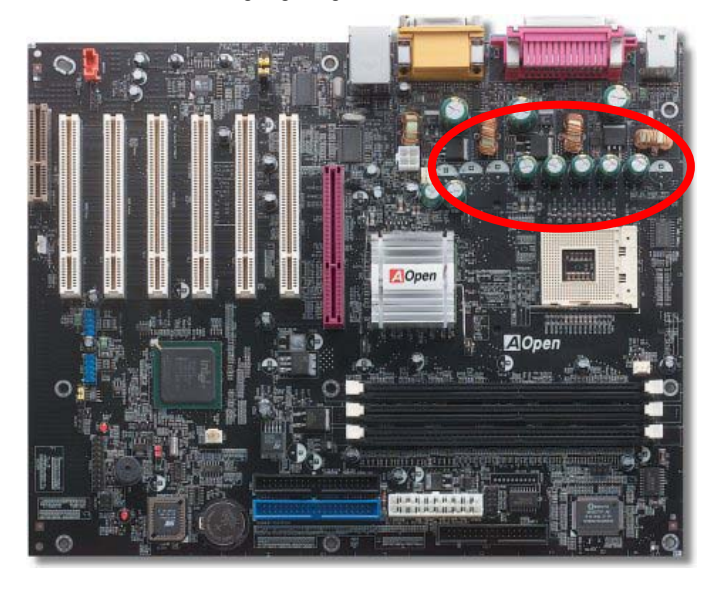

## Online-Handbuch

#### Layout (Frequency Isolation Wall)

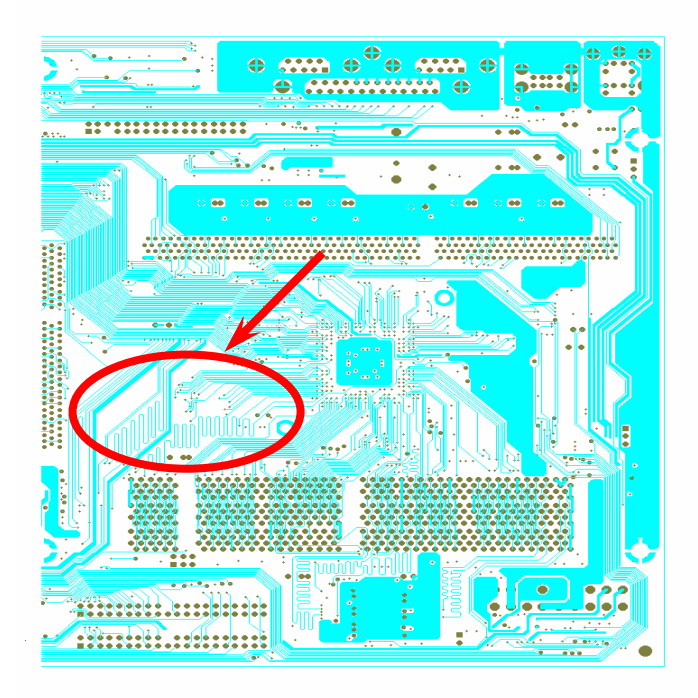

Für Hochfrequenzbetrieb, besonders beim Übertakten, ist das Layout für stabile Arbeitsgänge von Chipsatz und CPU der wichtigste Faktor. Das Layout dieses Motherboards verwendet AOpens einzigartiges Design "Frequency Isolation Wall". Diese Funktion trennt jeden kritischen Abschnitt des Motherboards in Bereiche auf, von denen alle im selben oder ähnlichen Frequenzbereich Signalüberkreuzungen und Frequenzinterferenzen zwischen Betrieb und Zustand jeden Abschnitts vermeiden. Spurlängen und -routen müssen sorgfältig berechnet werden. Zum Beispiel müssen die Taktspuren gleich lang sein (nicht unbedingt so kurz wie möglich), dass SO Taktabweichungen innerhalb weniger Pikosekunden (1/10<sup>12</sup> Sec) geregelt werden können.

Anmerkung: Diese Abbildung dient nur als Beispiel und kann von Ihrem Motherboards abweichen.

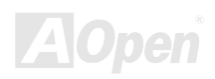

## Online-Handbuch

#### Vergrößertes Aluminium-Kühlblech

Das Abkühlen der CPU und des Chipsatzes ist wichtig für die Systemzuverlässigkeit. Große Aluminium-Kühlbleche bieten gerade beim Übertakten bessere Wärmeableitung.

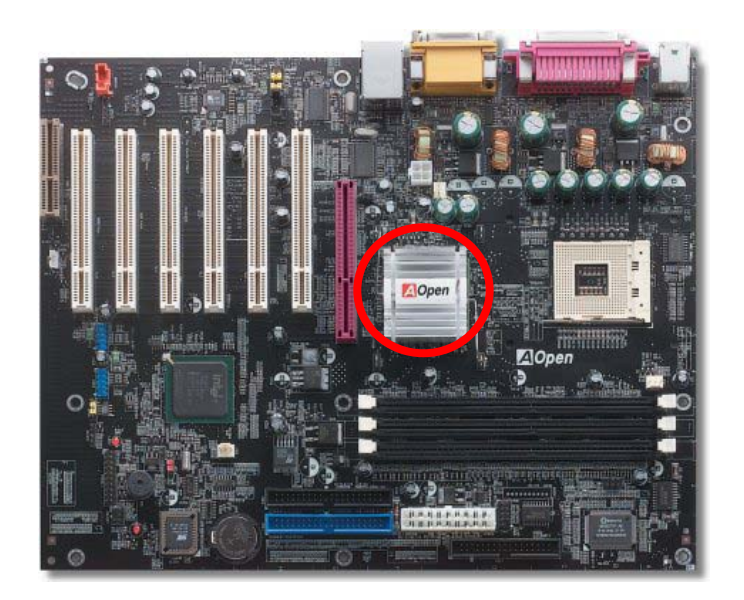

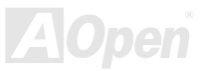

## Online-Handbuch

# **Treiber und Hilfsprogramme**

Auf der <u>AOpen Bonus-CD</u> finden Sie Motherboardtreiber und Hilfsprogramme. Sie müssen sie nicht alle installieren, um Ihr System laden zu können. Nach beendeter Hardwareinstallation müssen Sie allerdings zuerst Ihr Betriebsystem installieren (wie z. B. Windows 98) bevor Sie Treiber oder Hilfsprogramme installieren können. Bitte lesen Sie hierzu die Installationsanleitung Ihres Betriebsystems.

> Anmerkung: Bitte folgen Sie den empfohlenen Verfahrensweisen zur Installation von <u>Windows</u> <u>95</u> und <u>Windows</u> <u>98</u>.

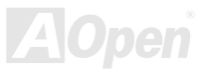

#### Bonus-CD mit Autorun-Menü

Auf der Bonus-CD steht Ihnen das Autorun-Menü zur Verfügung. Wählen Sie das Hilfsprogramm, den Treiber und ein Modell aus.

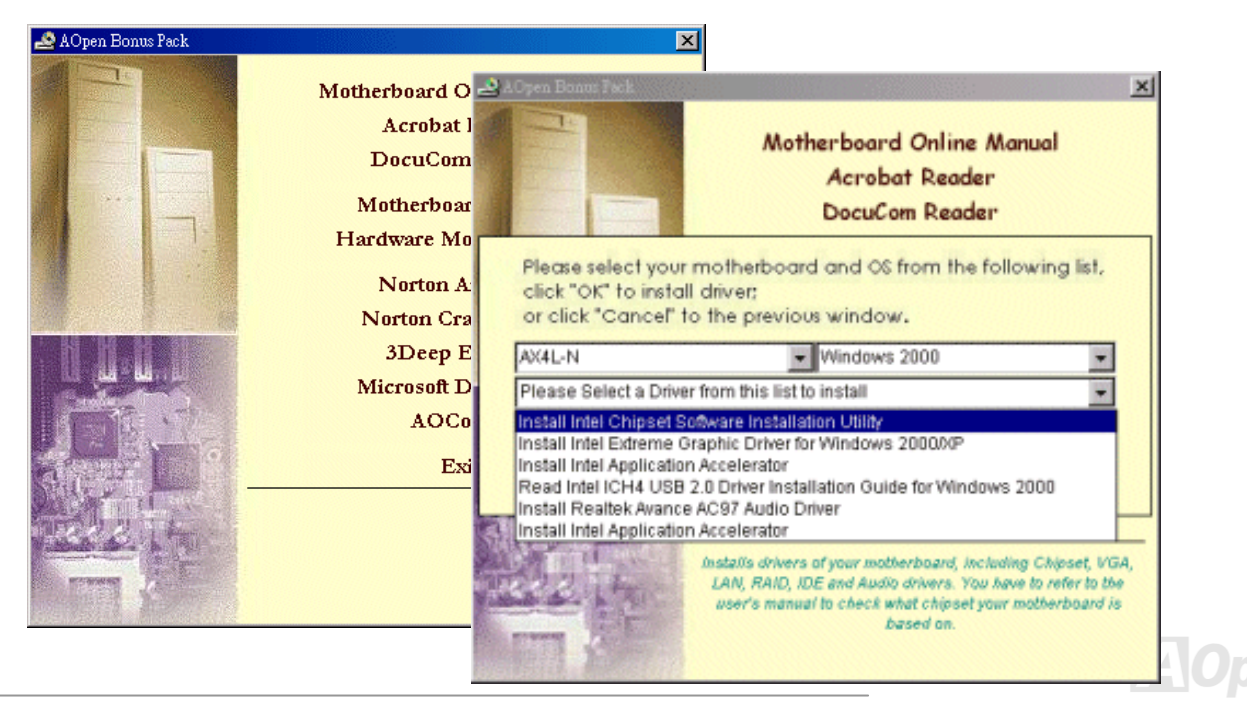

#### Online-Handbuch

#### Installation der Intel® Chipset Software Installation Utility

Zum Löschen der Fragezeichen können Sie die Intel INF Update Utility der Bonus-CD installieren.

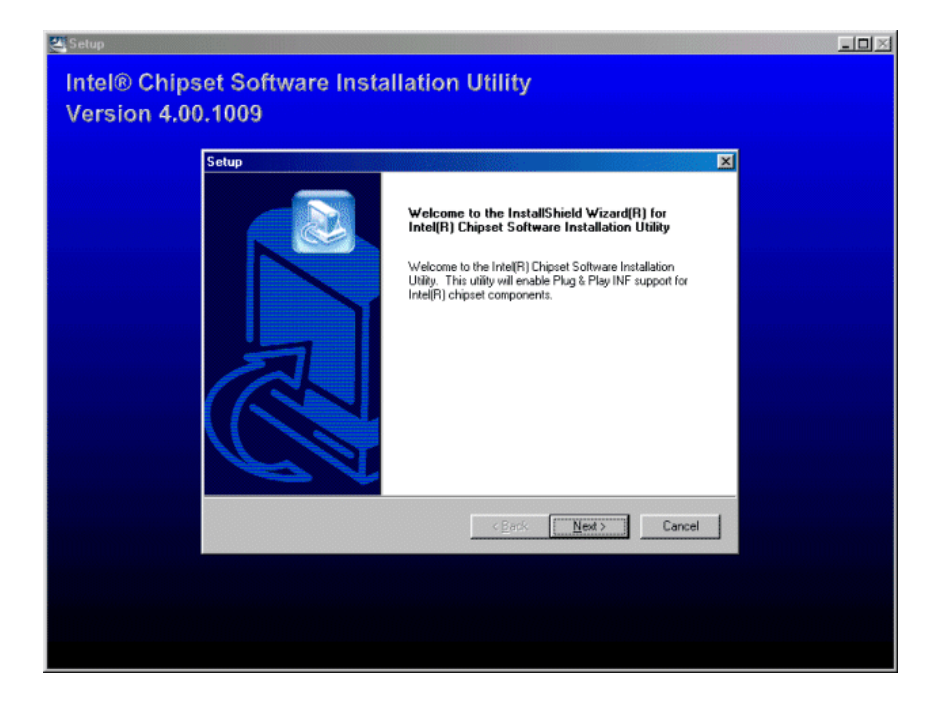

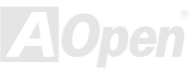

#### Onlîne-Handbuch

#### Intel Brookdale-GL VGA-Treiber

Durch Installation des Intel VGA-Treibers können Sie die beste Grafikleistung aus dem Chipsatz holen. Sie finden den Treiber auf der <u>Bonus-CD</u>.

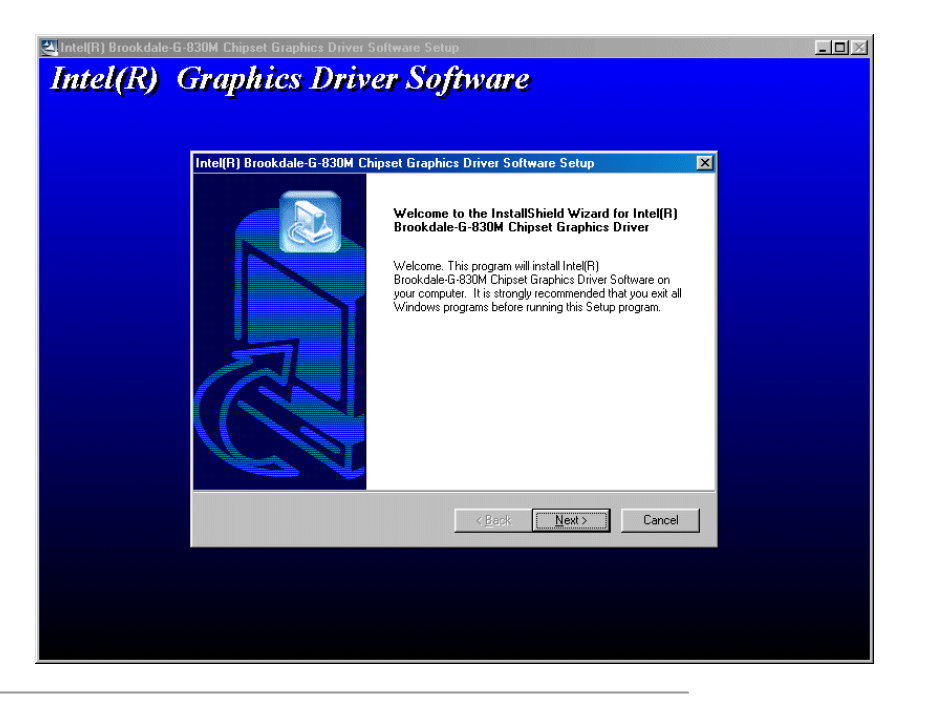

#### Online-Handbuch

#### Installation des Intel IAA-Treibers

Sie können den Intel IAA-Treiber installieren, um die Leistungsfähigkeit von Softwareanwendungen zu verbessern und um die Bootdauer des PCs zu verkürzen. Sie finden den Treiber auf der <u>AOpen Bonus-CD</u>.

| Select Program Folder                                                                                                    |  |
|----------------------------------------------------------------------------------------------------|--|
| Please select a program folder.                                                                                                    |  |
| Setup will add program icons to the Program Folder listed below. You may type a new folder<br>name, or select one from the existing folders list. Click Next to continue. |  |
| Program Folders:                                                                                                    |  |
| Intel Application Accelerator                                                                                                    |  |
| Existing Folders:                                                                                                    |  |
| Accessories                                                                                                    |  |
| Online Services<br>StartUp<br>WinZip                                                                                                    |  |
|                                                                                                    |  |
|                                                                                                    |  |
| installShield                                                                                                    |  |
| < <u>B</u> ack <u>N</u> ext > Cancel                                                                                                    |  |

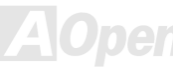

#### Installation des Onboard-Soundtreibers

Dieses Motherboard verfügt über einen AC97 CODEC. Sie finden den Audiotreiber im Autorun-Menü der Bonus-CD.

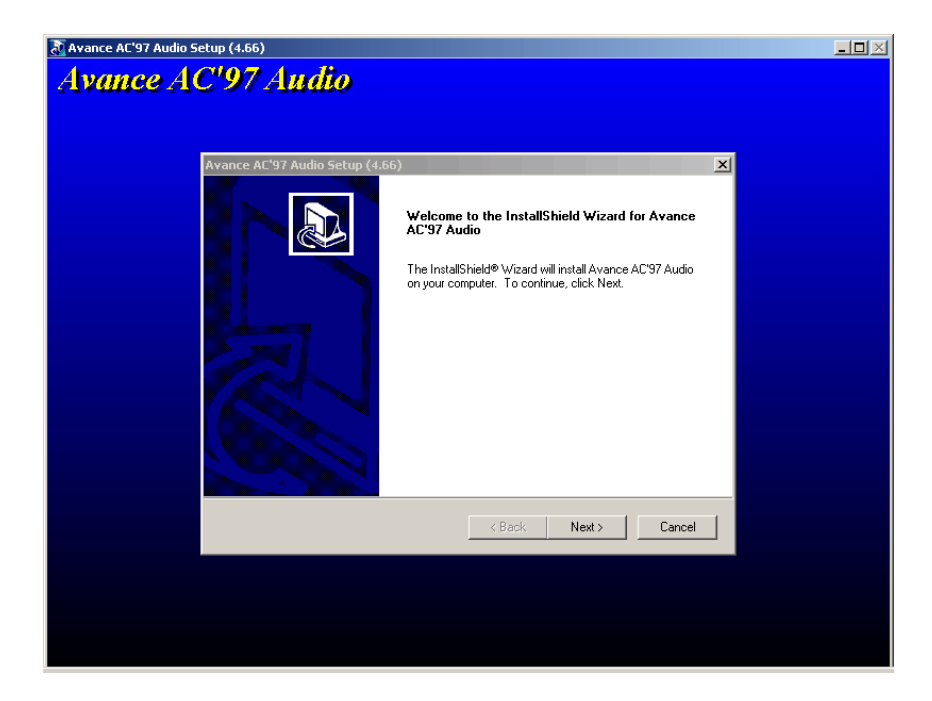

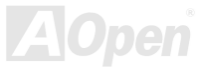

## Online-Handbuch

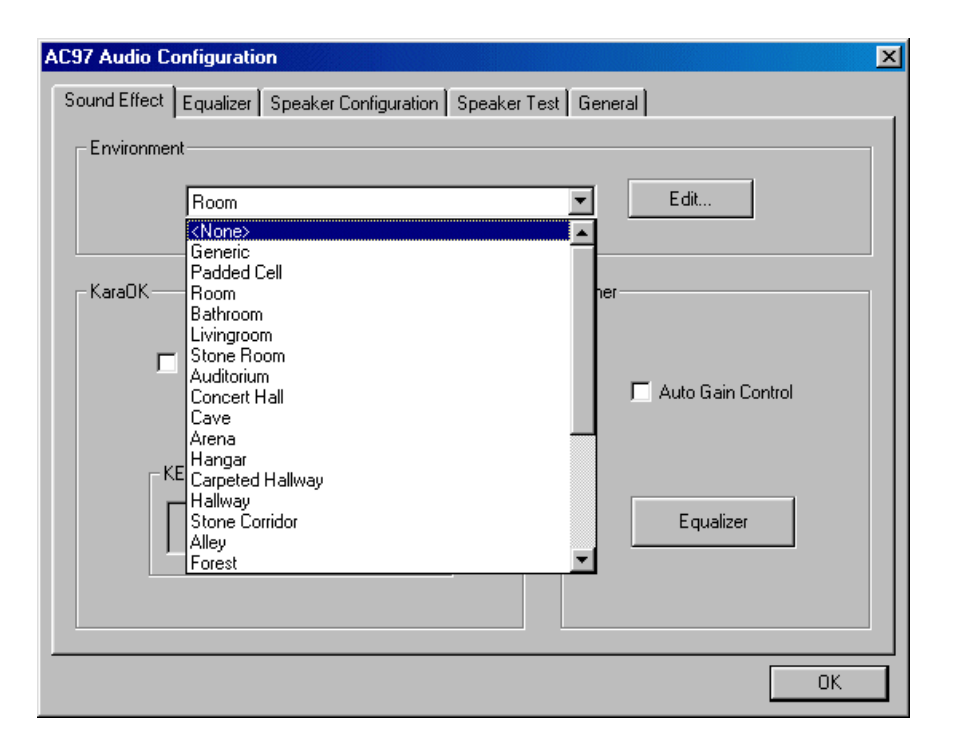

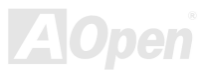
### Installation des LAN-Treibers (nur bei AX4L-N)

Mit Intel PRO Network Connections können Sie den LAN-Treiber Schritt für Schritt installieren.

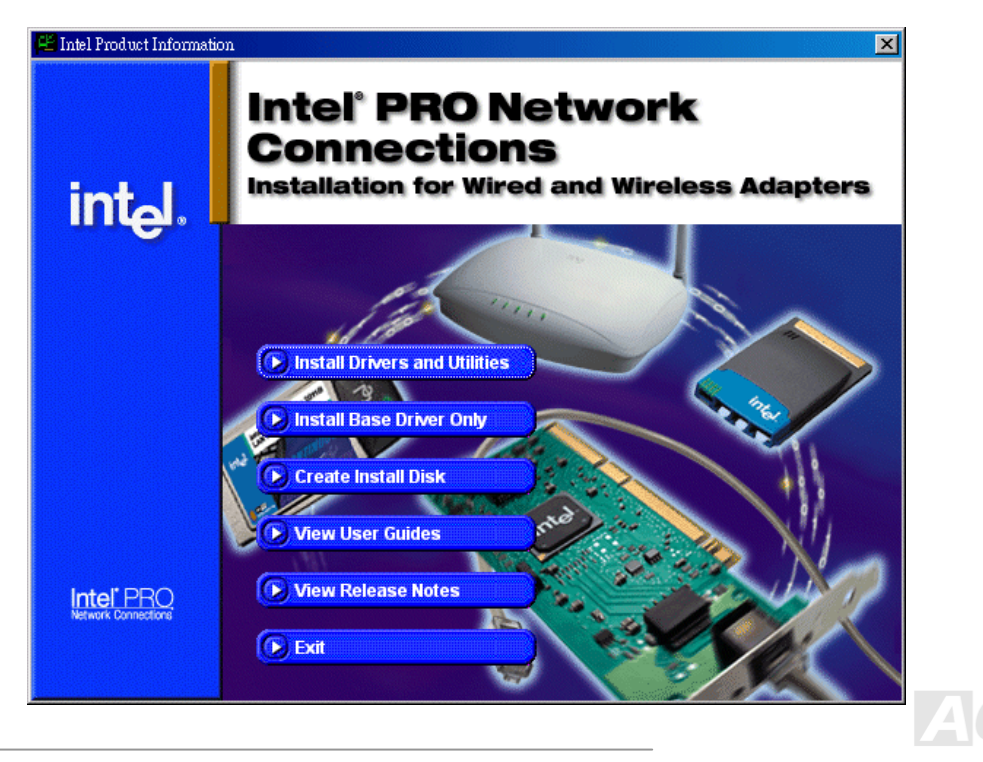

Online-Handbuch

### Installation des USB2.0-Treibers

\* Installationsanleitung für Windows 2000

\*\*\*\*\*\*\*\*\*\*\*\*\*\*

Installation unter bereits installiertem Windows 2000-System

Nach Aktivierung und des USB 2.0-Controllers und Neustart Ihres Systems zeigt

Windows 2000 das Dialogfeld "Neue Hardwarekomponente gefunden". Unter Windows

2000 wird "Universal Serial Bus (USB) Controller" angezeigt.

- 1. Wählen Sie "Nach einem passenden Treiber für das Gerät suchen (empfohlen)" in der Liste und drücken auf die Eingabetaste.
- 2. Wählen Sie "Andere Quelle angeben" und klicken auf "Weiter".
- 3. Legen Sie die Bonus-CD in Ihr CD-ROM-Laufwerk ein.
- 4. Geben Sie in das erscheinende Textfeld "[CD-ROM]:\Driver\USB2.0" ein. Klicken Sie auf "OK".
- Klicken Sie auf "Weiter". Daraufhin zeigt Windows 2000 an, dass es den "Intel (R) USB Enhanced Host Controller (ICH4)" gefunden hat.
- 6. Klicken Sie auf "Weiter" und dann auf "Fertig stellen".

\*\*\*\*\*\*

Überprüfung der Treiberinstallation unter Windows 2000

1. Öffnen Sie unter Windows 2000 im "Arbeitsplatz" die "Systemsteuerung.

2. Wählen Sie das Register "Hardware" und klicken dann auf das Register "Gerätemanager".

3. Wählen Sie das Register "Hardware" und klicken dann auf das Register "Gerätemanager". Klicken Sie auf das "+" vor

"Universeller serieller Bus Controller". Dies sollte "Intel (R) USB Enhanced Host Controller (ICH4)" aufrufen.

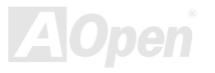

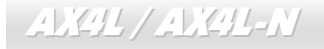

Online-Handbuch

#### \* Installationsanleitung für Windows XP

#### 

Installation unter bereits installiertem Windows XP-System

Nach der Aktivierung des USB 2.0-Controllers zeigt Windows XP das Dialogfeld "Neue Hardware gefunden" an. Daraufhin erscheint die Meldung "Universal Serial Bus (USB) Controller".

1. Klicken Sie auf "Weiter" und wählen in der Liste "Software von einer Liste oder bestimmten Quelle installieren (für fortgeschrittene Benutzer)". Klicken Sie dann auf "Weiter".

- 2. Klicken Sie auf "Weiter" und wählen in der Liste "Folgende Quelle ebenfalls durchsuchen:"
- 3. Legen Sie die Bonus-CD in Ihr CD-ROM-Laufwerk ein.
- 4. Geben Sie in das erscheinende Textfeld "[CD-ROM]:\Driver\USB2.0" ein.
- Klicken Sie auf "Weiter". Daraufhin zeigt Windows XP an, dass es den " Intel PCI to USB Enhanced Host Controller A1" gefunden hat.
- 6. Klicken Sie auf "Fertig stellen, nachdem der Hardware-Assistent den USB-Treiber installiert hat.

#### \*\*\*\*\*\*\*\*\*

Überprüfung der Treiberinstallation unter Windows XP

- 1. Tools/Ordneroptionen .../Ansicht. Ändern Sie Folgendes:
- 2. Aktivieren Sie "Vollständigen Pfad in Adressleiste anzeigen".
- 3. Aktivieren Sie "Alle Dateien und Ordner anzeigen".
- 4. Deaktivieren Sie "Erweiterungen bei bekannten Dateitypen ausblenden".
- 5. Deaktivieren Sie "Geschützte Systemdateien ausblenden (empfohlen)".
- 6. Überprüfen Sie die Version des USB-Treibers unter Arbeitsplatz, Lokale Festplatte C: und sehen sich dessen Inhalt an.

Gehen Sie ins Verzeichnis Windows/System32/Drivers.

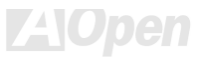

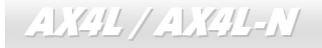

#### 1. USBEHCI.SYS - 3/20/2002.

2. USBPORT.SYS - 8/17/2001. 3 USBHUB SYS - 8/17/2001

Der neue 3616-Treiber wurde nicht vollständig installiert.

[Manuelle Installation]

- 1. Deaktivieren Sie die "Windows File Protection" (WFP).
  - 1. Schaltfläche "Start"/Ausführen/Regedit.
  - 2. Stellen Sie Folgendes ein: HKEY LOCAL MACHINE\Software\Microsoft\Windows NT\CurrentVersion\Winlogon\ SFCDisable = 1
- 2. Kopieren Sie alle USB-Dateien von der CD auf die Festplatte.
  - 1. Kopieren Sie alle Testtreiber zu %windir%\driver cache\i386.
  - 2. Kopieren Sie alle Testtreiber zu %windir%\system32\dllcache Sie müssen die Dateien zuerst in dieses Verzeichnis kopieren, da Windows XP die Dateien ansonsten von diesem Verzeichnis zu System32\Drivers verschiebt.
  - 3. Kopieren Sie alle Testtreiber zu %windir%\system32\drivers.
- 3. Überprüfen Sie die Version des USB-Treibers erneut. 1. USBEHCI.SYS 3/20/2002.

  - 2. USBPORT.SYS 3/20/2001.
  - 3. USBHUB.SYS 3/20/2001.

Testen Sie den Treiber mehrmals durch mehrmaligen Neustart des Systems.

Probleme mit dem Treiber werden automatisch erkannt

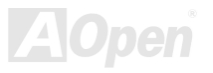

### Installation der Hardware Monitoring Utility

Sie können das Hardwareüberwachungs-Hilfsprogramm zur Überwachung von CPU-Temperatur, Lüftern und der Systemspannung installieren. Die Hardwareüberwachungs-Funktion wird vom BIOS und dem Hilfsprogramm automatisch durchgeführt. Eine Hardware-Installation ist nicht erforderlich.

| Hardware              | Monitor II         | - X                        |  |
|-----------------------|--------------------|----------------------------|--|
| Function Setting      | System Information | About                      |  |
| Version               | Voltage Status     | Temp/Fan/Case              |  |
| -Voltage              |                    |                            |  |
| Low Limit             |                    | High Limit Status          |  |
| Vcore • 1.20 1.00     |                    | 4.10 3.90 • • 1.65 V       |  |
| +3.3V • • 3.10 2.30   |                    | 4.00 3.79 • ▶ 3.33 V       |  |
| +5V • 4.49 4.00       |                    | 6.00 5.51 • • 5.11 V       |  |
| +12V • 11.01 10.00    |                    | 14.00 13.02 • • 11.80 V    |  |
| -12V • • 13.01 -14.00 |                    | -10.00 -11.04 • • -11.61 V |  |
| -5V ••-5.49 -6.00     |                    | -4.00 -4.49 • • -4.99 V    |  |
| 5Vsb • • 4.51 4.00    |                    | 6.00 5.50 • • 4.92 V       |  |
| Vbat • • 2.50 1.50    |                    | 4.10 3.50 • <b>3.26</b> ∨  |  |
|                       |                    |                            |  |
|                       | _                  |                            |  |
| Monitor Item          | Save Load De       | efault Exit                |  |

## Online-Handbuch

### **ACPI Suspend to Hard Drive**

ACPI "Suspend To Hard Drive" wird vom Windows-Betriebssystem kontrolliert. Es speichert Ihre aktuelle Arbeit (Systemstatus, Speicher und Monitorbild) auf der Festplatte, worauf das System völlig ausgeschaltet werden kann. Beim nächsten Anschalten des Systems können Sie Ihre ursprüngliche Arbeit binnen weniger Sekunden direkt von der Festplatte wiederherstellen, ohne Windows erneut komplett laden zu müssen. Wenn Ihr Speicher 64MB beträgt, müssen Sie normalerweise mindestens 64MB freien Festplattenspeicher reservieren, um Ihr Speicherbild zu speichern.

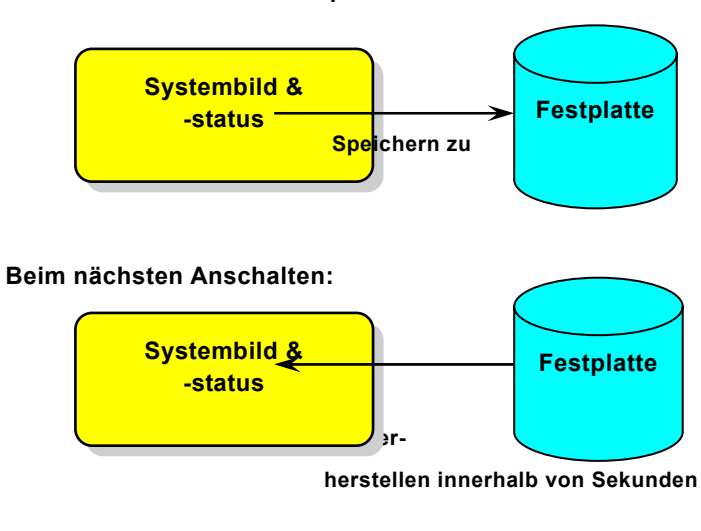

#### Beim Eintreten in den Suspend-Modus:

#### Systemanforderungen

- 1. AOZVHDD.EXE 1.30b oder neuer.
- 2. Config.sys und autoexec.bat löschen.

#### Neuinstallation von Windows 98 auf einem neuen System

- 1. Führen Sie "Setup.exe /p j" zur Installation von Windows 98 aus.
- 2. Nach beendeter Installation von Windows 98 gehen Sie zu Systemsteuerung > Energieverwaltung.
  - a. Stellen Sie Energieschemas > Standbymodus auf "Nie" ein.
  - b. Klicken Sie auf "Ruhezustand" und wählen "Unterstützung für Ruhezustand aktivieren", dann "Anwenden".
  - c. Klicken Sie im Feld "Erweitert". Sie sehen "Ruhezustand" auf den "Stromschaltflächen ". Beachten Sie, dass diese Option nur angezeigt wird, wenn der oben genannte Schritt "b" abgeschlossen wurde. Ansonsten wird nur "Standby" und "Herunterfahren" angezeigt. Wählen Sie "Ruhezustand" und "Anwenden".
- 3. Booten Sie im DOS-Modus und starten das Hilfsprogramm AOZVHDD.
  - a. Starten Sie bitte "aozvhdd /c /file", wenn Sie Win 98 (FAT 16 oder FAT 32) die gesamte Festplatte zuteilen möchten. Bitte erinnern Sie sich daran, dass auf der Festplatte ausreichender Speicherplatz vorhanden sein muss. Wenn Sie zum Beispiel 64 MB DRAM und eine 16 MB VGA-Karte installiert haben, muss das System mindestens 80 MB freien Festplattenspeicher aufweisen. Das Hilfsprogramm erkennt den Festplattenspeicher automatisch.
  - b. Führen Sie bitte **"aozvhdd /c /partition**" aus, wenn Sie Win 98 eine individuelle Partition zuteilen wollen. Das System muss eine unformatierte, leere Partition verfügen.

### Online-Handbuch

4. Starten Sie das System neu.

5. Sie haben ACPI Suspend to-Hard Drive bereits ausgeführt. Klicken Sie "Start > Herunterfahren > Standby" und der Bildschirm wird sofort deaktiviert. Das System benötigt etwa 1 Minute um den Speicherinhalt auf der Festplatte zu speichern. Je größer die Speichergröße, umso länger dauert der Prozess.

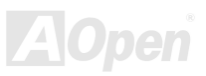

# Online-Handbuch

#### Wechsel von APM zu ACPI (nur Windows 98)

#### 1. Führen Sie "Regedit.exe" aus.

- a. Gehen Sie durch den folgenden Pfad:
  - HKEY\_LOCAL\_MACHINE

SOFTWARE

MICROSOFT

WINDOWS

#### CURRENT VERSION

#### DETECT

- b. Wählen "ADD Binary" und nennen es "ACPIOPTION".
- c. Rechtsklicken und wählen Sie "Ändern". Fügen Sie "01" nach "0000" ein, um es in "0000 01" umzuwandeln.
- d. Speichern Sie die Änderungen.
- 2. Wählen Sie in der Systemsteuerung das Menüelement "Hardware". Lassen Sie Windows 98 neue Hardware finden. (Es findet "ACPI BIOS" und entfernt "Plug und Play BIOS")
- 3. Starten Sie das System neu.
- 4. Starten Sie das System im DOS-Modus und führen "AOZVHDD.EXE /C /file" aus.

#### Wechsel von ACPI zu APM

- 1. Führen Sie "Regedit.exe" aus.
  - a. Gehen Sie durch den folgenden Pfad:

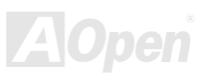

### Online-Handbuch

HKEY\_LOCAL\_MACHINE SOFTWARE MICROSOFT

WINDOWS

CURRENT VERSION

DETECT

ACPI OPTION

b. Rechtsklicken und wählen Sie "Ändern". Fügen Sie "02" nach "0000" ein, um es in "0000 02" umzuwandeln.

**Tipp:** "02" bedeutet, dass Windows 98 ACPI erkannt hat, aber die ACPI-Funktion deaktiviert ist.

c. Speichern Sie die Änderungen.

2. Wählen Sie in der Systemsteuerung das Menüelement "Hardware". Lassen Sie Windows 98 neue Hardware finden. (Es findet und entfernt "ACPI BIOS").

3. Starten Sie das System neu.

4. Führen Sie "Hardware" erneut aus - daraufhin wird "Advanced Power Management Resource" gefunden.

5. Klicken Sie "OK".

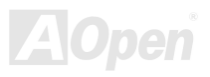

### ACPI Suspend to RAM (STR)

Dieses Motherboard unterstützt die Funktion ACPI "Suspend to RAM". Beim nächsten Anschalten des Systems können Sie Ihre ursprüngliche Arbeit direkt vom SDRAM aus wiederherstellen, ohne Windows 98 erneut komplett laden zu müssen. "Suspend to SDRAM" speichert Ihr aktuelle Arbeit im Systemspeicher ab. Dies ist zwar schneller als "Suspend to Hard Drive", benötigt dafür aber im Gegensatz Stromversorgung durch das SDRAM.

#### Beim Eintreten in den Suspend-Modus:

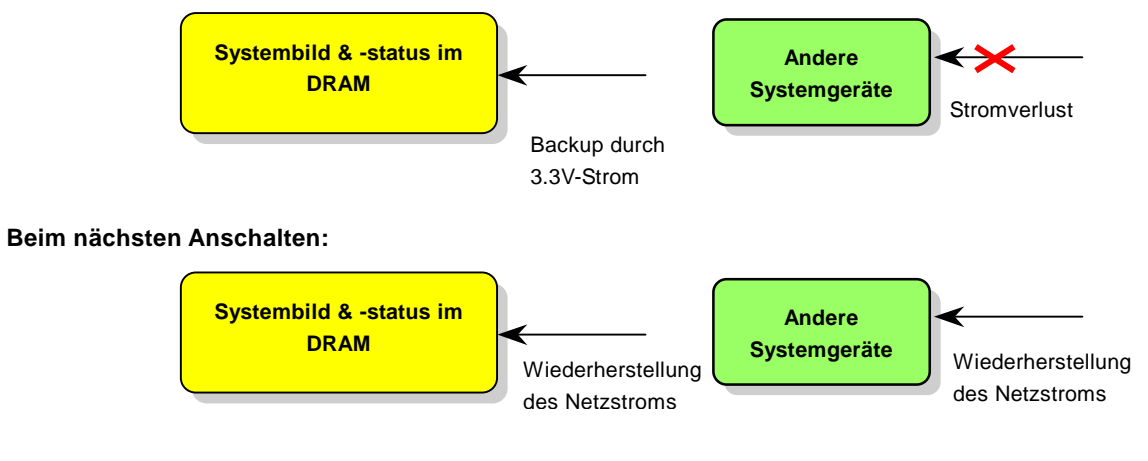

## Online-Handbuch

Folgen Sie den unten genannten Schritten zur Ausführung von ACPI "Suspend to DRAM":

#### Systemanforderungen

- 1. Ein ACPI-Betriebssystem wird benötigt. Momentan wird ACPI von allen Windows-Systeme außer Windows 95 und Windows NT unterstützt.
- 2. Die Intel<sup>®</sup> Chipset Software Installation Utility muss korrekt installiert worden sein.

#### Prozeduren

1. Ändern Sie die folgenden BIOS-Einstellungen:

BIOS Setup > Power Management > ACPI Function: Enabled

BIOS Setup > Power Management > ACPI Suspend Type:S3.

- 2. Gehen Sie zu Systemsteuerung > Energieverwaltung. Stellen Sie die "Stromschaltflächen" jeweils auf "Standby" ein.
- 3. Drücken Sie zum Aufwecken des Systems den Netzschalter oder den Standby-Schalter.

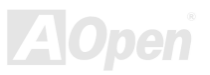

# **AWARD BIOS**

Die Systemparameter können im <u>BIOS</u>-Setupmenü geändert werden. In diesem Menü können Sie die Systemparameter konfigurieren und die Konfiguration im 128-Byte-CMOS speichern (normalerweise auf dem RTC-Chip oder dem Hauptchipsatz).

Das im <u>Flash ROM</u> des Motherboards installierte Award BIOS<sup>™</sup> ist eine handelsübliche Version des Industriestandard-BIOS. Das BIOS bietet Unterstützung für Standardgeräte wie beispielsweise Festplattenlaufwerke, serielle- oder parallele Schnittstellen.

Die meisten BIOS-Einstellungen des AX4L-N wurden von AOpens R&D-Technikerteam optimiert. Die Standardeinstellungen des BIOS können den Chipsatz (der das gesamte System kontrolliert) jedoch nicht komplett feinabstimmen. Deshalb soll Ihnen der Rest dieses Kapitels helfen, sich bei der Konfiguration Ihres Systems zurechtzufinden.

Sollte das System bei POST scheitern, gibt es zwei verschiedene Warntöne. Der erste besteht aus einem kurzen und zwei langen Piepstönen und weißt auf daraufhin, dass das BIOS wegen eines Grafikfehlers keine zusätzlichen Informationen über den Bildschirm anzeigen kann. Der zweite Warnton besteht aus einem langen Piepston, der sich ständig wiederholt. Dies weißt auf einen DRAM-Fehler hin.

Dücken Sie beim Erscheinen des <u>POST (Power-On Self Test)</u>- Bildschirms auf die <Entf>-Taste, um das <u>BIOS-Setup</u> <u>aufzurufen</u>.

**Anmerkung:** Da der BIOS-Code der am häufigsten geänderte Teil des Motherboard-Designs ist, könnten sich die BIOS-Informationen in diesem Handbuch vom BIOS Ihres Motherboards unterscheiden.

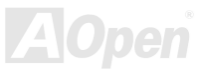

### Über die BIOS-Funktionsbeschreibungen ...

AOpen versucht stets, Anwendern die Bedienung von Computersystemen weiter zu erleichtern. Nun haben wir alle Funktionsbeschreibungen in das BIOS Flash ROM integriert. Wenn Sie eine BIOS-Funktion wählen, erscheint die Funktionsbeschreibung auf der rechten Seite des Bildschirms. Aus diesem Grund müssen Sie sich beim Verändern der BIOS-Einstellungen nicht auf dieses Handbuch beziehen.

| CMOS Setup Utility                                                                                                    | - Copyright (C)<br>Advanced BIOS                                                                                                    | ) 1984-2000 f<br>Features            | Award Software                                                                                                    |
|----------------------------------------------------------------------------------------------------|----------------------------------------------------------------------------------------------------|--------------------------------------|----------------------------------------------------------------------------------------------------|
| Virus Warning<br>CPU Internal Cache<br>External Cache<br>CPU L2 Cache ECC Check<br>Quick Power On Self Te<br>First Boot Device<br>Second Boot Device<br>Boot Other Device<br>Boot Other Device<br>Boot Up Floppy Seek<br>Boot Up NumLock Status<br>Gate A20 Option<br>Typematic Rate Setting<br>× Typematic Delay (Msec)<br>Security Option<br>OS Select For DRAM > 6<br>Video BIOS Shadow | Disabled<br>Enabled<br>Enabled<br>Disabled<br>St Ploppy<br>HDD-0<br>LS120<br>Enabled<br>Disabled<br>Disabled<br>On<br>Fast<br>Disabled<br>Sec)<br>Setup<br>4MB Non-OS2<br>Enabled |                                      | Item Help<br>Menu Level<br>Allows you to choose<br>the VIRUS warning<br>feature for IDE Hard<br>Disk boot sector<br>protection. If this<br>function is enabled<br>and someone attempt to<br>write data into this<br>area, BIOS will show<br>a warning message on<br>screen and alarm beep |
| †↓→←:Move Enter:Select<br>F5:Previous Values                                                                                                    | +/-/PU/PD:Value<br>F6:Fail-Safe De                                                                                                    | F10:Save I<br>efaults F7             | ESC:Exit F1:Gneral Help<br>7:Optimized Defaults                                                                                                    |
| Fenster zur Auswahl der Menüelemente Fe                                                                                                    |                                                                                                    | enster mit der Funktionsbeschreibung |                                                                                                    |

### Benutzung des Award™ BIOS-Setup-Programms

Normalerweise können Sie die Pfeiltasten zur Hervorhebung von Menüelementen verwenden und diese dann mit der Eingabetaste auswählen. Mit den Tasten "Bild↑" und "Bild↓" können Sie den jeweiligen Wert ändern. Drücken Sie auf die Taste "F1", wird das Hilfemenü aufgerufen. Über die Taste "Esc" können Sie das Award™ BIOS-Setup verlassen. Die folgende Tabelle gibt Ihnen genauere Informationen über die Tastaturbelegung beim Umgang mit dem Award BIOS. Bei allen AOpen-Produkten können Sie außerdem über die Taste "F3" die bevorzugte Sprachversion auswählen.

| Taste             | Beschreibung                                                                  |
|-------------------|-------------------------------------------------------------------------------|
| Bild ↑ oder +     | Wechseln der Einstellung auf den nächsten Wert oder Erhöhung des<br>Werts.    |
| Bild ↓ oder -     | Wechseln der Einstellung auf den vorherigen Wert oder Verringerung des Werts. |
| Eingabetaste      | Auswahl des Menüelements.                                                     |
| Esc               | 1. Hauptmenü: Beenden ohne Speichern der Änderungen.                          |
|                   | 2. Untermenü: Verlassen des momentanen Menüs zum Hauptmenü.                   |
| Obere Pfeiltaste  | Hervorheben des vorherigen Menüelements.                                      |
| Untere Pfeiltaste | Hervorheben des nächsten Menüelements.                                        |
| Linke Pfeiltaste  | Verschieben des Schiebereglers auf die linke Seite des Menüs.                 |
| Rechte Pfeiltaste | Verschieben des Schiebereglers auf die rechte Seite des Menüs.                |
| F1                | Aufruf der allgemeinen oder menüspezifischen Hilfefunktion.                   |
| F3                | Ändern der Menüsprache.                                                       |
| F5                | Laden des vorherigen Werts aus dem CMOS.                                      |

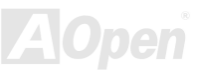

| Taste | Beschreibung                                                                 |
|-------|------------------------------------------------------------------------------|
| F6    | Wiederherstellung der "Fail Save"-CMOS-Standardwerte.                        |
| F7    | Laden der "Turbo-Settings" vom CMOS.                                         |
| F10   | Speichern der geänderten Einstellungen und Verlassen des<br>Setup-Programms. |

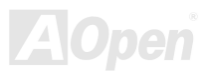

### Zugang zum BIOS-Setup

Schalten Sie den Computer an, nach dem Sie alle Jumper eingestellt und alle Kabel korrekt angeschlossen haben. Rufen Sie das BIOS-Setup auf, indem Sie während des <u>POST (Power-On Self Test)</u> auf die Taste <Lösch> drücken. Wählen Sie "Load Setup Defaults" für die empfohlene Optimalleistung.

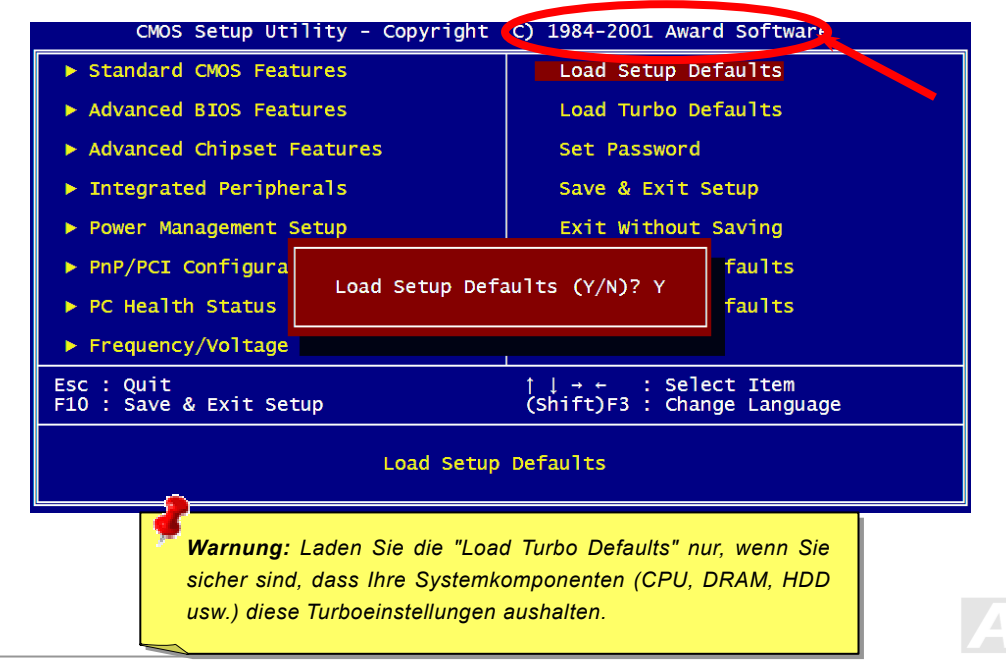

Del

### **BIOS-Upgrade unter Windows**

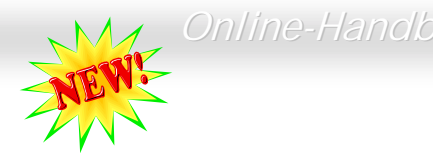

Die unermüdliche Forschungsarbeit von AOpen hat wieder Früchte getragen ---- wir freuen uns, Ihnen EzWinFlash vorstellen zu können, einen brandneuen BIOS Flash-Assistenten. Um Anwendern die Bedienung zu vereinfachen, kombiniert EzWinFlash den binären BIOS-Code und das Flash-Modul. Sie müssen einfach auf die vom Internet heruntergeladene Utility klicken, die den Flash-Prozess dann automatisch durchführt. EzWinFlash erkennt Ihr Motherboard und überprüft die BIOS-Version, um mögliche Fehler zu vermeiden. Außerdem funktioniert EZWinFlash unter beliebigen Windows-Umgebungen (Windows 95/98, 98SE/ME, NT4.0/2000 und sogar der neusten Version: Windows XP.

Um Anwendern die Bedienung noch weiter zu vereinfachen, bietet AOpen EzWinFlash mehrere Sprachen an.

| Flash ROM Information Flash Type Intel E02002AB (3.3V (4Mb) |             | CheckSum : F1A9H<br>Option<br>Clear PnP Area | Start Flash |
|-------------------------------------------------------------|-------------|----------------------------------------------|-------------|
| Current BIOS Information                                    |             |                                              |             |
| Model Name                                                  | AXCISPIes   | Clear DMI Area                               | Save BIOS   |
| BIOS Version                                                | R1.09       |                                              |             |
| Release Date                                                | Oct.09.2001 |                                              |             |
| New BIOS Information                                        |             | G English                                    | About       |
| Model Name                                                  | AXOSPIes    | C German<br>C Chinese-BIGS                   |             |
| BIOS Version                                                | R1.09       |                                              |             |
| Release Date                                                | Oct.09.2001 |                                              | Exit        |
|                                                             | Message     |                                              |             |

**Vorsicht:** Durch ein Upgrade Ihres Motherboards gehen Sie das Risiko eines BIOS-Flash-Fehlers ein. Wenn Ihr Motherboard stabil und störungsfrei arbeitet, sollten Sie Ihr BIOS daher NICHT aktualisieren.

Holen Sie sich die RICHTIGE BIOS-Version für Ihr Motherboard, wenn Sie übertakten möchten. Dadurch können mögliche Fehlfunktionen vermieden werden.

Anmerkung: Der Modellname in dieser BIOS-Abbildung dient nur als Beispiel und kann vom Modellnamen Ihres BIOS abweichen.

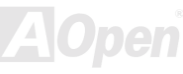

Im Folgenden sind die Schritte für das BIOS-Upgrade mit "EzWinFlash" aufgeführt: (schließen Sie vorher ALLE ANDEREN Anwendungen)

- 1. Laden Sie die neue, komprimierte BIOS-Upgrade-Datei von AOpens Webseite herunter. (http://www.aopencom.de )
- Entpacken Sie das heruntergeladene BIOS-Paket (WAX4LN102.ZIP) mit (<u>http://www.winzip.com</u> für Windows-Umgebungen).
- 3. Speichern Sie die entpackten Dateien in ein Verzeichnis, z.B. WAX4LN102.EXE & WAX4LN102.BIN.
- 4. Doppelklicken Sie auf WAX4LN102.EXE. EzWinFlash erkennt Ihre BIOS-Version und dessen Modelnamen. Sollten Sie über ein ungeeignetes BIOS verfügen, können Sie nicht mit dem Flashen fortfahren.
- 5. Im Hauptmenü können Sie die bevorzugte Sprachversion wählen. Klicken Sie danach [Start Flash], um das BIOS-Upgrade zu starten.
- 6. EzWinFlash schließt den Upgrade-Prozess automatisch ab. Ein Dialogfeld erscheint, dass Sie zum Neustart von Windows auffordert. Klicken Sie dazu auf [YES].
- Booten Sie das System neu und drücken die Taste <Entf.>, um ins <u>BIOS-Setup zu gelangen</u>. W\u00e4hlen Sie "Load Setup Defaults" und dann "Save & Exit Setup". Fertig!

#### Schalten Sie den Strom während des FLASHVORGANGS NICHT AUS, es sei denn, Sie werden dazu aufgefordert!!!

**Warnung:** Das Upgrade auf eine neue BIOS-Version ersetzt Ihre ursprünglichen BIOS-Einstellungen und PnP-Informationen nach dem Flashen permanent. Um den normalen Systembetrieb wiederherzustellen, müssen Sie Ihre BIOS-Einstellungen neu konfiaurieren.

# Übertakten

Als ein führender Hersteller in der Motherboardindustrie hat AOpen immer ein offenes Ohr für die Wünsche seiner Kunden und entwickelt Produkte die den Anforderungen unterschiedlicher Anwender entgegenkommen. Zuverlässigkeit, Kompatibilität, modernste Technologie und Benutzerfreundlichkeit sind unsere grundlegenden Ziele bei der Herstellung von Motherboards. Abgesehen von den oben genannten Designkriterien gibt es Poweruser, die immer nach Möglichkeiten suchen, ihre Systemleistung in neue Höhen zu treiben, indem sie ihre Computer übertakten – wir nennen sie "Overclockers" (übertakten, eng.: to overclock).

Dieser Abschnitt ist den Overclockers gewidmet.

Dieses Hochleistungs-Motherboard ist für maximal **480MHz** CPU-Bustakt ausgelegt. Es verfügt aber über einen Taktgenerator von **248MHz**, da wir es für zukünftige CPU-Bustakte auslegt haben. Unsere Labor-Testergebnisse zeigen, dass **120MHz** erreichbar sind, wenn qualitative Komponenten verwendet werden und die Einstellungen entsprechend sind. Darüber hinaus kann die CPU-Taktrate zur Unterstützung zukünftiger Pentium<sup>®</sup> 4 CPUs auf das 24-fache erhöht werden. Im Folgenden finden Sie die Konfigurationen, die wir zum Übertakten auf **120MHz** für geeignet halten.

#### Aber keine Garantie. 😇

**Tipp:** Beachten Sie, dass Übertakten auch zu Temperaturproblemen führen kann. Bitte stellen Sie sicher, dass Lüfter und Kühlblech überschüssige Wärme, die durch Übertakten der CPU entsteht, adäguat ableiten können. **Warnung:** Das Design dieses Produkts folgt den Designrichtlinien von CPU- und Chipsatzherstellern. Alle Versuche, das Produkt jenseits der Grenzen seiner Spezifikationen zu bringen, werden nicht empfohlen, und Sie nehmen das Risiko in Kauf, Ihr System oder wichtige Daten zu beschädigen. Vor dem Übertakten müssen Sie sich vergewissern, dass Ihre Komponenten, DRAMs, Festplatten und AGP VGA-Karten in der Lage sind, solch unnormale Einstellungen zu vertragen.

### VGA-Karten und Festplattenlaufwerke

VGA-Karten und Festplattenlaufwerke sind Schlüsselkomponenten fürs Übertakten. Für Ihre Referenz finden Sie in der folgenden Liste unsere erfolgreichen Übertaktungsversuche in unserem Labor. Bitte beachten Sie, dass AOpen keine Garantie für erneutes erfolgreiches Übertakten übernehmen kann. Bitte überprüfen Sie die **Available Vendor List (AVL)**, die durch einen Link mit unserer Webseite verbunden ist.

VGA: http://www.aopencom.de/tech/report/overclk/mb/vga-oc.htm

HDD: http://www.aopencom.de/tech/report/overclk/mb/hdd-oc.htm

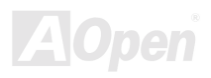

# Glossar

### AC97

Im wesentlichen teilt die AC97-Spezifikation den Sound-/Modem-Schaltkreis in zwei Teile auf - einen für den digitalen Prozessor und einen <u>CODEC</u> für den analogen I/O. Beide Teile werden vom AC97-Link-Bus verbunden. Da der digitale Prozessor in den Motherboard-Hauptchipsatz integriert werden kann, reduzieren sich die Kosten der integrierten Sound/Modem-Lösung.

### ACPI (Advanced Configuration & Power Interface)

ACPI ist die Strommanagement-Spezifikation für PC97 (1997). Sie ist dazu gedacht, mehr Energie zu sparen, indem sie die komplette Regelung der Energieverwaltung dem Betriebssystem übergibt und das <u>BIOS</u> umgeht. Der Chipsatz oder Super I/O-Chip muss dem Betriebsystem (wie z. B. Windows 98) ein Standard-Registerinterface bieten. Dies ähnelt in gewisser Weise dem <u>PnP</u> Registerinterface. ACPI definiert den zeitweiligen ATX-Soft-Netzschalter zur Steuerung des Übergangs in den Stromsparmodus.

#### AGP (Accelerated Graphic Port)

AGP ist ein Businterface, das auf Hochleistungs-3D-Grafiken abzielt. AGP unterstützt nur Lese/Schreib-Speicherbetrieb und Einzel-Master/Einzel-Slave. AGP verwendet sowohl die ansteigende als auch die fallende Flanke des 66MHz-Taktes; für 2X AGP ist die Datentransferrate 66MHz x 4 Bytes x 2 = 528MB/S. AGP bewegt sich jetzt auf den 4-fach-Modus zu: 66MHz x 4 Bytes x 4 = 1056MB/S. AOpen ist die erste Firma, die von Oktober 1999 an 4-fach-AGP-Motherboards sowohl von AX6C (Intel 820) als auch MX64/AX64 (VIA 694x) unterstützt.

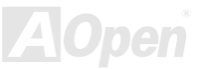

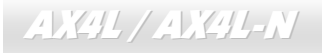

#### AMR (Audio/Modem Riser)

Der <u>CODEC</u>-Schaltkreis einer AC97 Sound/Modem-Lösung kann auf das Motherboard oder auf eine Riser-Karte (AMR-Karte) gelegt werden, die durch einen AMR-Anschluss mit dem Motherboard verbunden ist.

#### AOpen Bonus-CD

Eine AOpen-Motherboards beigelegte CD, auf der Sie Motherboardtreiber, Acrobat Reader für <u>PDF</u>, ein Online-Handbuch und andere nützliche Hilfsprogramme finden.

#### APM (Advanced Power Management)

Im Gegensatz zu <u>ACPI</u> regelt das BIOS die meisten APM-Energieverwaltungsfunktionen. AOpens "Suspend-to-Harddisk" ist ein gutes Beispiel für APM-Energieverwaltung.

### ATA (AT Attachment)

ATA ist die Spezifikation des Disketteninterface. In den achtziger Jahren haben viele Software- und Hardware-Hersteller die ATA-Spezifikation zusammen etabliert. AT weißt auf die PC/AT- Bus-Struktur der "International Business Machines Corporation (IBM)" hin.

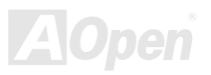

#### ATA/66

ATA/66 verwendet sowohl die ansteigende als auch die fallende Flanke, aber verdoppelt auch die <u>UDMA/33</u>-Transferrate. Die Datentransferrate beträgt das Vierfache des PIO-Modus 4 oder DMA Modus 2, 16.6MB/S x 4 = 66MB/S. Um ATA/66 zu nutzen, brauchen Sie spezielle ATA/66 IDE-Kabel.

### ATA/100

ATA/100 ist eine neue IDE-Spezifikation, die sich noch in der Entwicklungsphase befindet. ATA/100 verwendet sowohl die ansteigende als auch die fallende Flanke wie <u>ATA/66</u>, aber die Zykluszeit ist auf 40ns reduziert. Die Transferrate ist (1/40ns) x 2 Bytes x 2 = 100MB/s. Um ATA/100 zu nutzen, brauchen Sie ein spezielles 80-drahtiges IDE-Kabel, das gleiche wie bei ATA/66.

#### ATA/133

ATA/100 ist eine neue IDE-Spezifikation, die sich noch in der Entwicklungsphase befindet. ATA/133 verwendet sowohl die ansteigende als auch die fallende Flanke wie <u>ATA/66</u>, aber die Zykluszeit ist auf 30ns reduziert. Die Transferrate ist (1/30ns) x 2 Bytes x 2 = 133MB/s. Um ATA/133 zu nutzen, brauchen Sie ein spezielles 80-drahtiges IDE-Kabel, das gleiche wie bei ATA/66.

#### BIOS (Basic Input/Output System)

Das BIOS ist ein Satz von Assembly-Routinen/Programmen, die sich im <u>EPROM</u> oder <u>Flash ROM</u> befinden. Das BIOS kontrolliert Eingabe- bzw. Ausgabegeräte und andere Hardwaregeräte des Motherboards. Um hardwareunabhängige Mobilität zu gewährleisten, müssen Betriebsystem und Treiber direkt und nicht über Hardwaregeräte auf das BIOS zugreifen.

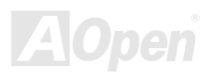

#### Bus Master IDE (DMA-Modus)

Herkömmliches PIO (Programmable I/O) IDE verlangt, dass die CPU an allen Aktivitäten des IDE-Zugriffs teilnimmt, einschließlich des Wartens auf mechanische Ereignisse. Zur Reduktion der Arbeitslast der CPU überträgt das Busmaster IDE-Gerät Daten vom/zum Speicher, ohne die CPU zu unterbrechen und stellt die CPU für kontinuierlichen Betrieb frei, während Daten zwischen Speicher und IDE-Gerät übertragen werden. Sie benötigen Busmaster IDE-Treiber und eine Busmaster IDE-Festplatte, um den Busmaster IDE-Modus zu unterstützen.

#### CNR (Communication and Networking Riser)

Durch die CNR-Spezifikation wird es der PC-Industrie möglich, flexible und billigere Subsysteme anzubieten, die in einer Vielzahl von Internet-PCs Verwendung finden. Zu diesen Subsystemen gehören zum Beispiel Systeme aus den Bereichen LAN, Home Networking, DSL und USB. Auch kabellose Audio- und Modem-Subsysteme profitieren von der CNR-Spezifikation. Hierbei handelt es sich um eine offene Industriespezifikation, die von OEMs, Herstellern von IHV.Karten, Silikon-Produzenten und Microsoft unterstützt wird.

#### CODEC (Coding and Decoding)

Normalerweise bezeichnet CODEC einen Schaltkreis, der sowohl digital zu analog, als auch analog zu digital umwandeln kann. Er ist Teil der <u>AC97</u> Sound/Modem-Lösung.

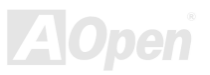

### DDR (Double Data Rated) SDRAM

DDR SDRAM nützt die bestehende DRQAM-Struktur und Technologie aus und verdoppelt dabei die Systemen zur Verfügung stehende, nominelle Bandbreite auf einfache Weise. Anfangs stellte DDR hauptsächlich eine perfekte Lösung für speicherintensive Server und Workstations dar. Durch die niedrige Spannung und den niedrige Preis von DDR SDRAM wird es letztendlich zu einer Musterlösung für alle Segmente des PC-Markts werden. Es wird Verwendung in hochleistungsfähigen Desktop-PCs, Notebook, "Value Pcs" und sogar Internet-Anwendungen finden.

#### DIMM (Dual In Line Memory Module)

Der DIMM-Steckplatz hat insgesamt 168 Pins und unterstützt 64-Bit-Daten. Er kann einzel- oder doppelseitig sein; die "Goldfinger"-Signale zu jeder Seite des PCB sind unterschiedlich, daher wird dies "Dual In Line" genannt. Fast alle DIMMs bestehen aus <u>SDRAM</u>, welches bei 3.3V läuft. Beachten Sie, dass einige alte DIMMs aus FPM/<u>EDO</u>-Modulen bestehen und nur mit 5V laufen. Verwechseln Sie sie nicht mit SDRAM DIMM.

#### DMA (Direct Memory Access)

DMA ist ein Kommunikationskanal zwischen dem Speicher und den Peripheriegeräten.

#### ECC (Error Checking and Correction)

Der ECC Modus benötigt 8 ECC Bits für 64-Bit Daten. Bei jedem Zugriff auf den Speicher werden ECC-Bits aktualisiert und von einem speziellen Algorithmus geprüft. Der ECC-Algorithmus ist in der Lage, Doppelbitfehler zu erkennen und Einzelbitfehler automatisch zu richten, während der Paritätsmodus nur Einzelbitfehler erkennen kann.

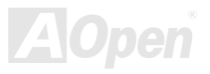

### EDO (Extended Data Output) Memory

Die EDO DRAM-Technologie ähnelt dem FPM (Fast Page Modus) sehr. Im Gegensatz zu herkömmlichem FPM, welches die Speicherausgabedaten zum Starten einer Vorladung in drei Zustände versetzt, behält EDO DRAM die Gültigkeit der Speicherdaten bis zum nächsten Speicherzugriffszyklus bei, was dem Pipeline-Effekt ähnelt und einen Taktzustand eliminiert.

#### EEPROM (Electronic Erasable Programmable ROM)

Auch E<sup>2</sup>PROM genannt. Sowohl EEPROM als auch <u>Flash ROM</u> können mittels elektronischer Signale neu programmiert werden, aber die Interfacetechnologie ist anders, da EEPROM viel kleiner als Flash-ROM ist. AOpens Motherboards verwenden EEPROM für jumperlosen und batterielosen Betrieb.

### EPROM (Erasable Programmable ROM)

Herkömmliche Motherboards speichern den BIOS-Code im EPROM. EPROM kann nur mit ultraviolettem (UV) Licht gelöscht werden. Zum Aktualisieren des BIOS müssen Sie das EPROM vom Motherboard entfernen, seinen Inhalt mit ultraviolettem (UV) Licht löschen, es neu programmieren und dann wieder einsetzen.

### EV6 Bus

EV6 Bus ist die Alpha-Prozessor-Technologie der Digital Equipment Corporation. Der EV6 Bus verwendet zum Datentransfer sowohl die steigende als auch fallende Taktflanke, vergleichbar mit DDR SDRAM oder ATA/66 IDE Bus. EV6 Busgeschwindigkeit = Externer CPU-Bustakt x 2.

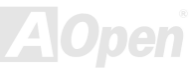

### FCC DoC (Declaration of Conformity)

Die DoC ist ein Zertifikationsstandard der FCC EMI-Regulationen für Komponenten. Dieser neue Standard ermöglicht es, die DoC-Zertifizierung für Do-it-Yourself-Komponenten wie z. B. Motherboards separat ohne Gehäuse zu beantragen.

#### FC-PGA (Flip Chip-Pin Grid Array)

FC bedeutet Flip Chip. FC-PGA ist eine Neuheit von Intel für Pentium III CPUs. Er kann auf den SKT370-Sockel gesteckt werden, benötigt zum Übertragen einiger Signale aber ein Motherboard. Aus diesem Grund muss das Motherboarddesign erneuert werden. Intel ist dabei, "FC-PGA 370-CPUs" in den Bestand aufzunehmen und "Slot1-CPUs" auslaufen zu lassen.

#### Flash ROM

Das Flash ROM kann mittels elektronischer Signale neu programmiert werden. Es ist einfacher, das BIOS mit Hilfe eines Flash-Hilfsprogramms zu aktualisieren, doch dieser Vorgang macht es auch anfälliger für Virusinfektionen. Aufgrund von weiteren neuen Funktionen wurde die Größe des BIOS von 64KB auf 256KB (2MBit) erhöht. AOpen AX5T ist das erste Board, welches 256KB (2MBit) Flash ROM verwendet. Nun bewegt sich die Flash ROM-Größe auf den Motherboards AX6C (Intel 820) und MX3W (Intel 810) in Richtung 4MBit. AOpen Motherboards benutzen EEPROM für jumperloses und batterieloses Design.

#### FSB (Front Side Bus) Clock

Der FSB Takt ist der externe CPU-Bustakt.

Interner CPU-Takt = CPU FSB Takt x CPU-Taktrate

### I<sup>2</sup>C Bus

Siehe SMBus.

#### **IEEE 1394**

IEEE 1394 ist ein kostengünstiges Digitalinterface, das von "Apple Computer" als Desktop-LAN kreiert und von der Arbeitsgruppe "IEEE 1394" entwickelt wurde. Das IEEE 1394 kann Daten mit 100, 200 oder 400 MB/Sek. transportieren. Unter anderem ist es auch möglich, zwischen digitalen Fernsehgeräten eine Verbindung mit 200 MB/Sek. herzustellen. Serielles Busmanagement ermöglicht durch die Optimierung des Arbitration-Timings, der garantierten adäquaten Stromversorgung jedes Bus-Geräts, der Zuteilung von synchronen Kanal-Identifikationen und Fehlermeldungen umfassende Kontrolle bei der Konfiguration der seriellen Busschnittstelle. Es gibt zwei IEEE 1394-Datentransfertypen: Asynchron und synchron. Das herkömmliche Computer "Memory-Mapped-, Laden- und Speichern"-Interface steht für asynchronen Transport. Es schickt Datenanforderungen an eine bestimmte Adresse, worauf ein Bestätigungssignal gesendet wird. Zuzüglich zu einer Struktur, die an Silicon spart, verfügt IEEE 1394 über ein einzigartiges, synchrones Datenkanalinterface. Synchrone Datenkanäle bieten garantierten Datentransport mit einer im Voraus festgelegten Rate. Dies ist besonders wichtig für zeitkritische Multimediadaten, bei denen rechtzeitiger Datentransport aufwendiges Puffern unnötig macht.

### Parity Bit

Der Parity-Modus benutzt 1 Paritätsbit für jedes Byte. Normalerweise ist der Modus geradzahlig. Bei jedem Update der Speicherdaten wird jedes Paritätsbit auf "1" pro Byte abgepasst. Wenn der Speicher beim nächsten Mal mit einer ungeraden "1"-Anzahl gelesen wird, tritt ein Paritätsfehler auf, der Einzelbitfehler genannt wird.

### PBSRAM (Pipelined Burst SRAM)

Bei Sockel 7-CPUs erfordert ein Burst-Datenlesevorgang vier "Qwords" (Quad-word, 4x16 = 64 Bits). PBSRAM erfordert nur eine Adressdekodierungszeit und sendet die restlichen Qwords gemäß einer vorbestimmten Sequenz automatisch zur CPU. Normalerweise ist diese Sequenz 3-1-1-1, die also insgesamt aus 6 Takten besteht und schneller als asynchrones SRAM ist. PBSRAM wird oft in L2 (Level 2) Caches von Sockel 7 CPUs verwendet. Slot 1- und Sockel 370-CPUs brauchen kein PBSRAM.

#### PC100 DIMM

SDRAM DIMM, welches 100MHz CPU FSB-Bustakt unterstützt.

#### PC133 DIMM

SDRAM DIMM, welches 133MHz CPU\_FSB-Bustakt unterstützt.

#### PC-1600 or PC-2100 or PC-2700 DDR DRAM

Based on FSB frequency, the DDR DRAM has 200MHz, 266MHz and 333 MHz three types of working frequency. Because of DDR DRAM data bus is 64-bit, it provides data transfer bandwidth up to 200x64/8=1600MB/s, and 266x64/8=2100MB/s, and 333x64/8=2700MB/s. Hence, the PC-1600 DDR DRAM is working with 100MHz, PC-2100 DDR DRAM is working with 133MHz and PC-2700 DDR DRAM is working with 166MHz FSB frequency.

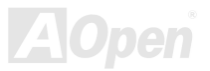

#### PCI (Peripheral Component Interface) Bus

Bus für die interne Verbindung mit Peripheriegeräten; Hochgeschwindigkeits-Datenkanal zwischen Computer und Erweiterungskarte.

### PDF-Format

Ein Dateiformat für elektronische Dokumente. Das PDF-Format ist plattformunabhängig. Sie können PDF-Dateien unter Zuhilfenahme verschiedener PDF-Leseprogramme unter Windows, Unix, Linux, Mac und anderen Betriebsystemen lesen. Sie können PDF-Dateien auch in Webbrowsern wie z. B. IE und Netscape öffnen. Beachten Sie dabei aber, dass Sie hierzu zuerst den PDF-Plug-in installieren müssen (Liegt Acrobat Reader bei).

#### PnP (Plug and Play)

Die PnP-Spezifikation ist ein Standard-Registerinterface für BIOS und Betriebsysteme (wie z. B. Windows 95). BIOS und Betriebsystem verwenden diese Register, um Systemressourcen zu konfigurieren und Konflikte zu vermeiden. Der IRQ/DMA/Speicher wird vom PnP-BIOS oder Betriebsystem automatisch zugewiesen. Heutzutage sind fast alle PCI-Karten und die meisten ISA-Karten PnP-kompatibel.

#### POST (Power-On Self Test)

Der BIOS-Selbsttest nach dem Anschalten, manchmal der erste oder zweite Bildschirm, der während des Systemladens auf Ihrem Monitor erscheint.

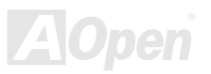

#### RDRAM (Rambus DRAM)

Rambus ist eine Speichertechnologie, die große "Burst Mode"-Datentransfers verwendet. Theoretisch sollte die Datentransferrate höher wie bei <u>SDRAM</u> sein. RDRAM tritt im Kanalbetrieb als Kaskade auf. Für Intel 820 wird nur ein RDRAM-Kanal und 16-Bit-Daten pro Kanal unterstützt; auf diesem Kanal können maximal 32 RDRAM-Geräte liegen. Dabei spielt es keine Rolle, wie viele <u>RIMM</u>-Sockel vorliegen.

#### RIMM (Rambus Inline Memory Module)

Ein 184-poliges Speichermodul, das <u>RDRAM</u>-Speichertechnologie unterstützt. Ein RIMM-Speichermodul kann bis zu 16 RDRAM-Geräte unterstützen.

#### SDRAM (Synchronous DRAM)

SDRAM ist eine der DRAM-Technologien, die dem DRAM die Nutzung desselben Takts wie des CPU-Host-Bus erlaubt (<u>EDO</u> und FPM sind asynchron und haben keine Taktsignale). SDRAM verwendet ähnlich wie <u>PBSRAM</u> Burst-Modustransfers. SDRAM, das bei 3.3V arbeitet, gibt es als 64-Bit, 168-polige <u>DIMM</u>-Speichermodule. AOpen ist der erste Hersteller, der Dual-SDRAM DIMMs Onboard (AP5V) unterstützt (seit 1. Quartal 1996).

# Shadow E<sup>2</sup>PROM

Ein Speicherbereich im Flash-ROM zur Simulation des E<sup>2</sup>PROM-Betriebs. AOpen-Motherboards verwenden Shadow E<sup>2</sup>PROM für jumperloses und batterieloses Design.

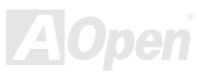

#### SIMM (Single In Line Memory Module)

SIMM-Sockel haben 72 Pins und sind einseitig. Die "Goldfinger"-Signale zu beiden Seiten der PCB sind identisch, daher wird diese Technologie "Single In Line" genannt. SIMM besteht aus FPM oder <u>EDO</u>-DRAM und unterstützt 32-Bit-Daten. SIMM wird mittlerweile beim Motherboarddesign nicht mehr eingesetzt.

#### SMBus (System Management Bus)

Der SMBus wird auch I2C Bus genannt. Es ist ein zweirädriger Bus, der für Komponentenkommunikation entwickelt wurde (besonders für Halbleiter-IC), zum Beispiel die Einrichtung von Taktgeneratoren jumperloser Motherboards. Die Datentransferrate des SMBus beträgt nur 100Kbit/S. Sie ermöglicht einem Host, mit der CPU und vielen Masters bzw. Slaves zum Senden und Empfangen von Signalen zu kommunizieren.

#### SPD (Serial Presence Detect)

SPD ist ein kleines ROM- oder <u>EEPROM</u>-Gerät auf <u>DIMM</u>- oder <u>RIMM</u>-Modulen. SPD speichert Speichermodul-Information wie z. B. DRAM-Timing und Chipparameter. SPD kann vom <u>BIOS</u> eingesetzt werden, um über das beste Timing für dieses DIMM oder RIMM zu entscheiden.

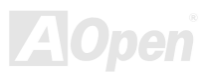

### Ultra DMA

Ultra DMA (genauer: Ultra DMA/33) ist ein Protokoll für den Datentransfer von einem Festplattenlaufwerk über den Datenpfad (-bus) des Computers zum "Random Access Memory" (RAM). Das Ultra DMA/33-Protokoll überträgt Daten im Burst-Modus bei einer Rate von 33.3MB/Sek. Das ist doppelt so schnell wie das bisherige "<u>Direct Memory Access" (DMA)</u>-Interface. Ultra DMA wurde von der Firma Quantum (Hersteller von Festplattenlaufwerken) und Intel (Hersteller von Chipsätzen mit Bus-Unterstützung) als vorgeschlagenen Industriestandard entwickelt. Ultra DMA-Unterstützung wirkt sich in ihrem Computer auf die Bootgeschwindigkeit des Systems aus. Neuere Anwendungen können darüber hinaus schneller aufgerufen werden. Dies hilft Anwendern, grafikintensive Dokumente zu bearbeiten, bei denen auf große Datenmengen der Festplatte zugegriffen wird. Ultra DMA benutzt "Cyclical Redundancy Checking" (CRC), eine neue Generation des Datenschutzes. Ultra DMA verwendet dasselbe 40-Pol-IDE-Interface wie PIO und DMA.

16.6MB/s x2 = 33MB/Sek

16.6MB/s x4 = 66MB/Sek

16.6MB/s x6 = 100MB/Sek

#### USB (Universal Serial Bus)

USB ist ein serieller 4-Pin-Peripheriebus, der Peripheriegeräte niedriger/mittlerer Geschwindigkeit (unter 10MBit/s) wie z. B. Tastatur, Maus, Joystick, Scanner, Drucker und Modem kaskadieren kann. Durch die neue USB2.0-Spezifikation sind auch tolle Datengeschwindigkeiten von bis zu 480MB/Sek. möglich. Mit USB kann der traditionelle Kabelsalat vom Feld auf der Rückseite Ihres PC ausgejätet werden.

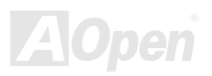

#### VCM (Virtual Channel Memory)

NECs Virtual Channel Memory (VCM) ist eine neue DRAM-Kern-Architektur, durch die die Multimedia-Leistungsfähigkeit des Systems drastisch verbessert wird. VCM erhöht die Effizienz des Speicherbusses und die Leistungsfähigkeit einer beliebigen DRAM-Technologie. Dies wird durch ein Set schneller, statischer Register zwischen dem Speicherkern und den I/O-Polen erreicht. Durch Verwendung der VCM-Technologie wird die Datenzugriffs-Latenz und der Stromverbrauch reduziert.

#### ZIP-Datei

Ein komprimiertes Datenformat, um die Dateigröße zu reduzieren. Starten Sie die Shareware PKUNZIP (<u>http://www.pkware.com/</u>) für DOS und andere Betriebssysteme oder WINZIP (<u>http://www.winzip.com/</u>) für eine Windows-Umgebung.

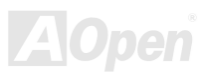

### Online-Handbuch

# AX4L / AX4L-N

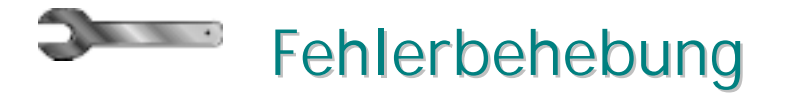

Führen Sie die folgenden Schritte durch, wenn Sie auf Probleme stoßen.

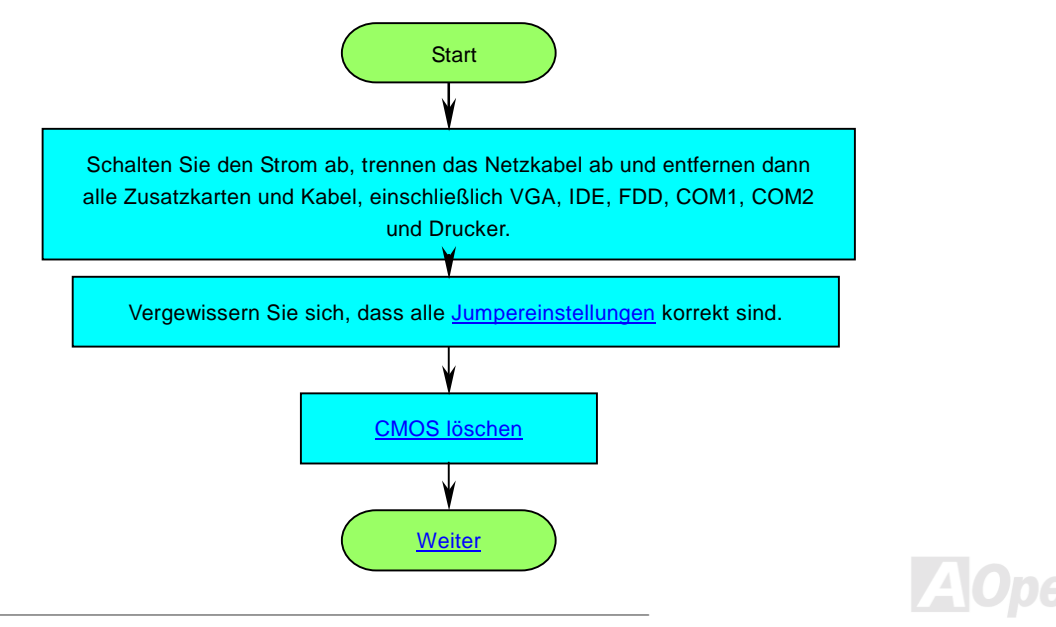
#### AX4L / AX4L-N

#### Online-Handbuch

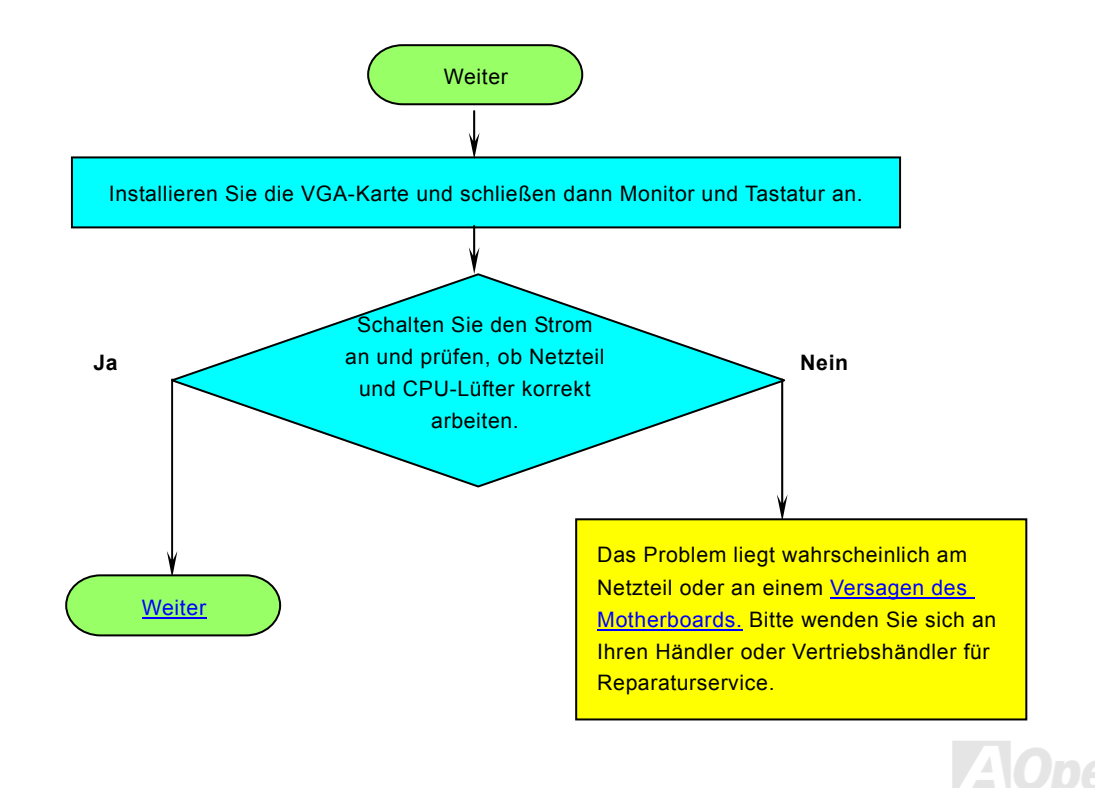

#### Online-Handbuch

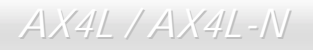

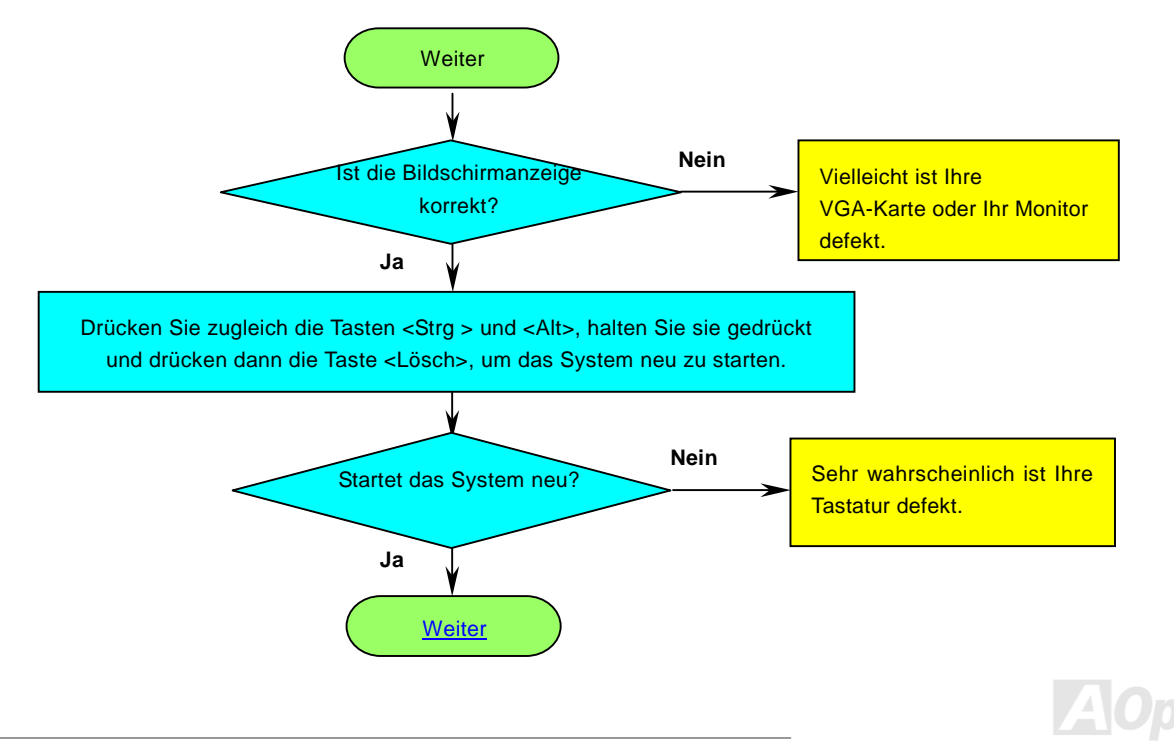

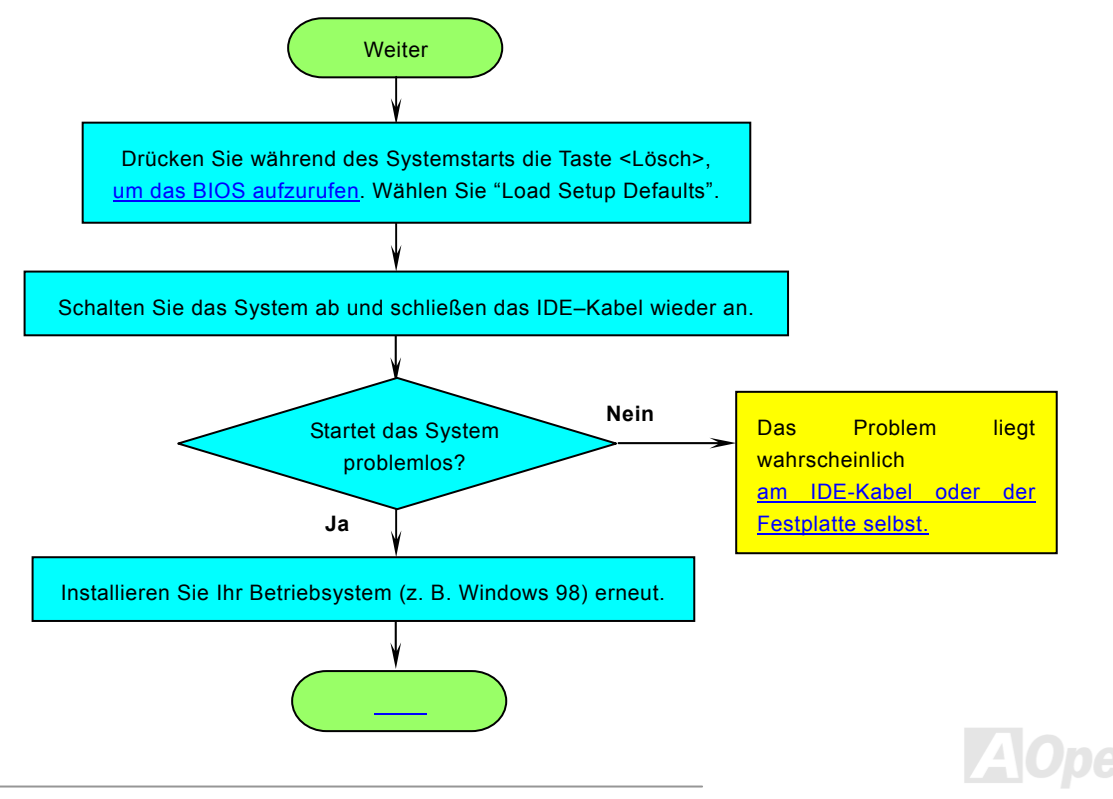

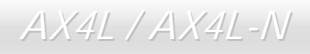

#### Online-Handbuch

# **Technische Unterstützung**

Lieber Kunde,

Vielen Dank für Ihre Wahl dieses AOpen-Produkts. Bester und schnellster Kundendienst ist unsere erste Priorität. Wir empfangen allerdings täglich sehr viele Emails und Anrufe aus der ganzen Welt, was es für uns sehr schwierig macht, jedem Kunden zeitig zu helfen. Wir empfehlen Ihnen, den unten beschriebenen Prozeduren zu folgen, bevor Sie sich an uns wenden. Durch Ihre Mithilfe können wir Ihnen weiterhin Kundendienst der besten Qualität bieten.

Vielen Dank für Ihr Verständnis!!

AOpen Technical Supporting Team

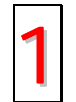

**Online-Handbuch:** Bitte lesen Sie das Handbuch sorgfältig durch und vergewissern sich, dass die Jumpereinstellungen und Installationsschritte korrekt sind. http://www.aopencom.de/tech/download/manual/default.htm

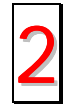

Testbericht: Wir empfehlen Ihnen, für Ihren PC Boards/Karten/Geräts auszuwählen, die in den Kompatibilitätstests empfohlen wurden.

http://www.aopencom.de/tech/report/default.htm

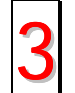

FAQ: Die neuesten FAQs (Frequently Asked Questions) könnten Lösungen für Ihr Problem http://www.aopencom.de/tech/faq/default.htm

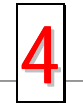

**Software herunterladen:** Schauen Sie in dieser Tabelle nach den neuesten BIOS, Hilfsprogrammen und Treibern. http://www.aopencom.de/tech/download/default.htm

## AX4L/AX4L-N

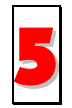

**Newsgroups:** Ihr Problem wurde vielleicht schon von unserem Support-Techniker professionellen Anwendern in der Newsgroup beantwortet.

http://www.aopencom.de/tech/newsgrp/default.htm

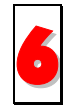

**Wenden Sie sich an Händler/Verteiler:** Wir verkaufen unsere Produkte durch Händler und Systemintegrierer, die Ihre Systemkonfiguration sehr gut kennen und Ihr Problem weit effizienter als wir lösen können sollten. Schließlich ist deren Kundendienst ein wichtiger Hinweispunkt für Sie, wenn Sie das nächste Mal etwas kaufen möchten.

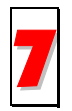

Kontakt mit uns: Bitte bereiten Sie Details übe Ihre Systemkonfiguration und Fehlersymptome vor, bevor Sie sich an uns wenden. Die Angabe der Teilnummer, Seriennummer und BIOS-Version ist auch sehr hilfreich.

#### Teilnummer und Seriennummer

Teil- und Seriennummer finden Sie auf dem Aufkleber mit dem Strichcode. Diesen Aufkleber finden Sie auf der äußeren Verpackung, auf dem ISA/CPU-Steckplatz oder auf der Komponentenseite des PCB, so zum Beispiel:

113

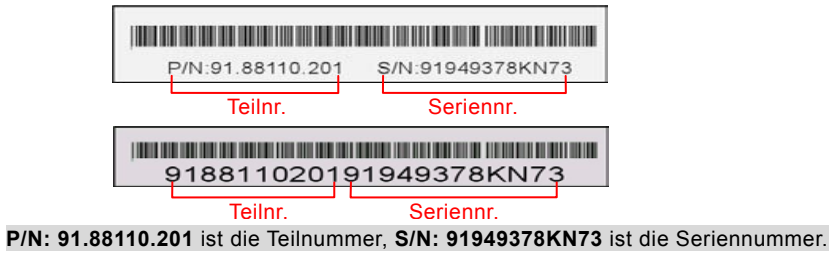

#### AX4L/AX4L-N

#### Online-Handbuch

#### ModelIname und BIOS-Version

Den Modellnamen und die BIOS-Version finden Sie in der oberen linken Ecke des ersten Boot-Bildschirms (dem <u>POST</u>-Bildschirm), zum Beispiel:

AX4L-N R1.20 May. 1.2002 AOpen Inc.

Award Plug and Play BIOS Extension v1.0A Copyright © 1998, Award Software, Inc.

AX4L-N ist der Modellname des Motherboards; R1.20 ist die BIOS-Version.

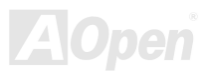

### AX4L / AX4L-N

#### Online-Handbuch

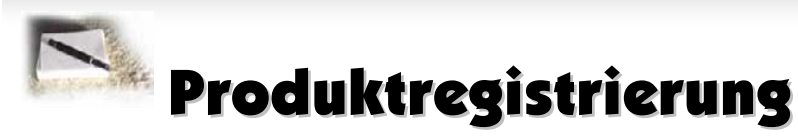

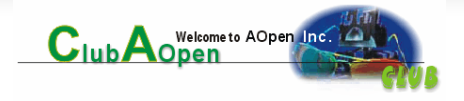

Vielen Dank für den Kauf dieses AOpen-Produkts. AOpen möchte Sie dazu auffordern, ein paar Minuten zur Registrierung Ihres Produkts zu opfern. Durch die Registrierung Ihres Produkts sichern Sie sich den hochqualifizierten AOpen-Service. Nach der Registrierung Ihres Produkts stehen Ihnen folgenden Möglichkeiten offen:

- Nehmen Sie an Online-Automatenspielen teil! Gewinnen Sie einen Preis von AOpen, indem Sie Ihre Prämien zum späteren Eintausch für einen Preis sammeln.
- Erhalten Sie die goldene Mitgliedschaft des "Club AOpen"-Programms.
- Erhalten Sie Emails bezüglich Sicherheitsmängeln von Produkten. Der Zweck dieser Emails liegt darin, Kunden schnell und einfach zu erreichen, sollten technische Probleme bei Produkten auftreten.
- Erhalten Sie Emailankündigungen über die neuesten Produkte.
- Definieren Sie Ihre AOpen-Webseiten selbst.
- Erhalten Sie Emails bezüglich den neuesten BIOS-, Treiber- und Softwareveröffentlichungen.
- Nehmen Sie an speziellen Produktwerbekampagnen teil.
- Genießen Sie (bzw. Ihre technischen Probleme) weltweit höhere Priorität bei AOpen-Spezialisten.
- Nehmen Sie an Diskussionen auf Internet-Newsgroups teil.

AOpen stellt sicher, dass die von Ihnen übermittelten Informationen verschlüsselt werden, so dass andere Personen oder Firmen sie nicht lesen oder abfangen können. Darüber hinaus gibt AOpen unter keinen Umständen Ihre Informationen preis. Bitte beziehen Sie sich für weitere Informationen über unsere Firmenpolitik auf unsere <u>Online-Datenschutzregelung</u>.

**Anmerkung:** Bitte schicken Sie uns ein separates Formular für jedes Produkt, sollten Sie Produkte registrieren wollen, die von verschiedenen Händlern/Geschäften und/oder zu verschiedenen Zeitpunkten gekauft wurden.

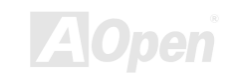

#### AX4L / AX4L-N

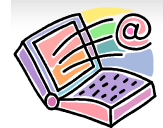

# Kontakt mit uns

#### Online-Handbuch

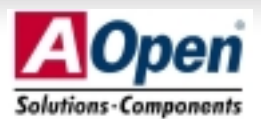

Zögern Sie nicht, mit uns Kontakt aufzunehmen, wenn sie Probleme mit einem unserer Produkte haben. Jede Meinung ist uns willkommen.

| Pazifischer Raum                      | Europa               | Amerika              |
|---------------------------------------|----------------------|----------------------|
| AOpen Inc.                            | AOpen Computer b.v.  | AOpen America Inc.   |
| Tel: 886-2-3789-5888                  | Tel: 31-73-645-9516  | Tel: 1-510-489-8928  |
| Fax: 886-2-3789-5899                  | Fax: 31-73-645-9604  | Fax: 1-510-489-1998  |
| China                                 | Deutschland          | Japan                |
| 艾爾鵬國際貿易(上海)有限公司                       | AOpen Computer GmbH. | AOpen Japan Inc.     |
| Tel: 86-21-6225-8622                  | Tel: 49-1805-559191  | Tel: 81-048-290-1800 |
| Fax: 86-21-6225-7926                  | Fax: 49-2102-157799  | Fax: 81-048-290-1820 |
| Webseite: <u>http://www.aopen.com</u> |                      |                      |

Email: Senden Sie uns über die folgenden Kontaktformseiten eine Email:

| Englisch          | http://english.aopen.com.tw/tech/default.htm |  |
|-------------------|----------------------------------------------|--|
| Japanisch         | http://www.aopen.co.jp/tech/default.htm      |  |
| Chinesisch        | http://www.aopen.com.tw/tech/default.htm     |  |
| Deutsch           | http://www.aopencom.de/techdefault.htm       |  |
| Chinesisch (VRCh) | http://www.aopen.com.cn/tech/default.htm     |  |

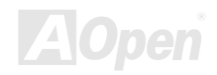